## **Relational Database Service**

# **Getting Started**

 Issue
 01

 Date
 2024-12-30

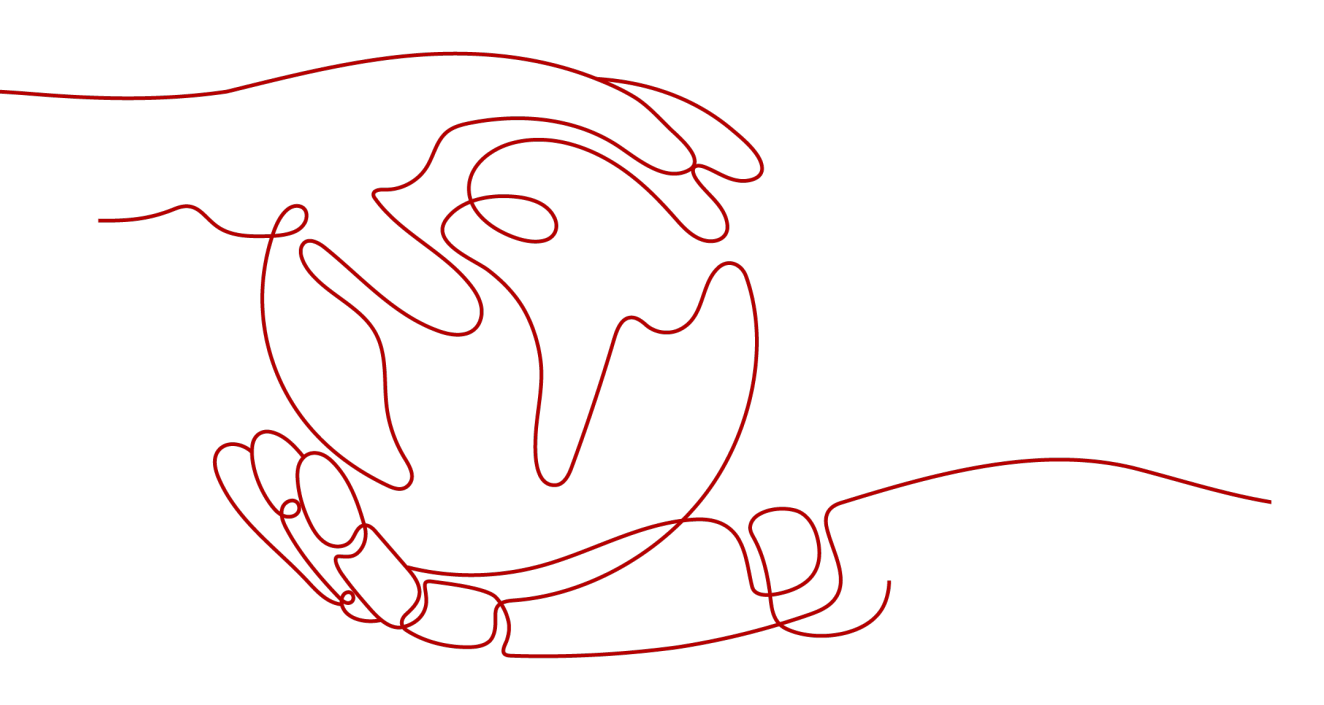

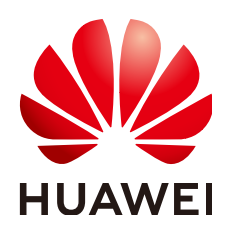

#### Copyright © Huawei Cloud Computing Technologies Co., Ltd. 2025. All rights reserved.

No part of this document may be reproduced or transmitted in any form or by any means without prior written consent of Huawei Cloud Computing Technologies Co., Ltd.

#### **Trademarks and Permissions**

NUAWEI and other Huawei trademarks are the property of Huawei Technologies Co., Ltd. All other trademarks and trade names mentioned in this document are the property of their respective holders.

#### Notice

The purchased products, services and features are stipulated by the contract made between Huawei Cloud and the customer. All or part of the products, services and features described in this document may not be within the purchase scope or the usage scope. Unless otherwise specified in the contract, all statements, information, and recommendations in this document are provided "AS IS" without warranties, guarantees or representations of any kind, either express or implied.

The information in this document is subject to change without notice. Every effort has been made in the preparation of this document to ensure accuracy of the contents, but all statements, information, and recommendations in this document do not constitute a warranty of any kind, express or implied.

# **Contents**

| 1 Getting Started with RDS for MySQL                                       | 1  |
|----------------------------------------------------------------------------|----|
| 1.1 Buying a DB Instance and Connecting to It Using the mysql Client       | 1  |
| 1.2 Buying a DB Instance and Connecting to It Using MySQL-Front            | 9  |
| 1.3 Getting Started with RDS for MySQL Common Practices                    | 18 |
| 2 Getting Started with RDS for MariaDB                                     | 22 |
| 2.1 Step 1: Set Up for RDS                                                 |    |
| 2.2 Step 2: Buy a DB Instance                                              | 23 |
| 2.3 Step 3: Connect to a DB Instance                                       |    |
| 2.3.1 Overview                                                             |    |
| 2.3.2 Connecting to a DB Instance Through a Private Network                |    |
| 2.3.2.1 Overview                                                           |    |
| 2.3.2.2 Configuring Security Group Rules                                   |    |
| 2.3.2.3 Connecting to a DB Instance Using a MariaDB Client                 |    |
| 2.3.3 Connecting to a DB Instance Through a Public Network                 |    |
| 2.3.3.1 Overview                                                           |    |
| 2.3.3.2 Binding an EIP                                                     |    |
| 2.3.3.3 Configuring Security Group Rules                                   |    |
| 2.3.3.4 Connecting to a DB Instance Using a MariaDB Client                 | 43 |
| 2.3.4 Connecting to a DB Instance Through DAS                              | 45 |
| 2.4 Example: Buy and Connect to an RDS for MariaDB Instance                |    |
| 3 Getting Started with RDS for PostgreSQL                                  | 54 |
| 3.1 Buying a DB Instance and Connecting to It Using the PostgreSQL Client  | 54 |
| 3.2 Buying an RDS for PostgreSQL Instance and Connecting to It Through DAS | 65 |
| 3.3 Getting Started with RDS for PostgreSQL Common Practices               | 76 |
| 4 Getting Started with RDS for SQL Server                                  | 79 |
| 4.1 Overview                                                               | 79 |
| 4.2 Connecting to a DB Instance Through DAS (Recommended)                  |    |
| 4.3 Connecting to a DB Instance Through a Private Network                  |    |
| 4.3.1 Connecting to a DB Instance Through a Private Network                | 82 |
| 4.3.2 Connecting to a DB Instance from a Windows ECS                       |    |
| 4.3.3 Configuring Security Group Rules                                     | 87 |
| 4.4 Connecting to a DB Instance Through a Public Network                   | 91 |

| 4.4.1 Connecting to a DB Instance Through a Public Network   | 91 |
|--------------------------------------------------------------|----|
| 4.4.2 Binding an EIP                                         | 91 |
| 4.4.3 Connecting to a DB Instance from a Windows Server      | 93 |
| 4.4.4 Configuring Security Group Rules                       | 95 |
| 4.5 Getting Started with RDS for SQL Server Common Practices | 99 |

# Getting Started with RDS for MySQL

# 1.1 Buying a DB Instance and Connecting to It Using the mysql Client

After buying a DB instance, you can connect to it using a Linux ECS with the mysql client installed over a private network. This section describes how to access a DB instance from an ECS using the mysql client.

This section introduces how to connect to a DB instance with SSL disabled. To connect to a DB instance with SSL enabled, see Using MySQL CLI to Connect to an Instance Through a Private Network.

#### **Operation Process**

| Process                                        | Description                                                                                                    |
|------------------------------------------------|----------------------------------------------------------------------------------------------------|
| Preparations                                   | Sign up for a HUAWEI ID, enable Huawei Cloud<br>services, make sure you have a valid payment method<br>configured, create IAM users, and grant them specific<br>RDS permissions.                                           |
| Step 1: Buy an RDS<br>for MySQL DB<br>Instance | Select required basic settings and additional options and buy an RDS for MySQL DB instance.                                                                                                    |
| Step 2: Buy an ECS                             | If you want to use the mysql client to connect to a DB instance, you need to prepare a server, install the mysql client on the server, and run the connection command. Purchase a Linux ECS that is in the same region and |
|                                                | VPC as your DB instance.<br>If you have purchased a Windows ECS, you can connect                                                                                                    |
|                                                | to the DB instance using MySQL-Front. For details, see<br>Buying a DB Instance and Connecting to It Using<br>MySQL-Front.                                                                                                  |

| Process                                                                            | Description                                                                                                    |
|------------------------------------------------------------------------------------|----------------------------------------------------------------------------------------------------|
| Step 3: Test<br>Connectivity and<br>Install the mysql<br>Client                    | Test the network connectivity between the ECS and the floating IP address and port of the DB instance, and install the mysql client on the ECS. |
| Step 4: Connect to<br>the DB Instance<br>Using Commands<br>(Non-SSL<br>Connection) | Use a command-line interface (CLI) to connect to the DB instance using the floating IP address and port.                                        |

#### Preparations

- 1. Sign up for a HUAWEI ID and enable Huawei Cloud services.
- 2. Before purchasing DB instances, ensure that your account balance is sufficient. **Top up your account** if required.
- 3. For fine-grained permissions management on Huawei Cloud resources, use Identity and Access Management (IAM) to create a user or user group and grant it specific operation permissions. For details, see **Creating a User and Granting Permissions**.

#### Step 1: Buy an RDS for MySQL DB Instance

- 1. Go to the **Buy DB Instance** page.
- 2. On the **Quick Config** page, set basic parameters.

#### **NOTE**

Only mandatory parameters are provided on the **Quick Config** page. If the available parameters do not match your workloads, try **Custom Config**.

The following parameter settings are only for reference.

#### Figure 1-1 Basic Settings

| sic Settings                                                                                                   |                                                                                                    |                                  |                                                                                                    |                                                                                                    |                   |
|----------------------------------------------------------------------------------------------------|----------------------------------------------------------------------------------------------------|----------------------------------|----------------------------------------------------------------------------------------------------|----------------------------------------------------------------------------------------------------|-------------------|
| ng Mode 🧿                                                                                                    |                                                                                                    |                                  |                                                                                                    |                                                                                                    |                   |
| Yearly/Monthly Pay                                                                                             | y-per-use                                                                                                  |                                  |                                                                                                    |                                                                                                    |                   |
| ion ⊘                                                                                                    |                                                                                                    |                                  |                                                                                                    |                                                                                                    |                   |
| CN-Hong Kong                                                                                                   | ~                                                                                                    |                                  |                                                                                                    |                                                                                                    |                   |
| ions are geographic areas is                                                                                   | solated from each other. For low network la                                                                | itency and quick r               | esource access, select the                                                                                     | nearest region.                                                                                        |                   |
|                                                                                                    |                                                                                                    |                                  |                                                                                                    |                                                                                                    |                   |
|                                                                                                    |                                                                                                    |                                  |                                                                                                    |                                                                                                    |                   |
| gine Options                                                                                                   |                                                                                                    |                                  |                                                                                                    |                                                                                                    |                   |
| ance Presifications                                                                                            |                                                                                                    |                                  |                                                                                                    |                                                                                                    |                   |
| ance opecifications                                                                                            |                                                                                                    |                                  |                                                                                                    |                                                                                                    |                   |
|                                                                                                    |                                                                                                    |                                  |                                                                                                    |                                                                                                    |                   |
|                                                                                                    |                                                                                                    |                                  |                                                                                                    |                                                                                                    |                   |
|                                                                                                    |                                                                                                    |                                  | •                                                                                                    |                                                                                                    |                   |
| RDS for MySQL                                                                                                  |                                                                                                    | F                                | ▼<br>PostgreSQL                                                                                                |                                                                                                    |                   |
| RDS for MySQL<br>For study and practice,                                                                       | small websites or applications, and .                                                                      | F                                | PostgreSQL                                                                                                    | cation-based applications, comple                                                                      | e                 |
| RDS for MySQL<br>For study and practice,<br>DB Engine Version                                                  | small websites or applications, and .                                                                      | F<br>8.0 D                       | PostgreSQL<br>For study and practice, lo<br>B Engine Version                                                   | cation-based applications, comple                                                                      | e<br>16           |
| RDS for MySQL<br>For study and practice,<br>DB Engine Version<br>DB Instance Type                              | small websites or applications, and .<br>Primary/Standby                                                   | F<br>8.0 C                       | PostgreSQL<br>For study and practice, lo<br>B Engine Version<br>B Instance Type                                | cation-based applications, comple<br>Primary/Standby                                                   | e<br>16<br>~      |
| RDS for MySQL<br>For study and practice,<br>DB Engine Version<br>DB Instance Type<br>Instance Class            | small websites or applications, and .<br>Primary/Standby<br>General-purpose   2U   4G                      | F<br>8.0 C<br>~ C                | PostgreSQL<br>for study and practice, ic<br>DB Engine Version<br>DB Instance Type                              | cation-based applications, comple<br>Primary/Standby<br>General-purpose   4U   8G                      | e<br>16<br>~      |
| RDS for MySQL<br>For study and practice,<br>DB Engine Version<br>DB Instance Type<br>Instance Class<br>Storage | small websites or applications, and<br>Primary/Standby<br>General-purpose   2U   4G<br>Cloud SSD   100GB   | F<br>8.0 D<br>Ir<br>S            | PostgreSQL<br>for study and practice, lo<br>B Engine Version<br>B Instance Type<br>Instance Class              | cation-based applications, comple<br>Primary/Standby<br>General-purpose   4U   8G<br>Cloud SSD   100GB | e<br>16<br>~<br>~ |
| RDS for MySQL<br>For study and practice,<br>DB Engine Version<br>DB Instance Type<br>Instance Class<br>Storage | small websites or applications, and .<br>Primary/Standby<br>General-purpose   2U   4G<br>Cloud SSD   100GB | F<br>8.0 C<br>V Ir<br>V S        | PostgreSQL<br>For study and practice, lo<br>DB Engine Version<br>DB Instance Type<br>Instance Class<br>storage | cation-based applications, comple<br>Primary/Standby<br>General-purpose   4U   8G<br>Cloud SSD   100GB | e<br>16<br>~<br>~ |
| RDS for MySQL<br>For study and practice,<br>DB Engine Version<br>DB Instance Type<br>Instance Class<br>Storage | small websites or applications, and<br>Primary/Standby<br>General-purpose   2U   4G<br>Cloud SSD   100GB   |                                  | PostgreSQL<br>For study and practice, lo<br>DB Engine Version<br>DB Instance Type<br>Instance Class<br>storage | cation-based applications, comple<br>Primary/Standby<br>General-purpose   4U   8G<br>Cloud SSD   100GB | e<br>16<br>~<br>~ |
| RDS for MySQL<br>For study and practice,<br>DB Engine Version<br>DB Instance Type<br>Instance Class<br>Storage | small websites or applications, and .<br>Primary/Standby<br>General-purpose   2U   4G<br>Cloud SSD   100GB | F<br>8.0 C<br>~ C<br>~ Ir<br>~ S | PostgreSQL<br>For study and practice, lo<br>DB Engine Version<br>DB Instance Type<br>Instance Class<br>Storage | cation-based applications, comple<br>Primary/Standby<br>General-purpose   4U   8G<br>Cloud SSD   100GB | e<br>16<br>~<br>~ |

RDS provides 100 GB of free backup storage, the same size as your purchased storage space.

| Parameter            | Example<br>Value                 | Description                                                                                                    |
|----------------------|----------------------------------|----------------------------------------------------------------------------------------------------|
| Billing Mode         | Pay-per-use                      | The billing mode of an instance.                                                                                                    |
|                      |                                  | • Yearly/Monthly: A prepaid billing mode<br>in which you pay for resources before<br>using it. Bills are settled based on the<br>subscription period. The longer the<br>subscription, the bigger the discount. This<br>mode is a good option for long-term,<br>stable services.                                                                                           |
|                      |                                  | • <b>Pay-per-use</b> : A postpaid billing mode.<br>You pay as you go and just pay for what<br>you use. The DB instance usage is<br>calculated by the second but billed every<br>hour. This mode allows you to adjust<br>resource usage easily. You neither need to<br>prepare for resources in advance, nor end<br>up with excessive or insufficient preset<br>resources. |
| Region               | CN-Hong<br>Kong                  | The region where your resources are<br>located.<br><b>NOTE</b><br>Products in different regions cannot communicate<br>with each other through a private network. After<br>a DB instance is created, the region cannot be<br>changed. Therefore, exercise caution when<br>selecting a region.                                                                              |
| DB Engine<br>Version | 8.0                              | The database version.                                                                                                    |
| DB Instance          | Primary/                         | The architecture type of an instance.                                                                                                    |
| Туре                 | Standby                          | <b>Primary/Standby</b> : An HA architecture. In a primary/standby pair, each instance has the same instance class. When a primary instance is being created, a standby instance is provisioned along with it to provide data redundancy. The standby instance is invisible to you after being created.                                                                    |
| Instance<br>Class    | General-<br>purpose   2U<br>  4G | The vCPU and memory of an instance.                                                                                                    |
| Storage              | Cloud SSD                        | The storage space of an instance.                                                                                                    |
|                      | 100GB                            | It contains the system overhead required for<br>inodes, reserved blocks, and database<br>operation.                                                                                                    |

| Parameter          | Example<br>Value | Description                                                                                                    |
|--------------------|------------------|----------------------------------------------------------------------------------------------------|
| Disk<br>Encryption | Disable          | Enabling disk encryption improves data security, but slightly affects the read and write performance of the database.                                            |
|                    |                  | If a shared KMS key is used, the<br>corresponding CTS events are<br><b>createdatakey</b> and <b>decrydatakey</b> . Only the<br>key owner can receive the events. |

3. Complete advanced configurations.

#### Figure 1-2 Additional Options

| ✓ Additional Op     | otions                      |                      |                |                         |                             |                              |
|---------------------|-----------------------------|----------------------|----------------|-------------------------|-----------------------------|------------------------------|
| VPC: default_vpc    | Subnet: default_subnet      | IPv4 Address:        | Database Port: | Security Group: default | Enterprise Project: default | Table Name: Case insensitive |
|                     |                             |                      |                |                         |                             |                              |
|                     |                             |                      |                |                         |                             |                              |
| Required Duratio    | on and Quantity             |                      |                |                         |                             |                              |
| Quantity            |                             |                      |                |                         |                             |                              |
| - 1 +               |                             |                      |                |                         |                             |                              |
| You can create 50 m | ore instances (read replica | s included). Increas | e Quota        |                         |                             |                              |

| Parameter             | Example<br>Value   | Description                                                                                                    |
|-----------------------|--------------------|----------------------------------------------------------------------------------------------------|
| VPC                   | vpc-default        | The virtual network in which your instance is located. A VPC can isolate networks for different workloads.                                   |
|                       |                    | If no VPC is available, click <b>Create VPC</b> .                                                                                            |
|                       |                    | After a VPC is created, click $\bigcirc$ . For details, see <b>Creating a VPC and Subnet</b> .                                               |
| Subnet                | subnet-<br>default | A subnet provides dedicated network<br>resources that are logically isolated from<br>other networks for network security.                    |
| Security<br>Group     | default            | It can enhance security by controlling access to RDS for MySQL from other services.                                                          |
| Enterprise<br>Project | default            | If your account has been associated with an enterprise project, select the target project from the <b>Enterprise Project</b> drop-down list. |
|                       |                    | For more information about enterprise projects, see <i>Enterprise Management User Guide</i> .                                                |

| Parameter  | Example<br>Value    | Description                                                                                                    |
|------------|---------------------|----------------------------------------------------------------------------------------------------|
| Table Name | Case<br>insensitive | Whether table names are case sensitive.<br>Restoration may fail if the case sensitivity<br>settings of table names on the source and<br>target instances are different. |
|            |                     | The case sensitivity of table names for created RDS for MySQL 8.0 instances cannot be changed.                                                                          |
| Quantity   | 1                   | The number of instances to be created in a batch.                                                                                                    |

- 4. Click **Buy**.
- 5. Check the purchased DB instance.

#### Figure 1-3 Instance successfully purchased

| Renew Unsubscribe Change to                   | Yearly/Monthly | More ~               | Export          |             |                          |                |          |               |               |         |                                      |       |
|-----------------------------------------------|----------------|----------------------|-----------------|-------------|--------------------------|----------------|----------|---------------|---------------|---------|--------------------------------------|-------|
| ○ DB Engine: MySQL × Add filter               |                |                      |                 |             |                          |                |          |               |               |         | × (e)                                | 0     |
| Name/ID 😔                                     | Descr 🖯        | DB In \varTheta      | DB En \varTheta | Status 😔    | Billin 🔶                 | Floati \ominus | Privat 🔶 | Read/ \ominus | Enter \ominus | Creater | Operation                            |       |
| rds-1096 36c2e55bccd149ecb19086030e6955bfin01 | -              | Primary/S<br>2 vCPUs | MySQL 8         | O Available | Pay-per-use<br>Created o | 192            | 36c2     |               | default       | Sep 24  | View Metrics $~\rm Log~In~More~\sim$ |       |
| Total Records: 1                              |                |                      |                 |             |                          |                |          |               |               |         | 10 ~                                 | < 1 > |

#### Step 2: Buy an ECS

- 1. Go to the Elastic Cloud Server console.
- 2. Check whether there is a Linux ECS.
  - If yes, go to 3.
  - If no, purchase an ECS and select Linux (for example, CentOS) as its OS.

To download the mysql client to the ECS, bind an EIP to the ECS. The ECS must be in the same region, VPC, and security group as the RDS for MySQL DB instance for mutual communications.

For details about how to purchase a Linux ECS, see **Purchasing a Custom ECS** in *Elastic Cloud Server User Guide*.

 If there is only a Windows ECS, you can use MySQL-Front to connect to the DB instance. For details, see Buying a DB Instance and Connecting to It Using MySQL-Front.

#### Figure 1-4 ECS

| My ECSs: CN North-Beijing4 (1)   |        |            |          |         |                                                  |           |                    |                                   |                   |       |              | Q      |
|----------------------------------|--------|------------|----------|---------|--------------------------------------------------|-----------|--------------------|-----------------------------------|-------------------|-------|--------------|--------|
| Start Stop Re                    | estart | Reset Pass | word     | are ~ ) | Export ~                                         |           |                    |                                   |                   |       |              |        |
| Q. Search or filter by name.     |        |            |          |         |                                                  |           |                    |                                   |                   |       |              | 00     |
| Name/ID 😔                        | Monit  | Se         | Status 😔 | AZ 🖯    | Specifications/Image ⊖                           | OS Type 😔 | IP Address \ominus | Billing Mode \ominus              | Enterprise Proj 😔 | Tag ⊖ | Operation    |        |
| ecs-4556<br>0a1004cd-3262-4750-8 |        | ٠          | Running  | AZ7     | 2 vCPUs   4 GiB   c7.large.2<br>CentOS 8.2 64bit | Linux     | 192.168.0.111 (    | Pay-per-use<br>Created on Sep 13, | default           | **    | Remote Login | More 🗸 |

3. Check whether the ECS and RDS for MySQL instance are in the same region and VPC.

| Figure 1                | -5 Overview                                        |                                                                                                 |                                                                          |                                         |
|-------------------------|----------------------------------------------------|-------------------------------------------------------------------------------------------------|--------------------------------------------------------------------------|-----------------------------------------|
| < 🚫 rds-5c07            | O Available                                        |                                                                                                 |                                                                          | ⊕ Log In @ Reset Password ۞ Reboot … Q  |
| Overview                |                                                    |                                                                                                 |                                                                          |                                         |
| Backups & Restorations  | Instance Information                               |                                                                                                 |                                                                          |                                         |
| Connectivity & Security | Davis Information                                  |                                                                                                 |                                                                          |                                         |
| Accounts                | Basic Information                                  |                                                                                                 |                                                                          |                                         |
| Databases               | DB Instance Name                                   | DB Instance ID                                                                                  | Description                                                              | Maintenance Window                      |
| Logs                    | rds-5c07 & 🗆                                       | 64d754177e804874b16d860156a48cbbin01                                                            | - 22                                                                     | 02:00 - 06:00 (GMT+08:00) Configure (?) |
| SQL Audits              | SSL                                                | Administrator                                                                                   | Enterprise Project                                                       | Fallover Priority                       |
| Parameters              | Disabled Enable Download                           | root Reset Password                                                                             | default                                                                  | Reliability Configure                   |
| Advanced O&M            | AZ                                                 |                                                                                                 |                                                                          |                                         |
| DBA Assistant V         | cn-north-4a (Primary AZ), cn-north-4a (Standby AZ) |                                                                                                 |                                                                          |                                         |
| Tags                    | Configurations                                     |                                                                                                 |                                                                          |                                         |
| Database Proxy          | DB Engine Version                                  | DB Instance Type                                                                                | Instance Class                                                           | Storage                                 |
| Memory Acceleration     | MySQL 8.0.28 Upgrade Minor Version                 | Primary/Standby Switch                                                                          | rds.mysql.n1.large.2.ha   2 vCPUs   4 GB (General-<br>purpose) Configure | Cloud SSD   100 GB Scale Storage Space  |
|                         | Replication Mode                                   | Event Scheduler                                                                                 | Read/Write                                                               |                                         |
|                         | Semi-synchronous Configure                         | Disabled Enable 🕥                                                                               | Permissions<br>Read/write Configure                                      |                                         |
|                         | Connectivity                                       |                                                                                                 |                                                                          |                                         |
|                         | Floating IP Address                                | Private Domain Name                                                                             | VPC                                                                      | Database Port                           |
|                         | 192.168.0.137 🗇 Configure                          | 64d754177e804874b16d950156a48cbbin01.internal.cn-Config<br>north-4.mysql.rds.myhuaiweicloud.com | gur default_vpc 🕑                                                        | 3306 Configure                          |
|                         | Subnet                                             | Recommended Max.                                                                                | Security Group                                                           | Read/Write Splitting                    |
|                         | default_subnet(192.168.0.0/24) 📑                   | Connections                                                                                     | 1 security group Manage                                                  | Address                                 |
|                         |                                                    | 4,000                                                                                           |                                                                          | - Apply                                 |
|                         | Billing                                            |                                                                                                 |                                                                          |                                         |
|                         | Billing Mode                                       | Created                                                                                         |                                                                          |                                         |
|                         | Pay-per-use Configure                              | Sep 11, 2024 14:48:55 GMT+08:00                                                                 |                                                                          |                                         |
|                         |                                                    |                                                                                                 | ^ Hide                                                                   |                                         |

- If they are not in the same region, purchase another ECS. The ECS and DB instance in different regions cannot communicate with each other. To reduce network latency, deploy your DB instance in the region nearest to your workloads.
- If the ECS and DB instance are in different VPCs, change the VPC of the ECS to that of the DB instance. For details, see **Changing a VPC**.

#### Step 3: Test Connectivity and Install the mysql Client

- 1. Log in to the ECS. For details, see **Login Using VNC** in the *Elastic Cloud Server User Guide*.
- 2. On the **Instances** page of the RDS console, click the DB instance name.
- 3. Choose **Connectivity & Security** from the navigation pane. In the **Connection Information** area, obtain the floating IP address and database port of the DB instance.

#### Figure 1-6 Connection information

| < style="text-style-type: square; color: blue;"> |                        |                        |  |  |  |
|--------------------------------------------------|------------------------|------------------------|--|--|--|
| Overview                                         |                        |                        |  |  |  |
| Backups & Restorations                           | Connection Information |                        |  |  |  |
| Connectivity & Security                          | Floating IP Address    | 192.168.0.137 🗇 Change |  |  |  |
| Accounts                                         |                        |                        |  |  |  |
| Databases                                        | EIP                    | No EIP bound Bind      |  |  |  |
| Logs                                             |                        | _                      |  |  |  |
| SQL Audits                                       | Database Port          | 3306 Change            |  |  |  |
| Parameters                                       |                        |                        |  |  |  |

4. On the ECS, check whether the floating IP address and database port of the DB instance can be connected.

telnet 192.168.6.144 3306

- If yes, network connectivity is normal.
- If no, check the security group rules.
  - Check the outbound rules of the ECS security group. By default, all outgoing network traffic is allowed.

If not all outgoing traffic is allowed, add an outbound rule for the floating IP address and port of the DB instance.

#### Figure 1-7 ECS security group

| ecs-4556  ammany Disks Network Interfaces Security Groups | EIPs Monitoring 1                              | lags Cloud Back | up and Recovery | Host Security Load Balar | @ Fi | endback State Stop Rest | art Mon - Romon Login G |
|-----------------------------------------------------------|------------------------------------------------|-----------------|-----------------|--------------------------|------|-------------------------|-------------------------|
| (192,188.0.111 (primary)                                  |                                                |                 |                 |                          |      |                         |                         |
| Al (1) Crystes Charge Security Group                      | Security droup Rules<br>Inbound Rules Outbound | Rules           |                 |                          |      |                         |                         |
|                                                           | Security Group Name                            | Priority        | Action          | Protocol & Port (1)      | Type | Destination ()          | Description             |
|                                                           |                                                | 100             | Alov            | AL                       | Pv4  | AL                      | -                       |
|                                                           | oesat                                          | 100             | Allow           | м                        | IPv6 | А                       | -                       |

- If in the security group of the DB instance, there is no inbound rule allowing the access from the private IP address and port of the ECS, add an inbound rule for the private IP address and port of the ECS. For details, see Configuring a Security Group Rule.
- 5. Download the mysql client installation package for Linux to the ECS. The package **mysql-community-client-8.0.28-1.el6.x86\_64.rpm** is used as an example.

wget https://dev.mysql.com/get/mysql-communityclient-8.0.28-1.el6.x86\_64.rpm

**NOTE** 

A mysql client running a version later than that of the DB instance is recommended.

6. Install the mysql client.

#### rpm -ivh --nodeps mysql-community-client-8.0.28-1.el6.x86\_64.rpm

#### **NOTE**

• If any conflicts occur during the installation, add the **replacefiles** parameter to the command and install the client again.

#### rpm -ivh --replacefiles mysql-community-client-8.0.28-1.el6.x86\_64.rpm

• If a message is displayed prompting you to install a dependent package during the installation, add the **nodeps** parameter to the command and install the client again.

rpm -ivh --nodeps mysql-community-client-8.0.28-1.el6.x86\_64.rpm

#### Step 4: Connect to the DB Instance Using Commands (Non-SSL Connection)

1. Run the following command on the ECS to connect to the DB instance:

**mysql** -h <*host*> -P <*port*> -u <*userName*> -p Example:

mysql -h 192.168.6.144 -P 3306 -u root -p

| Table 1-1 | Parameter | description |
|-----------|-----------|-------------|
|-----------|-----------|-------------|

|                       | -                                                               |
|-----------------------|-----------------------------------------------------------------|
| Parameter             | Description                                                     |
| <host></host>         | Floating IP address obtained in <b>3</b> .                      |
| <port></port>         | Database port obtained in <b>3</b> . The default value is 3306. |
| <username></username> | Administrator account <b>root</b> .                             |

2. Enter the password of the database account if the following information is displayed: Enter password:

Figure 1-8 Connection successful

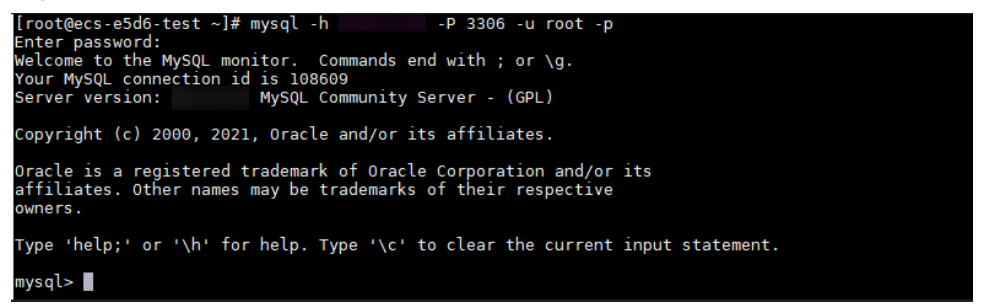

#### FAQ

#### What Should I Do If I Can't Connect to My RDS DB Instance?

#### Follow-up Operations

After logging in to the DB instance, you can create or migrate databases.

- Creating a MySQL Database Using the Console
- Creating a MySQL Database Using an API
- Managing MySQL Databases Using DAS
- Migrating Data to RDS for MySQL

# 1.2 Buying a DB Instance and Connecting to It Using MySQL-Front

After buying a DB instance, you can connect to it using a Windows ECS with MySQL-Front installed over a private network.

MySQL-Front is a Windows front end for MySQL databases. It allows you to interact with MySQL databases through a GUI, including connecting to a database, running SQL commands, and managing tables and records.

#### **Operation Process**

| Process                                                    | Description                                                                                                    |
|------------------------------------------------------------|----------------------------------------------------------------------------------------------------|
| Preparations                                               | Sign up for a HUAWEI ID, enable Huawei Cloud<br>services, make sure you have a valid payment method<br>configured, create IAM users, and grant them specific<br>RDS permissions.                         |
| Step 1: Buy an RDS<br>for MySQL DB<br>Instance             | Select required basic settings and additional options and buy an RDS for MySQL DB instance.                                                                                                    |
| Step 2: Buy an ECS                                         | If you want to use MySQL-Front to connect to a DB instance, you need to prepare a server, install MySQL-Front on the server, and log in to the instance.                                                 |
|                                                            | Purchase a Windows ECS that is in the same region and VPC as your DB instance.                                                                                                    |
|                                                            | If you have purchased a Linux ECS, you can connect to<br>the DB instance using the mysql client. For details, see<br><b>Buying a DB Instance and Connecting to It Using the</b><br><b>mysql Client</b> . |
| Step 3: Test<br>Connectivity and<br>Install MySQL-Front    | Test the network connectivity between the ECS and the floating IP address and port of the DB instance, and install MySQL-Front on the ECS.                                                               |
| Step 4: Connect to<br>the DB Instance<br>Using MySQL-Front | Use MySQL-Front to connect to the DB instance using the floating IP address and port.                                                                                                    |

#### Preparations

- 1. Sign up for a HUAWEI ID and enable Huawei Cloud services.
- 2. Before purchasing DB instances, ensure that your account balance is sufficient. **Top up your account** if required.
- 3. For fine-grained permissions management on Huawei Cloud resources, use Identity and Access Management (IAM) to create a user or user group and grant it specific operation permissions. For details, see **Creating a User and Granting Permissions**.

#### Step 1: Buy an RDS for MySQL DB Instance

- 1. Go to the **Buy DB Instance** page.
- 2. On the **Quick Config** page, set basic parameters.

#### **NOTE**

Only mandatory parameters are provided on the **Quick Config** page. If the available parameters do not match your workloads, try **Custom Config**.

The following parameter settings are only for reference.

#### Figure 1-9 Basic Settings

| sic Settings                                                                                                    |                                                                                                    |                                                                                                    |                                                                                                    |                   |
|----------------------------------------------------------------------------------------------------|----------------------------------------------------------------------------------------------------|----------------------------------------------------------------------------------------------------|----------------------------------------------------------------------------------------------------|-------------------|
| ng Mode 🗿                                                                                                    |                                                                                                    |                                                                                                    |                                                                                                    |                   |
| Yearly/Monthly Pay                                                                                                    | -per-use                                                                                                    |                                                                                                    |                                                                                                    |                   |
| jion 🕐                                                                                                    |                                                                                                    |                                                                                                    |                                                                                                    |                   |
| CN-Hong Kong                                                                                                    | ~                                                                                                    |                                                                                                    |                                                                                                    |                   |
| ions are geographic areas is                                                                                                    | olated from each other. For low network latenc                                                                        | / and quick resource access, select the                                                                                                | e nearest region.                                                                                        |                   |
|                                                                                                    |                                                                                                    |                                                                                                    |                                                                                                    |                   |
|                                                                                                    |                                                                                                    |                                                                                                    |                                                                                                    |                   |
| gine Options                                                                                                    |                                                                                                    |                                                                                                    |                                                                                                    |                   |
|                                                                                                    |                                                                                                    |                                                                                                    |                                                                                                    |                   |
| ance Specifications                                                                                                    |                                                                                                    |                                                                                                    |                                                                                                    |                   |
| ance Specifications                                                                                                    |                                                                                                    |                                                                                                    |                                                                                                    |                   |
| ance Specifications                                                                                                    |                                                                                                    |                                                                                                    |                                                                                                    |                   |
| ance Specifications                                                                                                    |                                                                                                    |                                                                                                    |                                                                                                    |                   |
| ance Specifications           RDS for MySQL                                                                                                    |                                                                                                    | PostgreSQL                                                                                                    |                                                                                                    |                   |
| ance Specifications           RDS for MySQL           For study and practice, study and practice, study and | small websites or applications, and                                                                                   | PostgreSQL<br>For study and practice,                                                                                                  | location-based applications, comple                                                                      | <u></u>           |
| RDS for MySQL<br>For study and practice, s                                                                                                    | small websites or applications, and<br>8.0                                                                            | PostgreSQL<br>For study and practice,<br>DB Engine Version                                                                             | location-based applications, comple                                                                      | a<br>16           |
| RDS for MySQL<br>For study and practice, s<br>DB Engine Version<br>DB Instance Type                                                                                                    | small websites or applications, and<br>8.0<br>Primary/Standby V                                                       | PostgreSQL<br>For study and practice,<br>DB Engine Version<br>DB Instance Type                                                         | location-based applications, comple<br>Primary/Standby                                                   | a<br>16<br>❤      |
| RDS for MySQL<br>For study and practice, s<br>DB Engine Version<br>DB Instance Type<br>Instance Class                                                                                                    | small websites or applications, and<br>8.0<br>Primary/Standby v<br>General-purpose   2U   4G v                        | PostgreSQL<br>For study and practice, I<br>DB Engine Version<br>DB Instance Type<br>Instance Class                                     | location-based applications, comple<br>Primary/Standby<br>General-purpose   4U   8G                      | 3<br>16<br>~      |
| RDS for MySQL<br>For study and practice, s<br>DB Engine Version<br>DB Instance Type<br>Instance Class<br>Storage                                                                                                    | small websites or applications, and<br>8.0<br>Primary/Standby ~<br>General-purpose   2U   4G ~<br>Cloud SSD   100GB ~ | PostgreSQL         For study and practice, I         DB Engine Version         DB Instance Type         Instance Class         Storage | location-based applications, comple<br>Primary/Standby<br>General-purpose   4U   8G<br>Cloud SSD   100GB | 2<br>16<br>~<br>~ |
| RDS for MySQL<br>For study and practice, s<br>DB Engine Version<br>DB Instance Type<br>Instance Class<br>Storage                                                                                                    | small websites or applications, and<br>8.0<br>Primary/Standby ~<br>General-purpose   2U   4G ~<br>Cloud SSD   100GB ~ | PostgreSQL         For study and practice,         DB Engine Version         DB Instance Type         Instance Class         Storage   | location-based applications, comple<br>Primary/Standby<br>General-purpose   4U   8G<br>Cloud SSD   100GB | 2<br>16<br>~      |
| Ance Specifications                                                                                                    | small websites or applications, and<br>8.0<br>Primary/Standby ~<br>General-purpose   2U   4G ~<br>Cloud SSD   100GB ~ | PostgreSQL         For study and practice,         DB Engine Version         DB Instance Type         Instance Class         Storage   | location-based applications, comple<br>Primary/Standby<br>General-purpose   4U   8G<br>Cloud SSD   100GB | 2<br>16<br>~<br>~ |

acrup Space

RDS provides 100 GB of free backup storage, the same size as your purchased storage space.

| Parameter            | Example<br>Value                 | Description                                                                                                    |
|----------------------|----------------------------------|----------------------------------------------------------------------------------------------------|
| Billing Mode         | Pay-per-use                      | The billing mode of an instance.                                                                                                    |
|                      |                                  | • Yearly/Monthly: A prepaid billing mode<br>in which you pay for resources before<br>using it. Bills are settled based on the<br>subscription period. The longer the<br>subscription, the bigger the discount. This<br>mode is a good option for long-term,<br>stable services.                                                                                           |
|                      |                                  | • <b>Pay-per-use</b> : A postpaid billing mode.<br>You pay as you go and just pay for what<br>you use. The DB instance usage is<br>calculated by the second but billed every<br>hour. This mode allows you to adjust<br>resource usage easily. You neither need to<br>prepare for resources in advance, nor end<br>up with excessive or insufficient preset<br>resources. |
| Region               | CN-Hong<br>Kong                  | The region where your resources are<br>located.<br><b>NOTE</b><br>Products in different regions cannot communicate<br>with each other through a private network. After<br>a DB instance is created, the region cannot be<br>changed. Therefore, exercise caution when<br>selecting a region.                                                                              |
| DB Engine<br>Version | 8.0                              | The database version.                                                                                                    |
| DB Instance          | Primary/                         | The architecture type of an instance.                                                                                                    |
| Туре                 | Standby                          | <b>Primary/Standby</b> : An HA architecture. In a primary/standby pair, each instance has the same instance class. When a primary instance is being created, a standby instance is provisioned along with it to provide data redundancy. The standby instance is invisible to you after being created.                                                                    |
| Instance<br>Class    | General-<br>purpose   2U<br>  4G | The vCPU and memory of an instance.                                                                                                    |
| Storage              | Cloud SSD                        | The storage space of an instance.                                                                                                    |
|                      | 100GB                            | It contains the system overhead required for inodes, reserved blocks, and database operation.                                                                                                    |

| Parameter          | Example<br>Value | Description                                                                                                    |
|--------------------|------------------|----------------------------------------------------------------------------------------------------|
| Disk<br>Encryption | Disable          | Enabling disk encryption improves data security, but slightly affects the read and write performance of the database.                                            |
|                    |                  | If a shared KMS key is used, the<br>corresponding CTS events are<br><b>createdatakey</b> and <b>decrydatakey</b> . Only the<br>key owner can receive the events. |

3. Complete advanced configurations.

#### Figure 1-10 Additional Options

| ✓ Additional Options                                                      |                        |               |                |                         |                             |                              |
|---------------------------------------------------------------------------|------------------------|---------------|----------------|-------------------------|-----------------------------|------------------------------|
| VPC: default_vpc                                                          | Subnet: default_subnet | IPv4 Address: | Database Port: | Security Group: default | Enterprise Project: default | Table Name: Case insensitive |
|                                                                           |                        |               |                |                         |                             |                              |
|                                                                           |                        |               |                |                         |                             |                              |
| Required Duration                                                         | on and Quantity        |               |                |                         |                             |                              |
| Quantity                                                                  |                        |               |                |                         |                             |                              |
| - 1 +                                                                     |                        |               |                |                         |                             |                              |
| You can create 50 more instances (read replicas included). Increase Quota |                        |               |                |                         |                             |                              |

| Parameter             | Example<br>Value   | Description                                                                                                    |
|-----------------------|--------------------|----------------------------------------------------------------------------------------------------|
| VPC                   | vpc-default        | The virtual network in which your instance is located. A VPC can isolate networks for different workloads.                                   |
|                       |                    | If no VPC is available, click <b>Create VPC</b> .                                                                                            |
|                       |                    | After a VPC is created, click $\bigcirc$ . For details, see <b>Creating a VPC and Subnet</b> .                                               |
| Subnet                | subnet-<br>default | A subnet provides dedicated network<br>resources that are logically isolated from<br>other networks for network security.                    |
| Security<br>Group     | default            | It can enhance security by controlling access to RDS for MySQL from other services.                                                          |
| Enterprise<br>Project | default            | If your account has been associated with an enterprise project, select the target project from the <b>Enterprise Project</b> drop-down list. |
|                       |                    | For more information about enterprise projects, see <i>Enterprise Management User Guide</i> .                                                |

| Parameter  | Example<br>Value    | Description                                                                                                    |
|------------|---------------------|----------------------------------------------------------------------------------------------------|
| Table Name | Case<br>insensitive | Whether table names are case sensitive.<br>Restoration may fail if the case sensitivity<br>settings of table names on the source and<br>target instances are different. |
|            |                     | The case sensitivity of table names for created RDS for MySQL 8.0 instances cannot be changed.                                                                          |
| Quantity   | 1                   | The number of instances to be created in a batch.                                                                                                    |

- 4. Click **Buy**.
- 5. Check the purchased DB instance.

#### Figure 1-11 Instance successfully purchased

| Renew         Unsubscribe         Change to Y           Q         DB Engine: MySQL ×         Add filter | 'early/Monthly | More ~               | Export          |             |                          |                  |        |               |                 |         | × (8) (8) ×                |
|----------------------------------------------------------------------------------------------------|----------------|----------------------|-----------------|-------------|--------------------------|------------------|--------|---------------|-----------------|---------|----------------------------|
| Name/ID 😔                                                                                               | Descr 🖯        | DB In 🔶              | DB En \varTheta | Status 🖯    | Billin \varTheta         | Floati \varTheta | Privat | Read/ \ominus | Enter \varTheta | Creater | Operation                  |
| rds-f096<br>36c2e55bccd149ecbf9086030e6955bfin01                                                        | -              | Primary/S<br>2 vCPUs | MySQL 8         | O Available | Pay-per-use<br>Created o | 192              | 36c2   |               | default         | Sep 24  | View Metrics Log In More 🗸 |
| Total Records: 1                                                                                        |                |                      |                 |             |                          |                  |        |               |                 |         | 10 ~ ( 1 >                 |

#### Step 2: Buy an ECS

- 1. Go to the Elastic Cloud Server console.
- 2. Check whether there is a Windows ECS.
  - If yes, go to 3.
  - If no, purchase an ECS and select Windows as its OS.

To download MySQL-Front to the ECS, bind an EIP to the ECS. The ECS must be in the same region, VPC, and security group as the RDS for MySQL DB instance for mutual communications.

For details about how to purchase a Windows ECS, see **Purchasing a Custom ECS** in *Elastic Cloud Server User Guide*.

 If there is only a Linux ECS, you can use the mysql client to connect to the DB instance. For details, see Buying a DB Instance and Connecting to It Using the mysql Client.

#### Figure 1-12 ECS

| Start Stop Re                                 | Start Step Restart Reset Plansword More V Export V |    |          |      |                                                           |         |                    |                                   |                           |       |              |        |
|-----------------------------------------------|----------------------------------------------------|----|----------|------|-----------------------------------------------------------|---------|--------------------|-----------------------------------|---------------------------|-------|--------------|--------|
| <ul> <li>Search or filter by name.</li> </ul> |                                                    |    |          |      |                                                           |         |                    |                                   |                           |       |              |        |
| □ Name/ID ⊖                                   | Monit                                              | Se | Status 🖯 | AZ 🖯 | Specifications/Image 🖯                                    | OS Type | IP Address \ominus | Billing Mode 🖯                    | Enterprise Proj \varTheta | Tag ⊖ | Operation    |        |
| ecs-79b3<br>61ca5e37-c519-4e5a-9              |                                                    | ٥  | Running  | AZ7  | 2 vCPUs   4 GiB   c7.large.2<br>KooGallery Windows Server | Windows | 192.168.0.241 (    | Pay-per-use<br>Created on Sep 13, | default                   | -     | Remote Login | More 🗸 |

3. Check whether the ECS and RDS for MySQL instance are in the same region and VPC.

| Figure 1                | -13 Overview                                       |                                                                                                    |                                                                          |                                         |
|-------------------------|----------------------------------------------------|----------------------------------------------------------------------------------------------------|--------------------------------------------------------------------------|-----------------------------------------|
| < 🔇 rds-5c07            | O Available                                        |                                                                                                    |                                                                          | ⊕ Log In @ Reset Password ⑦ Reboot … ○  |
| Overview                |                                                    |                                                                                                    |                                                                          |                                         |
| Backups & Restorations  | Instance Information                               |                                                                                                    |                                                                          |                                         |
| Connectivity & Security |                                                    |                                                                                                    |                                                                          |                                         |
| Accounts                | Basic Information                                  |                                                                                                    |                                                                          |                                         |
| Databases               | DB Instance Name                                   | DB Instance ID                                                                                                  | Description                                                              | Maintenance Window                      |
| Logs                    | rds-5c07 🖉 🗆                                       | 64d754177e804874b16d860156a48cbbin01                                                                            | - 12                                                                     | 02:00 - 06:00 (GMT+08:00) Configure (2) |
| SQL Audits              | SSL                                                | Administrator                                                                                                   | Enterprise Project                                                       | Fallover Priority                       |
| Parameters              | Disabled Enable Download                           | root Reset Password                                                                                             | default                                                                  | Reliability Configure                   |
| Advanced O&M            | AZ                                                 |                                                                                                    |                                                                          |                                         |
| DBA Assistant 🗸         | cn-north-4a (Primary AZ), cn-north-4a (Standby AZ) |                                                                                                    |                                                                          |                                         |
| Tags                    | Configurations                                     |                                                                                                    |                                                                          |                                         |
| Database Proxy          | DB Engine Version                                  | DB Instance Type                                                                                                | Instance Class                                                           | Storage                                 |
| Memory Acceleration     | MySQL 8.0.28 Upgrade Minor Version                 | Primary/Standby Switch                                                                                          | rds.mysql.n1.large.2.ha   2 vCPUs   4 GB (General-<br>purpose) Configure | Cloud SSD   100 GB Scale Storage Space  |
|                         | Replication Mode                                   | Event Scheduler                                                                                                 | Read/Write                                                               |                                         |
|                         | Semi-synchronous Configure                         | Disabled Enable (3)                                                                                             | Permissions<br>Read/write Configure                                      |                                         |
|                         | Connectivity                                       |                                                                                                    |                                                                          |                                         |
|                         | Floating IP Address                                | Private Domain Name                                                                                             | VPC                                                                      | Database Port                           |
|                         | 192.168.0.137 🗇 Configure                          | 64d754177e804874b16d860156a48cbbin01.internal.cn- Conti<br>north-4.mysql.rds.myhuaweicloud.com □ <sup>1</sup> e | gur default_vpc [2]                                                      | 3305 Configure                          |
|                         | Subnet                                             | Recommended Max.                                                                                                | Security Group                                                           | Read/Write Splitting                    |
|                         | default_subnet(192.168.0.0/24) 🕑                   | Connections                                                                                                    | 1 security group Manage                                                  | Address                                 |
|                         |                                                    | 4,000                                                                                                    |                                                                          | - Apply                                 |
|                         | Billing                                            |                                                                                                    |                                                                          |                                         |
|                         | Billing Mode                                       | Created                                                                                                    |                                                                          |                                         |
|                         | Pay-per-use Configure                              | Sep 11, 2024 14:48:55 GMT+08:00                                                                                 |                                                                          |                                         |
|                         |                                                    |                                                                                                    | ∧ Hide                                                                   |                                         |

- If they are not in the same region, purchase another ECS. The ECS and DB instance in different regions cannot communicate with each other. To reduce network latency, deploy your DB instance in the region nearest to your workloads.
- If the ECS and DB instance are in different VPCs, change the VPC of the ECS to that of the DB instance. For details, see **Changing a VPC**.

#### Step 3: Test Connectivity and Install MySQL-Front

- 1. Log in to the ECS. For details, see **Login Using VNC** in the *Elastic Cloud Server User Guide*.
- 2. On the **Instances** page of the RDS console, click the DB instance name.
- 3. Choose **Connectivity & Security** from the navigation pane. In the **Connection Information** area, obtain the floating IP address and database port of the DB instance.

#### Figure 1-14 Connection information

| < style="text-style-type: square; color: blue;">rds-5c07 o Available |                        |                        |  |  |  |
|----------------------------------------------------------------------|------------------------|------------------------|--|--|--|
| Overview                                                             |                        |                        |  |  |  |
| Backups & Restorations                                               | Connection Information | I                      |  |  |  |
| Connectivity & Security                                              | Floating IP Address    | 192.168.0.137 D Change |  |  |  |
| Accounts                                                             |                        |                        |  |  |  |
| Databases                                                            | EIP                    | No EIP bound Bind      |  |  |  |
| Logs                                                                 |                        | _                      |  |  |  |
| SQL Audits                                                           | Database Port          | 3306 Change            |  |  |  |
| Parameters                                                           |                        |                        |  |  |  |

4. Open the cmd window on the ECS and check whether the floating IP address and database port of the DB instance can be connected.

telnet 192.168.6.144 3306

- If yes, network connectivity is normal.
- If no, check the security group rules.
  - Check the outbound rules of the ECS security group. By default, all outgoing network traffic is allowed.

If not, add an outbound rule for the floating IP address and port of the DB instance.

#### Figure 1-15 ECS security group

| C   ecs-4556<br>Summary Disks Network Interfaces Security Groups | EIPs Monitoring                                | Tags Cloud Backup an | d Recovery Host Security | Coad Balancers | Freeback        | top Restart More ~ | Rometo Login 🛛 🔾 |
|------------------------------------------------------------------|------------------------------------------------|----------------------|--------------------------|----------------|-----------------|--------------------|------------------|
| 192.198.0.111 (primary)                                          |                                                |                      |                          |                |                 |                    |                  |
| Al (1) Ceparios Change Security Group                            | Security Group Rules<br>Inbound Rules Outbourd | Rules                |                          |                |                 |                    |                  |
| 1 default Manage Rule                                            | Security Group Name                            | Priority Ad          | tion Protocol & Port     | () Type        | Destination (1) | Description        |                  |
|                                                                  | detait                                         |                      | av Al                    | IPv4           | AL              | -                  |                  |
|                                                                  |                                                |                      | av Al                    | PM             | Al              | -                  |                  |

- If in the security group of the DB instance, there is no inbound rule allowing the access from the private IP address and port of the ECS, add an inbound rule for the private IP address and port of the ECS. For details, see Configuring a Security Group Rule.
- 5. Open a browser, and download and install the MySQL-Front tool on the ECS (version 5.4 is used as an example).

#### Step 4: Connect to the DB Instance Using MySQL-Front

- 1. Start MySQL-Front.
- 2. In the displayed dialog box, click **New**.

#### Figure 1-16 Connection management

| 퉪 Open Session | <b>×</b>          |
|----------------|-------------------|
| Sessions       |                   |
| Name           | Last Login        |
|                |                   |
|                |                   |
|                |                   |
|                |                   |
|                |                   |
| <u>N</u> ew    | Remove Properties |
|                |                   |
|                | Open Cancel       |
|                |                   |

3. Enter the information of the DB instance to be connected and click **Ok**.

#### 📄 Add Account ж Description Name: Connection Host: 3306 🌲 Port: Connection Type: Built-in • Login Information User: root Password: Database: ... Ok Cancel Help

#### Figure 1-17 Adding an account

Table 1-2 Parameter description

| Parameter | Description                                                                                                    |
|-----------|----------------------------------------------------------------------------------------------------|
| Name      | Name of the database connection task. If you do not specify this parameter, it will be the same as that configured for <b>Host</b> by default. |
| Host      | Floating IP address obtained in <b>3</b> .                                                                                                    |
| Port      | Database port obtained in <b>3</b> . The default value is 3306.                                                                                |
| User      | Name of the user who will access the DB instance. The default user is <b>root</b> .                                                            |
| Password  | Password of the account for accessing the DB instance.                                                                                         |

4. In the displayed window, select the connection that you have created in **3** and click **Open**. If the connection information is correct, the DB instance will be connected.

#### Figure 1-18 Opening a session

| 8 | Open Session | <b>×</b>          |
|---|--------------|-------------------|
| ſ | Sessions     |                   |
|   | Name         | Last Login        |
|   | 🥃 rds        | ???               |
|   |              |                   |
|   |              |                   |
|   |              |                   |
|   |              |                   |
|   |              |                   |
|   | <u>N</u> ew  | Remove Properties |
|   |              | Open Cancel       |

#### FAQs

#### What Should I Do If I Can't Connect to My RDS DB Instance?

#### **Follow-up Operations**

After logging in to the DB instance, you can create or migrate your databases.

- Creating a Database Using the Console
- Creating a Database Using an API
- Managing Databases Using DAS
- Migrating Data to RDS for MySQL

# 1.3 Getting Started with RDS for MySQL Common Practices

After purchasing and connecting to a DB instance, you can view common practices to better use RDS for MySQL.

| Practice                                    |                               | Description                                                                                                    |
|---------------------------------------------|-------------------------------|----------------------------------------------------------------------------------------------------|
| Suggestions<br>on using<br>RDS for<br>MySQL | Instance Usage<br>Suggestions | This practice provides suggestions on<br>using RDS for MySQL in terms of DB<br>instances, database connection,<br>reliability and availability, backup<br>and restoration, SQL audit, routine<br>O&M, and security. |

#### Table 1-3 Common practices

| Practice          |                                                                                                    | Description                                                                                                    |  |  |
|-------------------|----------------------------------------------------------------------------------------------------|----------------------------------------------------------------------------------------------------|--|--|
|                   | Database Usage<br>Suggestions                                                                                                    | This practice provides suggestions on<br>database naming, database design,<br>field design, index design, and SQL<br>statement development.                                      |  |  |
| Website<br>setup  | Using RDS for MySQL to<br>Set Up WordPress                                                                                                    | This practice describes how to set up<br>WordPress in a LAMP environment<br>using Huawei Cloud Virtual Private<br>Cloud (VPC), Elastic Cloud Server<br>(ECS), and RDS for MySQL. |  |  |
|                   | Using RDS for MySQL to<br>Set Up Discuz!                                                                                                    | This practice describes how to set up<br>Discuz! in a LAMP environment using<br>Huawei Cloud VPC, ECS, and RDS for<br>MySQL.                                                     |  |  |
| Data<br>migration | Migrating Data to RDS<br>for MySQL Using<br>mysqldump                                                                                                    | This practice describes how to use<br>mysqldump to copy data from the<br>source to an RDS for MySQL DB<br>instance.                                                              |  |  |
|                   | From RDS for MySQL to<br>RDS for MySQL                                                                                                    | This practice describes how to use<br>Data Replication Service (DRS) to<br>migrate table, database, or instance<br>data of the source to an RDS for<br>MySQL DB instance.        |  |  |
|                   | Migrating Data to RDS<br>for MySQL Using the<br>Export and Import<br>Functions of DAS                                                                                             | This practice describes how to use<br>Data Admin Service (DAS) to export<br>data from the source and then<br>import the data to an RDS for<br>MySQL DB instance.                 |  |  |
|                   | From RDS for MySQL to<br>RDS for MySQL                                                                                                    | This practice describes how to use<br>DRS to synchronize data from the<br>source to an RDS for MySQL DB<br>instance.                                                             |  |  |
|                   | <ul> <li>Configuring Remote<br/>Single-Active DR for<br/>an RDS for MySQL<br/>Instance Using DRS</li> <li>From RDS for MySQL<br/>to RDS for MySQL<br/>(Dual-Active DR)</li> </ul> | This practice describes how to use<br>DRS to synchronize data from the<br>source to a DR RDS for MySQL<br>instance.                                                              |  |  |
|                   | From DDM to RDS for<br>MySQL                                                                                                    | This practice describes how to use<br>DRS to synchronize data from a<br>DDM instance to an RDS for MySQL<br>DB instance.                                                         |  |  |

| Practice |                                                                                              | Description                                                                                                    |
|----------|----------------------------------------------------------------------------------------------|----------------------------------------------------------------------------------------------------|
|          | From GaussDB<br>Distributed to RDS for<br>MySQL                                              | This practice describes how to use<br>DRS to synchronize data from a<br>GaussDB distributed instance to an<br>RDS for MySQL DB instance.     |
|          | From GaussDB Primary/<br>Standby to RDS for<br>MySQL                                         | This practice describes how to use<br>DRS to synchronize data from a<br>GaussDB primary/standby instance<br>to an RDS for MySQL DB instance. |
|          | From GaussDB(for<br>MySQL) to RDS for<br>MySQL                                               | This practice describes how to use<br>DRS to synchronize data from a<br>GaussDB(for MySQL) DB instance to<br>an RDS for MySQL DB instance.   |
|          | Migrating Data from<br>Self-Managed MySQL<br>Databases to RDS for<br>MySQL                   | This practice describes how to use<br>DRS to migrate data from a self-<br>managed MySQL database to an<br>RDS for MySQL DB instance.         |
|          | From Self-Managed<br>MySQL to RDS for<br>MySQL                                               | This practice describes how to use<br>DRS to synchronize data from a self-<br>managed MySQL database to an<br>RDS for MySQL DB instance.     |
|          | <ul> <li>From Self-Managed<br/>MySQL to RDS for<br/>MySQL (Single-<br/>Active DR)</li> </ul> | This practice describes how to use<br>DRS to synchronize data from a self-<br>managed MySQL database to a DR<br>RDS for MySQL instance.      |
|          | <ul> <li>From Self-Managed<br/>MySQL to RDS for<br/>MySQL (Dual-Active<br/>DR)</li> </ul>    |                                                                                                    |
|          | From Oracle to RDS for<br>MySQL                                                              | This practice describes how to use<br>DRS to synchronize data from a self-<br>managed Oracle database to an RDS<br>for MySQL DB instance.    |
|          | Migrating MySQL<br>Databases from Other<br>Clouds to RDS for<br>MySQL                        | This practice describes how to use<br>DRS to migrate MySQL databases<br>from other clouds to RDS for MySQL.                                  |
|          | From MySQL on Other<br>Clouds to RDS for<br>MySQL                                            | This practice describes how to use<br>DRS to synchronize MySQL<br>databases from other clouds to RDS<br>for MySQL.                           |

| Practice            |                                                                                                    | Description                                                                                                    |  |  |
|---------------------|----------------------------------------------------------------------------------------------------|----------------------------------------------------------------------------------------------------|--|--|
|                     | <ul> <li>From MySQL on<br/>Other Clouds to RDS<br/>for MySQL (Single-<br/>Active DR)</li> <li>From MySQL on<br/>Other Clouds to RDS<br/>for MySQL (Dual-<br/>Active DR)</li> </ul> | This practice describes how to use<br>DRS to synchronize MySQL<br>databases from other clouds to DR<br>RDS for MySQL instances.                                                                                                    |  |  |
| Data backup         | Intra-region automated<br>backup                                                                                                    | This practice describes how RDS for<br>MySQL automatically creates<br>backups for a DB instance during a<br>backup window and saves the<br>backups based on the configured<br>retention period.                                     |  |  |
|                     | Intra-region manual<br>backup                                                                                                    | This practice describes how to create<br>manual backups for a DB instance.<br>These backups can be used to restore<br>data for improved reliability.                                                                                |  |  |
|                     | Cross-region automated<br>backup                                                                                                    | This practice describes how to store<br>backups of a DB instance in another<br>region for disaster recovery. If the DB<br>instance fails, the backups in another<br>region can be used to restore the<br>data to a new DB instance. |  |  |
| Data<br>restoration | Restoring from Full<br>Backups to RDS for<br>MySQL Instances                                                                                                    | This practice describes how to use an<br>automated or manual backup to<br>restore a DB instance to how it was<br>when the backup was created. The<br>restoration is at the instance level.                                          |  |  |
|                     | Restoring a DB Instance<br>to a Point in Time                                                                                                    | This practice describes how to use an<br>automated backup to restore<br>instance data to a specified point in<br>time.                                                                                                    |  |  |
|                     | Restoring Databases or<br>Tables to a Point in<br>Time                                                                                                    | This practice describes how to use an<br>automated backup to restore<br>databases or tables to a specified<br>point in time.                                                                                                    |  |  |

# **2** Getting Started with RDS for MariaDB

# 2.1 Step 1: Set Up for RDS

You can buy and connect to DB instances on the RDS console.

#### **Registering a HUAWEI ID**

If you already have a HUAWEI ID, skip this part. If you do not have a HUAWEI ID yet, perform the following steps to create one:

- Step 1 Open the Huawei Cloud website.
- Step 2 Click Register and complete the registration as instructed.

After the registration is successful, the system redirects you to your personal information page.

----End

#### **Topping Up Your Account**

- For details about RDS for MariaDB prices, see Price Calculator.
- Before purchasing an RDS for MariaDB instance, ensure that your account balance is sufficient. For details about how to top up an account, see Topping Up an Account.

#### **Creating an IAM User and Granting Permissions**

You can create an IAM user or user group on the Identity and Access Management (IAM) console and grant it specific operation permissions for fine-grained permissions management.

#### 1. Create a user group and assign permissions to it.

Create a user group on the IAM console, and attach the **RDS ReadOnlyAccess** policy to the group.

#### D NOTE

To use some interconnected services, you also need to configure permissions of such services.

For example, to connect to your DB instance through the console, configure the **DAS FullAccess** permission of Data Admin Service (DAS) besides **RDS ReadOnlyAccess**.

2. Create an IAM user and add it to the user group.

Create a user on the IAM console and add the user to the group created in 1.

3. Log in and verify permissions.

Log in to the RDS console by using the created user, and verify that the user only has read permissions for RDS.

- Choose Service List > Relational Database Service and click Buy DB Instance. If a message appears indicating that you have insufficient permissions to perform the operation, the RDS ReadOnlyAccess policy has already been applied.
- Choose any other service in Service List. If a message appears indicating that you have insufficient permissions to access the service, the RDS ReadOnlyAccess policy has already taken effect.

## 2.2 Step 2: Buy a DB Instance

#### **Scenarios**

This section describes how to buy a DB instance on the RDS console.

RDS for MariaDB only supports the pay-per-use billing mode. RDS allows you to tailor your compute resources and storage space to your business needs.

#### Prerequisites

Your account balance is greater than or equal to \$0 USD.

#### Procedure

- Step 1 Go to the Buy DB Instance page.
- **Step 2** On that page, select a billing mode, configure information about your DB instance, and click **Next**.
  - Basic information

| Billing Mode      | Pay-per-use                                |                           |                                  |                                                                   |
|-------------------|--------------------------------------------|---------------------------|----------------------------------|-------------------------------------------------------------------|
| Region            | • CN-Hong Kong                             | ~                         | 0                                |                                                                   |
|                   | Regions are geographic are                 | eas isolated from each (  | other. For low network late      | ency and quick resource access, select the nearest region.        |
| Project           | CN-Hong Kong                               | ~                         | ]                                |                                                                   |
|                   |                                            |                           |                                  |                                                                   |
| DB Instance Name  | rds-78a5                                   |                           | 0                                |                                                                   |
|                   | If you buy multiple DB insta<br>and so on. | nces at a time, they wil  | ,<br>I be named with four digits | appended in the format "DB instance name-SN". For example,        |
| DB Engine         | MySQI                                      | PostgreSQL                | MariaDB                          | 0                                                                 |
| DD Engine         | myour                                      | Tongroouz                 | Manabb                           | 0                                                                 |
| DB Engine Version | 10.5                                       |                           |                                  |                                                                   |
| DB Instance Type  | Primary/Standby                            | Single                    | 0                                |                                                                   |
|                   | Primary/standby HA archite                 | cture is suitable for pro | duction databases in large       | e- and medium-sized enterprises, or for applications in Internet, |
| Storage Type      | Cloud SSD                                  | 0                         |                                  |                                                                   |
| Primary AZ        | az2 az1                                    | az3                       | az7 (?)                          |                                                                   |
| -                 |                                            |                           |                                  |                                                                   |
| Standby AZ        | az2 az1                                    | az3                       | az7                              |                                                                   |
|                   | Multi-AZ deployment provid                 | es disaster recovery ca   | pabilities across AZs.           |                                                                   |
| Time Zone         | (UTC+08:00) Beijing, Cho                   | ongqing, Hong 🗸           |                                  |                                                                   |

#### Figure 2-1 Basic information

#### Table 2-1 Basic information

| Parameter              | Description                                                                                                    |
|------------------------|----------------------------------------------------------------------------------------------------|
| Billing<br>Mode        | Select <b>Pay-per-use</b> .                                                                                                    |
| Region                 | Region where your resources are located.<br><b>NOTE</b><br>Products in different regions cannot communicate with each other<br>through a private network. After a DB instance is created, the region<br>cannot be changed. Therefore, exercise caution when selecting a<br>region. |
| Project                | The project corresponds to the region. Different regions correspond to different projects.                                                                                                    |
| DB<br>Instance<br>Name | Must start with a letter and consist of 4 to 64 characters.<br>Only letters (case-sensitive), digits, hyphens (-), and<br>underscores (_) are allowed.                                                                                                    |
|                        | <ul> <li>If you intend to buy multiple DB instances at a time, the<br/>allowed length for each instance name will change.</li> </ul>                                                                                                    |
|                        | <ul> <li>If you buy multiple DB instances at a time, they will be<br/>named <i>instance-0001</i>, <i>instance-0002</i>, and so on. (<i>instance</i><br/>indicates the DB instance name you specify.)</li> </ul>                                                                    |
| DB Engine              | MariaDB                                                                                                    |
| DB Engine<br>Version   | For details, see <b>DB Engines and Versions</b> .<br>The DB engine version differs in different regions.                                                                                                    |

| Parameter              | Description                                                                                                    |  |  |  |
|------------------------|----------------------------------------------------------------------------------------------------|--|--|--|
| DB<br>Instance<br>Type | - <b>Primary/Standby</b> : uses an HA architecture with a primary DB instance and a synchronous standby DB instance. It is suitable for production databases of large- and medium-sized enterprises in Internet, Internet of Things (IoT), retail e-commerce sales, logistics, gaming, and other sectors. The standby DB instance improves instance reliability and is invisible to you after being created.                                                       |  |  |  |
|                        | - <b>Single</b> : uses a single-node architecture, which is more cost-<br>effective than primary/standby DB instances. It is only<br>recommended for development and testing of microsites,<br>and small and medium enterprises, or for learning about<br>RDS.                                                                                                    |  |  |  |
| AZ                     | An AZ is a physical region where resources use independent<br>power supply and networks. AZs are physically isolated but<br>interconnected through an internal network. Some regions<br>support both single-AZ and multi-AZ deployment and some<br>only support single-AZ deployment.<br>To achieve high reliability, RDS will automatically deploy your<br>primary and standby instances in different physical servers<br>even if you deploy them in the same AZ. |  |  |  |
|                        | or across AZs to achieve failover and high availability.                                                                                                    |  |  |  |
| Storage<br>Type        | Determines the DB instance read/write speed. The higher the maximum throughput is, the higher the DB instance read/<br>write speed can be.                                                                                                    |  |  |  |
|                        | <ul> <li>Cloud SSD: cloud drives used to decouple storage from<br/>compute. The maximum throughput is 350 MB/s.</li> </ul>                                                                                                    |  |  |  |
|                        | <ul> <li>Extreme SSD: uses 25GE network and RDMA technologies<br/>to provide you with up to 1,000 MB/s throughput per disk<br/>and sub-millisecond latency.</li> </ul>                                                                                                    |  |  |  |
| Time Zone              | You need to select a time zone for your instance based on the region hosting your instance. You can select a time zone during instance creation and change it later as needed.                                                                                                    |  |  |  |

• Specifications and storage

| Instance Class | Dedicated                   | General-purpose         | ② Learn more           |                        |                             |                        |                      |                    |   |
|----------------|-----------------------------|-------------------------|------------------------|------------------------|-----------------------------|------------------------|----------------------|--------------------|---|
|                | vCPUs   Memory              |                         |                        |                        |                             |                        |                      |                    |   |
|                | 2 vCPUs   4 GB              |                         |                        |                        |                             |                        |                      |                    | ^ |
|                | 2 vCPUs   8 GB              |                         |                        |                        |                             |                        |                      |                    |   |
|                | 2 vCPUs   16 GB             |                         |                        |                        |                             |                        |                      |                    |   |
|                | 4 vCPUs   8 GB              |                         |                        |                        |                             |                        |                      |                    |   |
|                | 4 vCPUs   16 GB             |                         |                        |                        |                             |                        |                      |                    |   |
|                | O 4 vCPUs   32 GB           |                         |                        |                        |                             |                        |                      |                    | - |
|                | DB Instance Specifications  | mariadb.x1.large.2.ha   | 2 vCPUs   4 GB (Dedica | ated)                  |                             |                        |                      |                    |   |
|                | 40 GB                       |                         |                        |                        |                             |                        |                      |                    |   |
| Storage Space  | 40                          |                         | 830                    | 1620                   | 2410                        | 4000                   | 40 + 6               | ir (i)             |   |
|                | RDS provides free backup st | prage space of the same | size as your purchased | storage space. After t | he free backup space is use | d up, charges are appl | ied based on the OBS | S pricing details. |   |

#### Figure 2-2 Specifications and storage

#### Table 2-2 Specifications and storage

| Parameter             | Description                                                                                                    |
|-----------------------|----------------------------------------------------------------------------------------------------|
| Instance<br>Class     | Refers to the vCPU and memory of a DB instance. Different instance classes support different numbers of database connections and maximum IOPS. |
|                       | After a DB instance is created, you can change its vCPU and memory. For details, see <b>Changing a DB Instance Class</b> .                     |
| Storage<br>Space (GB) | Contains the system overhead required for inodes, reserved blocks, and database operation.                                                     |
|                       | Storage space can range in size from 40 GB to 4,000 GB and can be scaled up only by a multiple of 10 GB.                                       |
|                       | After a DB instance is created, you can scale up its storage space. For details, see <b>Scaling up Storage Space</b> .                         |

• Network and database configuration

| VPC (?)                | default_vpc ~                                                                                                    | С                                                                    | default_subnet(192.168.0.0/24) ~                       | С     |                      |  | View In-use IP Addresses (Addresses available: 242) |
|------------------------|----------------------------------------------------------------------------------------------------|----------------------------------------------------------------------|--------------------------------------------------------|-------|----------------------|--|-----------------------------------------------------|
|                        | The VPC an RDS instance is deployed in cannot be changed later. ECSs in different VPCs cannot communicate with each other by default. If you want to create a VPC, go to the VPC console. |                                                                      |                                                        |       |                      |  |                                                     |
| Security Group ⑦       |                                                                                                    |                                                                      |                                                        |       |                      |  |                                                     |
| ,                      | Ensure that port 3306 of the security group allow                                                                                                    | is traffic 1                                                         | from your server IP address to the DB instance.        |       |                      |  |                                                     |
|                        | Security Group Rules 🔺 Add Inbound Rule                                                                                                    |                                                                      |                                                        |       |                      |  |                                                     |
|                        |                                                                                                    |                                                                      |                                                        |       |                      |  |                                                     |
| Administrator          | root                                                                                                    |                                                                      |                                                        |       |                      |  |                                                     |
| Administrator Password |                                                                                                    | Keep your password secure. The system cannot retrieve your password. |                                                        |       |                      |  |                                                     |
| Confirm Password       | <b>a</b>                                                                                                    |                                                                      |                                                        |       |                      |  |                                                     |
|                        |                                                                                                    |                                                                      |                                                        |       |                      |  |                                                     |
| Parameter Template     | Default-MariaDB-10.5                                                                                                    | ~                                                                    | C View Parameter Template ③                            |       |                      |  |                                                     |
| Table Name             | Case sensitive Case insensitive                                                                                                    |                                                                      | 0                                                      |       |                      |  |                                                     |
| Enterprise Project     | -Select-                                                                                                    | ~                                                                    | C View Project Management ③                            |       |                      |  |                                                     |
|                        |                                                                                                    |                                                                      |                                                        |       |                      |  |                                                     |
| Tag 🕜                  | It is recommended that you use TMS's predefine                                                                                                    | id tag fur                                                           | action to add the same tag to different cloud resource | es. C | View Predefined Tags |  |                                                     |
|                        | To add a tag, enter a tag key and a tag value below.                                                                                                    |                                                                      |                                                        |       |                      |  |                                                     |
|                        |                                                                                                    |                                                                      |                                                        |       |                      |  |                                                     |

#### Figure 2-3 Network and database configuration

#### Table 2-3 Network

| Parameter         | Description                                                                                                    |  |  |  |  |  |
|-------------------|----------------------------------------------------------------------------------------------------|--|--|--|--|--|
| VPC               | A virtual network in which your RDS DB instances are<br>located. A VPC can isolate networks for different<br>workloads. You can select an existing VPC or create a VPC.<br>For details about how to create a VPC, see "Creating a<br>VPC" in <i>Virtual Private Cloud User Guide</i> .                                                   |  |  |  |  |  |
|                   | If no VPC is available, RDS allocates a VPC to you by default.                                                                                                    |  |  |  |  |  |
|                   | After a DB instance is created, the VPC cannot be changed.                                                                                                    |  |  |  |  |  |
| Subnet            | Improves network security by providing dedicated network<br>resources that are logically isolated from other networks.<br>Subnets take effect only within an AZ. The Dynamic Host<br>Configuration Protocol (DHCP) function is enabled by<br>default for subnets in which you plan to create RDS DB<br>instances and cannot be disabled. |  |  |  |  |  |
|                   | A floating IP address is automatically assigned when you create a DB instance. You can also enter an unused IPv4 floating IP address in the subnet CIDR block.                                                                                                    |  |  |  |  |  |
| Security<br>Group | Enhances security by controlling access to RDS from other<br>services. A network <b>access control list (ACL)</b> can help<br>control inbound and outbound traffic of subnets in your<br>VPC. Ensure that the security group you select allows the<br>client to access the DB instance.                                                  |  |  |  |  |  |
|                   | If no security group is available or has been created, RDS allocates a security group to you by default.                                                                                                    |  |  |  |  |  |

| Table 2-4 Database | configuration |
|--------------------|---------------|
|--------------------|---------------|

| Parameter                     | Description                                                                                                    |
|-------------------------------|----------------------------------------------------------------------------------------------------|
| Administrat<br>or             | The default login name for the database is <b>root</b> .                                                                                                    |
| Administrat<br>or<br>Password | Must consist of 8 to 32 characters and contain the following character types: uppercase letters, lowercase letters, digits, and special characters (~!@#\$%^*=+?,()&). Enter a strong password and periodically change it for security reasons. |
|                               | If the password you provide is regarded as a weak password<br>by the system, you will be prompted to enter a stronger<br>password.                                                                                                    |
|                               | Keep this password secure. The system cannot retrieve it.                                                                                                    |
|                               | After a DB instance is created, you can reset this password.<br>For details, see <b>Resetting the Administrator Password</b> .                                                                                                    |
| Confirm<br>Password           | Must be the same as <b>Administrator Password</b> .                                                                                                    |
| Parameter<br>Template         | Contains engine configuration values that can be applied to<br>one or more DB instances. If you intend to create a primary/<br>standby DB pair, they use the same parameter template.                                                           |
|                               | You can modify the instance parameters as required after the DB instance is created. For details, see <b>Modifying Parameters in a Parameter Template</b> .                                                                                     |
| Table<br>Name                 | Specifies whether table names are case sensitive.<br><b>NOTE</b><br>The case sensitivity of table names for created instances cannot be<br>changed.                                                                                             |
| Enterprise<br>Project         | If your account has been associated with an enterprise project, select the target project from the <b>Enterprise Project</b> drop-down list.                                                                                                    |
|                               | For more information about enterprise projects, see <i>Enterprise Management User Guide</i> .                                                                                                    |

• Tags

#### Table 2-5 Tags

| Parameter | Description                                                                                                    |
|-----------|----------------------------------------------------------------------------------------------------|
| Tag       | Tags an RDS DB instance. This parameter is optional. Adding tags to RDS DB instances helps you better identify and manage the DB instances. A maximum of 20 tags can be added for each DB instance.                                                                        |
|           | If your organization has configured tag policies for RDS, add<br>tags to DB instances based on the policies. If a tag does not<br>comply with the policies, DB instance creation may fail.<br>Contact your organization administrator to learn more about<br>tag policies. |
|           | After a DB instance is created, you can view its tag details on the <b>Tags</b> page. For details, see <b>Managing Tags</b> .                                                                                                    |

• Purchase period

#### Table 2-6 Purchase period

| Parameter | Description                                                                                                    |
|-----------|----------------------------------------------------------------------------------------------------|
| Quantity  | RDS supports DB instance creation in batches. If you choose to create primary/standby DB instances and set <b>Quantity</b> to <b>1</b> , a primary DB instance and a standby DB instance will be created synchronously. |

#### **NOTE**

- If you have any questions about the price, move the cursor to ⑦ in the **Price** area at the bottom of the page and click **Pricing details**.
- The performance of your DB instance depends on its configurations. Hardware configuration items include the instance specifications, storage type, and storage space.

Step 3 Confirm the specifications.

- If you do not need to modify your settings, click **Submit**.
- If you need to modify your settings, click **Previous**.
- **Step 4** To view and manage your DB instance, go to the **Instances** page.
  - When your DB instance is being created, the status is **Creating**. The status changes to **Available** after the instance is created. To view the detailed progress and result of the creation, go to the **Task Center** page.
  - The automated backup policy is enabled by default. You can change it after the DB instance is created. An automated full backup is immediately triggered once your DB instance is created.
  - After a DB instance is created, you can enter a description for it.
  - The default database port is **3306**. You can change it after a DB instance is created.

#### **NOTE**

You are advised to change the default database port in a timely manner. For details, see **Changing a Database Port**.

----End

# 2.3 Step 3: Connect to a DB Instance

### 2.3.1 Overview

An RDS DB instance can be connected through a private network, Data Admin Service (DAS), or a public network.

| Conne<br>ct<br>Throu<br>gh | IP<br>Address                | Scenarios                                                                                                    | Description                                                                                     |
|----------------------------|------------------------------|----------------------------------------------------------------------------------------------------|-------------------------------------------------------------------------------------------------|
| DAS                        | No IP<br>address<br>required | DAS enables you to manage<br>databases on a web-based console<br>and provides you with database<br>development, O&M, and intelligent<br>diagnosis to make it easy to use and<br>maintain your databases. The<br>permissions required for connecting<br>to DB instances through DAS are<br>enabled by default. | <ul> <li>Easy to use,<br/>secure, advanced,<br/>and intelligent</li> <li>Recommended</li> </ul> |
| Private<br>netwo<br>rk     | Floating<br>IP               | RDS provides a floating IP address<br>by default.<br>If your applications are deployed on<br>an ECS that is in the same region<br>and VPC as your DB instance, you<br>are advised to use a floating IP<br>address to connect to the DB<br>instance through the ECS.                                           | <ul> <li>Secure and<br/>excellent<br/>performance</li> <li>Recommended</li> </ul>               |

Table 2-7 RDS connection methods

| Conne<br>ct<br>Throu<br>gh | IP<br>Address | Scenarios                                                                                                    | Description                                                                                                    |
|----------------------------|---------------|----------------------------------------------------------------------------------------------------|----------------------------------------------------------------------------------------------------|
| Public<br>netwo<br>rk      | EIP           | If you cannot access a DB instance<br>through a floating IP address, bind<br>an EIP to the DB instance and<br>connect the DB instance through the<br>EIP. | <ul> <li>A relatively lower<br/>level of security<br/>compared to<br/>other connection<br/>methods</li> <li>To achieve a<br/>higher<br/>transmission rate<br/>and security<br/>level, you are<br/>advised to<br/>migrate your<br/>applications to<br/>an ECS that is in<br/>the same VPC as<br/>your RDS DB<br/>instance and use<br/>a floating IP<br/>address to access<br/>the DB instance.</li> <li>You need to<br/>purchase an EIP.<br/>For details, see<br/>EIP billing<br/>details.</li> </ul> |

#### **NOTE**

- VPC: Virtual Private Cloud
- ECS: Elastic Cloud Server
- If the ECS is in the same VPC as your RDS DB instance, you do not need to apply for an EIP.

Figure 2-4 illustrates the connection over a private network or a public network.

#### Figure 2-4 DB instance connection

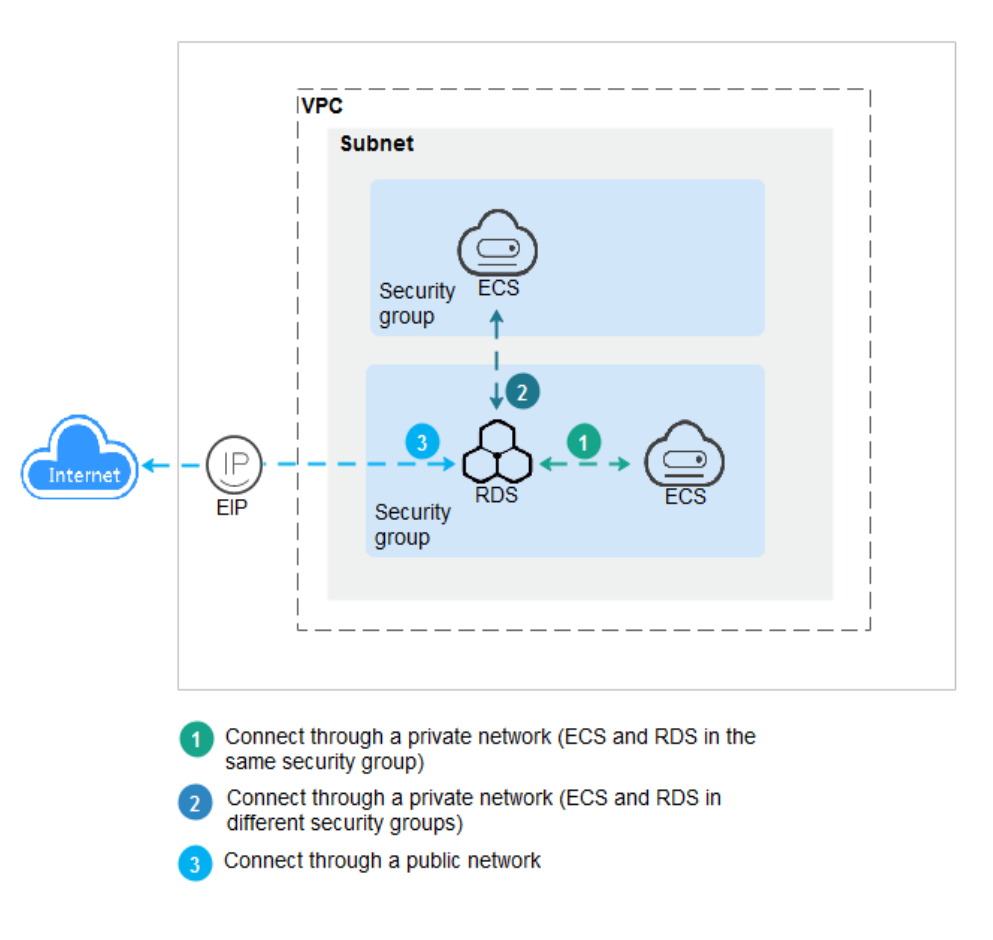

### 2.3.2 Connecting to a DB Instance Through a Private Network

#### 2.3.2.1 Overview

#### Process

**Figure 2-5** illustrates the process of connecting to an RDS for MariaDB instance through a private network.
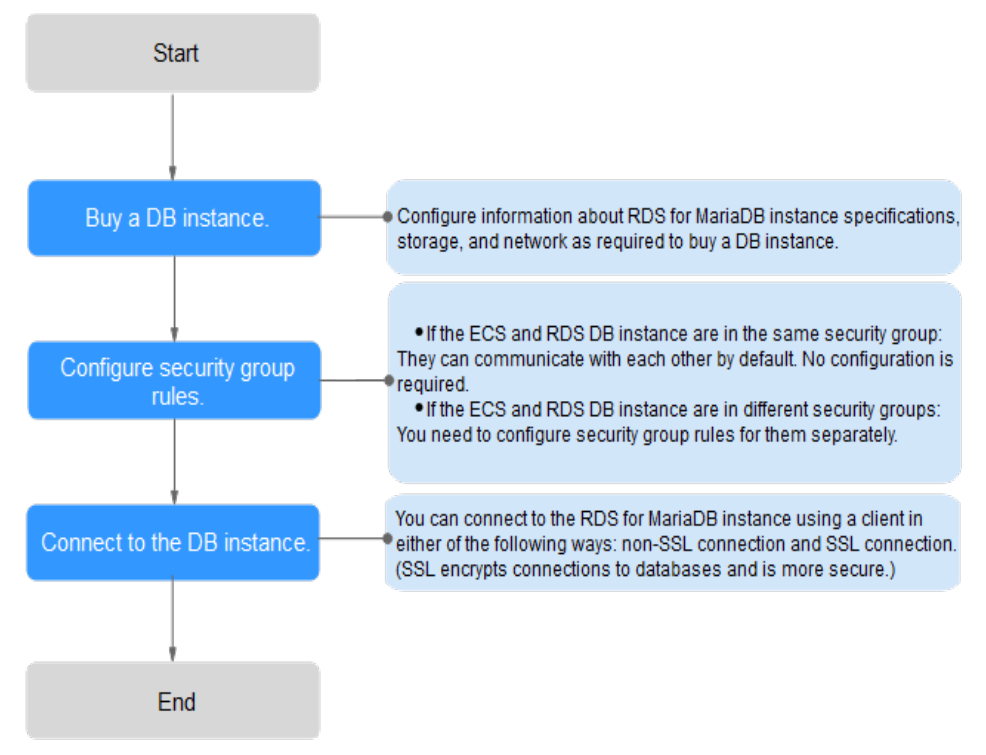

**Figure 2-5** Connecting to a DB instance through a private network

# 2.3.2.2 Configuring Security Group Rules

Before you can connect to your DB instance, you need to create security group rules to enable specific IP addresses and ports to access your RDS DB instance. This section describes how to configure an inbound rule for a DB instance.

## Context

A security group is a collection of access control rules for ECSs and RDS DB instances that have the same security protection requirements and are mutually trusted in a VPC.

## **Scenarios**

First check whether the ECS and RDS DB instance are in the same security group.

- If they are in the same security group, they can communicate with each other by default. No security group rule needs to be configured. Go to **Connecting** to a DB Instance Using a MariaDB Client.
- If they are in different security groups, configure security group rules for them, separately.
  - RDS DB instance: Configure an **inbound rule** for the security group with which the RDS DB instance is associated.
  - ECS: The default security group rule allows all outgoing data packets. In this case, you do not need to configure a security group rule for the ECS. If not all outbound traffic is allowed in the security group, you need to configure an **outbound rule** for the ECS.

For details about the requirements of security group rules, see Adding a Security Group Rule in *Virtual Private Cloud User Guide*.

## Constraints

The default security group rule allows all outgoing data packets. ECSs and RDS DB instances can access each other if they are in the same security group. After a security group is created, you can configure security group rules to control access from and to the DB instances in the security group.

- By default, you can create a maximum of 100 security groups in your cloud account.
- By default, you can add up to 50 security group rules to a security group.
- One RDS instance can be associated only with one security group, but one security group can be associated with multiple RDS instances.
- Too many security group rules will increase the first packet latency. You are advised to create no more than 50 rules for a security group.
- To enable access to an RDS DB instance from resources outside the security group, you need to configure an **inbound rule** for the security group associated with the RDS DB instance.

#### D NOTE

To ensure the security of your data and DB instances, you are advised to use the principle of least privilege for database access. Change the database port (default value: **3306**), and set the IP address to the remote server's address or any IP address in the remote server's smallest subnet to control the access from the remote server.

The default value of **Source** is **0.0.0/0**, indicating that RDS DB instances in the security group can be accessed from any IP address.

## Procedure

- Step 1 Log in to the management console.
- **Step 2** Click <sup>(Q)</sup> in the upper left corner and select a region and a project.
- Step 3 Click in the upper left corner of the page and choose Databases > Relational Database Service.
- **Step 4** On the **Instances** page, click the DB instance name.
- **Step 5** In the navigation pane on the left, choose **Connectivity & Security**. In the **Security Group Rules** area, view security group rules.
- **Step 6** Click **Add Inbound Rule** or **Allow All IP** to configure security group rules.

To add more inbound rules, click  $^{\textcircled{\oplus}}$ .

**NOTE** 

**Allow All IP** allows all IP addresses to access RDS DB instances in the security group, which poses high security risks. Exercise caution when performing this operation.

## Figure 2-6 Adding an inbound rule

| Add Inbound Rule                     | D                          |                                                                                              |                     | ×              |
|--------------------------------------|----------------------------|----------------------------------------------------------------------------------------------|---------------------|----------------|
| () An inbound rule allows in         | bound traffic to instances | in the security group.                                                                       |                     |                |
| Security Group default               |                            |                                                                                              |                     |                |
| Protocol & Port 💿                    | Туре                       | Source 💿                                                                                     | Description         | Operation      |
| Custom TCP V<br>Example: 22 or 22-30 | IPv4 V                     | IP Address         V           0         .         0         .         0         /         0 |                     | Operation<br>~ |
|                                      | Add Rule You               | I can create 4975 more security group ru                                                     | les. Increase quota |                |

| ок | Cancel |
|----|--------|
|    |        |

| Table | 2-8 | Inbound | rule | parameter | description |
|-------|-----|---------|------|-----------|-------------|
| iable | ~ ~ | moouna  | ruic | purumeter | acocription |

| Parameter          | Description                                                                                                    | Example Value |
|--------------------|----------------------------------------------------------------------------------------------------|---------------|
| Protocol &<br>Port | <b>Protocol</b> : network protocol.<br>Available options: <b>All ports</b> ,<br><b>Custom TCP, Custom UDP</b> ,<br><b>ICMP</b> , or <b>GRE</b> . | Custom TCP    |
|                    | <b>Port</b> : the port over which the traffic can reach your DB instance.                                                                        | 3306          |
|                    | RDS for MariaDB instances can<br>use database ports 1024 to<br>65535, excluding 12017 and<br>33071, which are reserved for<br>RDS system use.    |               |
| Туре               | Supported source IP address<br>type. Its value can be:<br>IPv4                                                                                   | IPv4          |
|                    | ● IPV6                                                                                                    |               |

| Parameter   | Description                                                                                                    | Example Value |
|-------------|----------------------------------------------------------------------------------------------------|---------------|
| Source      | The source in an inbound rule is<br>used to match the IP address or<br>address range of an external<br>request. The source can be: | 0.0.0/0       |
|             | <ul> <li>Single IP address:<br/>192.168.10.10/32 (IPv4<br/>address)</li> </ul>                                                     |               |
|             | <ul> <li>IP address segment:<br/>192.168.1.0/24 (IPv4 address<br/>segment)</li> </ul>                                              |               |
|             | <ul> <li>All IP addresses: 0.0.0.0/0<br/>(any IPv4 address)</li> </ul>                                                             |               |
|             | Security group: sg-abc                                                                                                    |               |
|             | <ul> <li>IP address group: ipGroup-<br/>test</li> </ul>                                                                            |               |
| Description | Supplementary information<br>about the security group rule.<br>This parameter is optional.                                         | N/A           |
|             | The description can contain a<br>maximum of 255 characters and<br>cannot contain angle brackets<br>(<) or (>).                     |               |

## Step 7 Click OK.

----End

# 2.3.2.3 Connecting to a DB Instance Using a MariaDB Client

You can connect to a DB instance through a Secure Sockets Layer (SSL) connection or a non-SSL connection. SSL encrypts connections to your DB instance, making in-transit data more secure.

# Prerequisites

- 1. You have logged in to an ECS.
  - For details on how to create and log in to an ECS, see Purchasing an ECS and Logging In to an ECS.
  - To connect to a DB instance through an ECS, you must ensure that:
    - The ECS and DB instance are in the same VPC.
    - The ECS is allowed by the security group to access the DB instance.
      - If the security group associated with the DB instance is the default security group, you do not need to configure security group rules.
      - If the security group associated with the DB instance is not the default security group, check whether the security group rules

allow the ECS to connect to the DB instance. For details, see **Configuring Security Group Rules**.

If the rules allow the access from the ECS, you can connect to the DB instance through the ECS.

If the rules do not allow the access from the ECS, you need to add a security group rule allowing the ECS to access the DB instance.

2. You have installed a database client to connect to DB instances.

You can use a database client to connect to the target DB instance in Linux or Windows.

- In Linux, install a MariaDB client on a device that can access RDS. It is recommended that you download a MariaDB client running a version later than that of the DB instance.
- In Windows, you can use any common database client to connect to the target DB instance in a similar way.

## Connecting to a DB Instance Using Commands (SSL Connection)

#### Step 1 Log in to the management console.

- **Step 2** Click <sup>(Q)</sup> in the upper left corner and select a region and a project.
- Step 3 Click in the upper left corner of the page and choose Databases > Relational Database Service.
- **Step 4** On the **Instances** page, click the instance name to go to the **Basic Information** page.
- **Step 5** In the **DB Information** area, check whether SSL is enabled.
  - If yes, go to **Step 6**.
  - If no, click . In the displayed dialog box, click **OK**. Then, go to **6**.
- **Step 6** Click  $\checkmark$  next to the **SSL** field to download **Certificate Download.zip**, and extract the root certificate **ca.pem** and bundle **ca-bundle.pem** from the package.
- Step 7 Import the root certificate ca.pem to the Linux or Windows. For details, see How Can I Import the Root Certificate to a Windows or Linux OS?
- **Step 8** Connect to the RDS for MariaDB instance. In Linux, for example, run the following command:

mysql -h <host> -P <port> -u <userName> -p --ssl-ca=<caName>

Example:

mysql -h 172.16.0.31 -P 3306-u root -p --ssl-ca=ca.pem

| Parameter             | Description                                                                                                    |
|-----------------------|----------------------------------------------------------------------------------------------------|
| <host></host>         | Floating IP address. To obtain this parameter value, go to the <b>Basic Information</b> page of the DB instance. You can find the floating IP address in the <b>Connection Information</b> area.                            |
| <port></port>         | Database port. By default, the value is <b>3306</b> . To obtain this parameter value, go to the <b>Basic Information</b> page of the DB instance. You can find the database port in the <b>Connection Information</b> area. |
| <username></username> | Database account used for logging in to the DB instance. The default value is <b>root</b> .                                                                                                    |
| <caname></caname>     | Name of the CA certificate. The certificate should be stored in the directory where the command is executed.                                                                                                    |

| Table 2-9 Para | meter description |
|----------------|-------------------|
|----------------|-------------------|

**Step 9** Enter the password of the database account if the following information is displayed:

Enter password:

Figure 2-7 Connection example

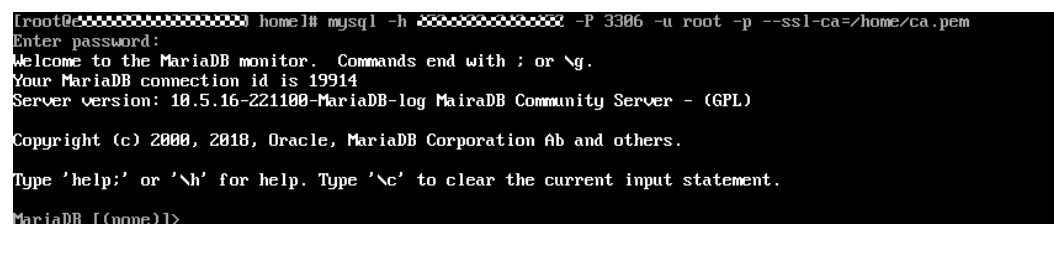

----End

# 2.3.3 Connecting to a DB Instance Through a Public Network

## 2.3.3.1 Overview

## Process

**Figure 2-8** illustrates the process of connecting to an RDS for MariaDB instance through a public network.

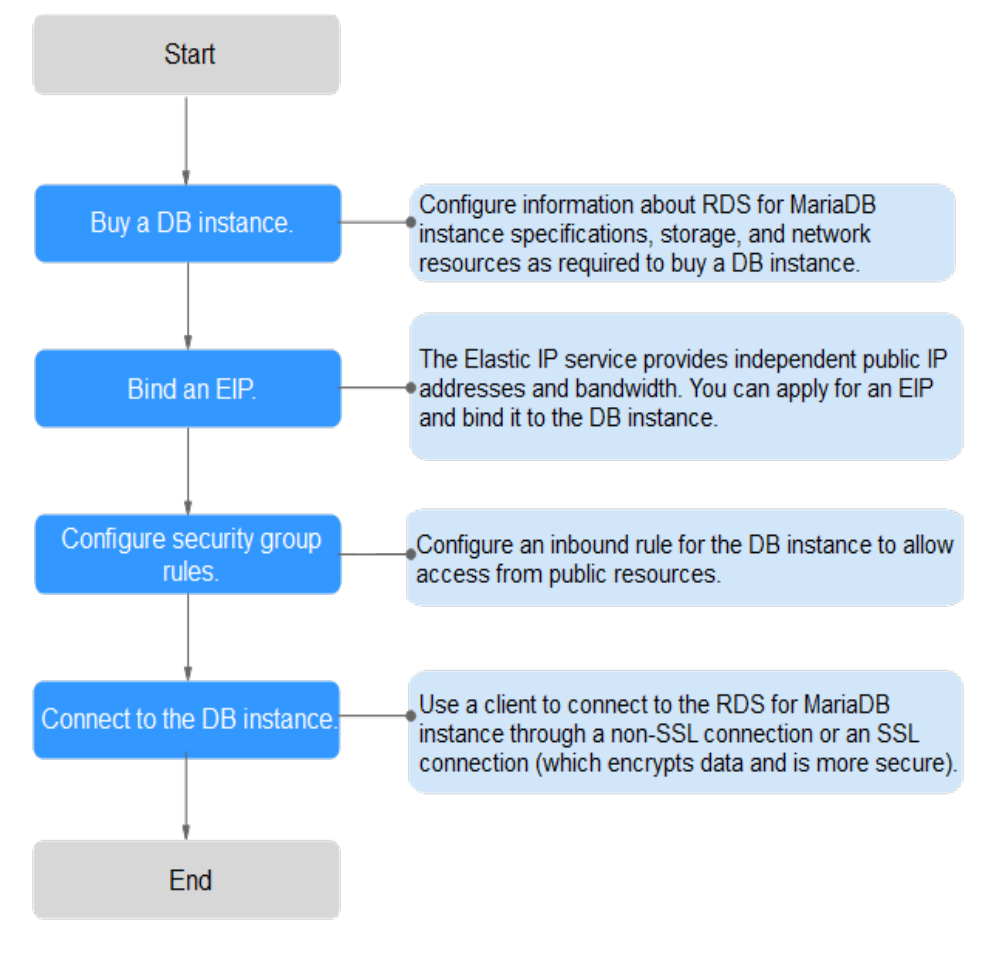

Figure 2-8 Connecting to a DB instance through a public network

# 2.3.3.2 Binding an EIP

## **Scenarios**

You can bind an EIP to a DB instance for public accessibility and can unbind the EIP from the DB instance as required.

## Precautions

- To enable this function, contact customer service.
- You need to configure security groups and enable specific IP addresses and ports to access the target DB instance. Before accessing the DB instance, add an individual IP address or an IP address range that will access the DB instance to the inbound rule. For details, see **Configuring Security Group Rules**.
- Traffic generated by the public network is charged. You can unbind the EIP from the DB instance when the EIP is no longer used.

## Binding an EIP

#### Step 1 Log in to the management console.

- **Step 2** Click <sup>1</sup> in the upper left corner and select a region and a project.
- Step 3 Click in the upper left corner of the page and choose Databases > Relational Database Service.
- **Step 4** On the **Instances** page, click the target DB instance.
- **Step 5** In the navigation pane on the left, choose **Connectivity & Security**. In the **Connection Information** area, click **Bind** next to the **EIP** field.
- **Step 6** In the displayed dialog box, select an EIP and click **Yes**.

# Figure 2-9 Selecting an EIP

| Bind EIP                                           |                                                                                                    |                                  |        |
|----------------------------------------------------|----------------------------------------------------------------------------------------------------|----------------------------------|--------|
| For security purposes, af outbound rules in the se | ter the EIP is bound, use SSL to connect curity group.                                                                                                    | t to the database and add inboun | nd and |
| Select EIP Only EIPs that have r                   | not been bound to any cloud resource a                                                                                                    | ire displayed.                   | C      |
| EIP                                                | Status                                                                                                    | Bandwidth                        |        |
| ۲                                                  | Our Description of the second second seco | 5 Mbit/s                         |        |
| View EIP                                           |                                                                                                    |                                  |        |
|                                                    | Yes No                                                                                                    |                                  |        |

**Step 7** On the **Connectivity & Security** page, view the EIP that has been bound to the DB instance.

You can also view the progress and result of binding an EIP to a DB instance on the **Task Center** page.

----End

## 2.3.3.3 Configuring Security Group Rules

For security, you need to create security group rules to allow specific IP addresses and ports to access your RDS DB instance. When you attempt to connect to an RDS DB instance through an EIP, configure an **inbound rule** for the security group associated with the DB instance.

## Context

A security group is a collection of access control rules for ECSs and RDS DB instances that have the same security protection requirements and are mutually trusted within a VPC.

# Constraints

The default security group rule allows all outgoing data packets. ECSs and RDS DB instances can access each other if they are in the same security group. After a security group is created, you can configure security group rules to control access from and to the DB instances in the security group.

- By default, you can create a maximum of 100 security groups in your cloud account.
- By default, you can add up to 50 security group rules to a security group.
- One RDS instance can be associated only with one security group, but one security group can be associated with multiple RDS instances.
- Too many security group rules will increase the first packet latency. You are advised to create no more than 50 rules for a security group.
- To enable access to an RDS DB instance from resources outside the security group, you need to configure an **inbound rule** for the security group associated with the RDS DB instance.

#### **NOTE**

To ensure the security of your data and DB instances, you are advised to use the principle of least privilege for database access. Change the database port (default value: **3306**), and set the IP address to the remote server's address or any IP address in the remote server's smallest subnet to control the access from the remote server.

The default value of **Source** is **0.0.0/0**, indicating that RDS DB instances in the security group can be accessed from any IP address.

## Procedure

#### Step 1 Log in to the management console.

- **Step 2** Click <sup>1</sup> in the upper left corner and select a region and a project.
- Step 3 Click in the upper left corner of the page and choose Databases > Relational Database Service.
- **Step 4** On the **Instances** page, click the DB instance name.
- **Step 5** In the navigation pane on the left, choose **Connectivity & Security**. In the **Security Group Rules** area, view security group rules.
- Step 6 Click Add Inbound Rule or Allow All IP to configure security group rules.

To add more inbound rules, click  $\textcircled{\oplus}$ .

**NOTE** 

**Allow All IP** allows all IP addresses to access RDS DB instances in the security group, which poses high security risks. Exercise caution when performing this operation.

## Figure 2-10 Adding an inbound rule

| Add Inbound Rule                     | 0                           |                                                                          |                     | ×              |
|--------------------------------------|-----------------------------|--------------------------------------------------------------------------|---------------------|----------------|
| i An inbound rule allows ir          | nbound traffic to instances | in the security group.                                                   |                     |                |
| Security Group default               |                             |                                                                          |                     |                |
| Protocol & Port ③                    | Туре                        | Source 💿                                                                 | Description         | Operation      |
| Custom TCP V<br>Example: 22 or 22-30 | IPv4 V                      | IP Address         V           0         .         0         .         0 |                     | Operation<br>~ |
|                                      | Add Rule You                | u can create 4975 more security group ru                                 | les. Increase quota |                |

| OK Cancel |
|-----------|
|-----------|

| Table 2-10 Inbound rule | parameter description | ſ |
|-------------------------|-----------------------|---|
|-------------------------|-----------------------|---|

| Parameter          | Description                                                                                                    | Example Value |
|--------------------|----------------------------------------------------------------------------------------------------|---------------|
| Protocol &<br>Port | Protocol: network protocol.<br>Available options: All ports,<br>Custom TCP, Custom UDP,<br>ICMP, or GRE.                                      | Custom TCP    |
|                    | <b>Port</b> : the port over which the traffic can reach your DB instance.                                                                     | 3306          |
|                    | RDS for MariaDB instances can<br>use database ports 1024 to<br>65535, excluding 12017 and<br>33071, which are reserved for<br>RDS system use. |               |
| Туре               | Supported source IP address<br>type. Its value can be:<br>• IPv4<br>• IPv6                                                                    | IPv4          |

| Parameter   | Description                                                                                                    | Example Value |
|-------------|----------------------------------------------------------------------------------------------------|---------------|
| Source      | The source in an inbound rule is<br>used to match the IP address or<br>address range of an external<br>request. The source can be: | 0.0.0/0       |
|             | • Single IP address:<br>192.168.10.10/32 (IPv4<br>address)                                                                         |               |
|             | <ul> <li>IP address segment:<br/>192.168.1.0/24 (IPv4 address<br/>segment)</li> </ul>                                              |               |
|             | <ul> <li>All IP addresses: 0.0.0.0/0<br/>(any IPv4 address)</li> </ul>                                                             |               |
|             | Security group: sg-abc                                                                                                    |               |
|             | <ul> <li>IP address group: ipGroup-<br/>test</li> </ul>                                                                            |               |
| Description | Supplementary information<br>about the security group rule.<br>This parameter is optional.                                         | N/A           |
|             | The description can contain a<br>maximum of 255 characters and<br>cannot contain angle brackets<br>(<) or (>).                     |               |

## Step 7 Click OK.

----End

## 2.3.3.4 Connecting to a DB Instance Using a MariaDB Client

You can connect to an instance through a non-SSL connection or an SSL connection using a MariaDB client. SSL encrypts connections to your DB instance and is more secure.

## Prerequisites

- 1. An EIP has been bound to the target DB instance and security group rules have been configured. The operations are as follows:
  - a. Bind an EIP to your DB instance.

For details about how to bind an EIP, see **Binding an EIP**.

- b. Obtain the IP address of the ECS you use to connect to the DB instance.
- c. Configure security group rules.

Add the IP address obtained in **1.b** and the DB instance port to the inbound rule of the security group.

For details about how to configure a security group rule, see **Configuring Security Group Rules**.

- d. Run the **ping** command to check the connectivity between the ECS and the EIP that has been bound to the DB instance in **1.a**.
- 2. You have installed a database client to connect to DB instances.

You can use a database client to connect to the target DB instance in Linux or Windows.

- In Linux, you need to install a MariaDB client on your device. It is recommended that you download a MariaDB client running a version later than that of the DB instance.
- In Windows, you can use any common database client to connect to the target DB instance in a similar way.

## Connecting to a DB Instance Using Commands (SSL Connection)

#### Step 1 Log in to the management console.

- **Step 2** Click <sup>Q</sup> in the upper left corner and select a region and a project.
- Step 3 Click in the upper left corner of the page and choose Databases > Relational Database Service.
- **Step 4** On the **Instances** page, click the instance name to go to the **Basic Information** page.
- **Step 5** In the **DB Information** area, check whether SSL is enabled.
  - If yes, go to 6.
  - If no, click OM. In the displayed dialog box, click OK. Then, go to 6.
- **Step 6** Click  $\checkmark$  next to the **SSL** field to download **Certificate Download.zip**, and extract the root certificate **ca.pem** and bundle **ca-bundle.pem** from the package.
- Step 7 Import the root certificate ca.pem to the Linux or Windows. For details, see How Can I Import the Root Certificate to a Windows or Linux OS?
- **Step 8** Connect to the RDS for MariaDB instance. In Linux, for example, run the following command:

mysql -h <host> -P <port> -u <userName> -p --ssl-ca=<caName>

Example:

#### mysql -h 172.16.0.31 -P 3306-u root -p --ssl-ca=ca.pem

 Table 2-11
 Parameter description

| Parameter             | Description                                                                                 |
|-----------------------|---------------------------------------------------------------------------------------------|
| <host></host>         | EIP of the DB instance to be connected.                                                     |
| <port></port>         | Port of the DB instance to be connected.                                                    |
| <username></username> | Database account used for logging in to the DB instance. The default value is <b>root</b> . |

| Parameter         | Description                                                                                                  |
|-------------------|----------------------------------------------------------------------------------------------------|
| < <i>caName</i> > | Name of the CA certificate. The certificate should be stored in the directory where the command is executed. |

**Step 9** Enter the password of the database account if the following information is displayed:

Enter password:

#### Figure 2-11 Connection example

#### **NOTE**

If the connection fails, ensure that preparations have been correctly made in **Prerequisites** and try again.

----End

# 2.3.4 Connecting to a DB Instance Through DAS

## **Scenarios**

Data Admin Service (DAS) enables you to connect to and manage DB instances with ease on a web-based console. The permission required for connecting to DB instances through DAS has been enabled for you by default. Using DAS to connect to your DB instance is recommended, which is more secure and convenient.

## Procedure

### Step 1 Log in to the management console.

- **Step 2** Click <sup>1</sup> in the upper left corner and select a region and a project.
- **Step 3** Click in the upper left corner of the page and choose **Databases** > **Relational Database Service**.
- **Step 4** On the **Instances** page, locate the DB instance and click **Log In** in the **Operation** column.

### Figure 2-12 Login page

| Instance | Login | Information |
|----------|-------|-------------|
|----------|-------|-------------|

| DB Instance Name                   | rds-\ DB Engine Version MariaDB 10.5                                                                                                    |
|------------------------------------|----------------------------------------------------------------------------------------------------|
| * Login Username                   | root                                                                                                    |
| * Password                         | Test Connection                                                                                                    |
|                                    | Remember Password Your password will be encrypted and stored securely.                                                                          |
| Description                        | created by sync rds instance                                                                                                    |
| Collect Metadata<br>Periodically ⑦ | If not enabled, DAS can query the real-time structure information only from databases, which may affect the real-time performance of databases. |
| Show Executed SQL<br>Statements ⑦  | If not enabled, the executed SQL statements cannot be viewed, and you need to input each SQL statement manually.                                |
|                                    | Log In Cancel                                                                                                    |

- **Step 5** Enter the database username and password and click **Test Connection**.
- Step 6 After the connection test is successful, click Log In.

For details about how to manage databases using DAS, see **RDS for MariaDB Database Management** in the *Data Admin Service User Guide*.

----End

# 2.4 Example: Buy and Connect to an RDS for MariaDB Instance

This example illustrates how to purchase an RDS for MariaDB instance and connect to it from a Linux ECS over a private network.

- Step 1: Buy an RDS for MariaDB Instance
- Step 2: Buy an ECS
- Step 3: Connect to the RDS for MariaDB Instance

#### Figure 2-13 Example diagram

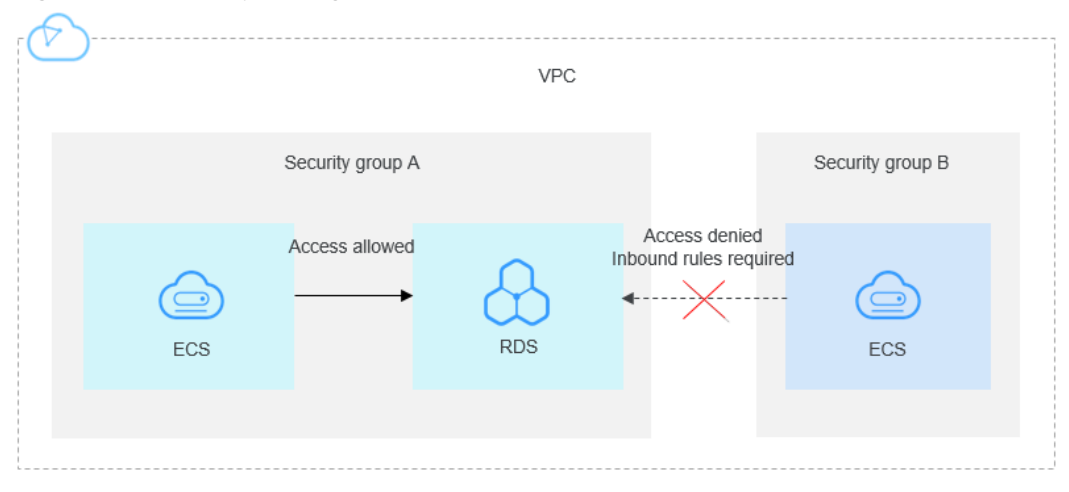

# Step 1: Buy an RDS for MariaDB Instance

- 1. Go to the **Buy DB Instance** page.
- 2. Configure the instance information and click **Next**. Keep the region, AZ, VPC, and security group of the DB instance the same as those of the ECS.

| Billing Mode       | Yearly/Monthly             | Pay-per-use                  | 0                           |                                                                                                    |
|--------------------|----------------------------|------------------------------|-----------------------------|----------------------------------------------------------------------------------------------------|
| Region             | AP-Bangkok                 | ٣                            |                             |                                                                                                    |
|                    | Regions are geographic a   | reas isolated from each of   | ther. Resources are region- | specific and cannot be used acress regions through internal network connections. For law network latency and quick resource access, select the nearest region.                             |
| DB Instance Name   | rds-a8b5                   | (                            | 0                           |                                                                                                    |
|                    | If you buy multiple DB in: | stances at a time, they will | be named with four digits   | appended in the format "DB instance name-SN". For example, if the DB instance name is instance, the first instance will be named as instance-0001, the second as instance-0002, and so on. |
| DB Engine          | MySQL                      | PostgreSQL                   | Microsoft SQL Server        | MariaDB Learn more about DB engines and versions.                                                                                                    |
|                    |                            |                              |                             |                                                                                                    |
| DB Engine Version  | 10.5                       |                              |                             |                                                                                                    |
| DB Instance Type 🕥 | Primary/Standby            | Single                       |                             |                                                                                                    |
|                    | Primary/standby HA arch    | itecture is suitable for pro | duction databases in large  | + and medium-sized enterprises, or for applications in Internet, IoT, retail e-commerce, logistics, and gaming industries.                                                                 |
| Storage Type       | Cloud SSD                  | Learn more about storag      | ge types.                   |                                                                                                    |
| Primary AZ         | az2                        | az1                          | az3                         |                                                                                                    |
| Standby AZ 🕥       | az2                        | az1                          | azð                         |                                                                                                    |
|                    | Multi-AZ deployment pro    | vides disaster recovery cap  | pabilities across AZs.      |                                                                                                    |
| Time Zone          | (UTC+08:00) Beijing, C     | hongqing, Hong 🔻             |                             |                                                                                                    |

#### Figure 2-14 Selecting an engine version

| Instance Class     | General-purpose Dedi               | cated                                 |                              |                         |                              |                                 |
|--------------------|------------------------------------|---------------------------------------|------------------------------|-------------------------|------------------------------|---------------------------------|
|                    | vCPU   Memory                      | IPv6                                  |                              |                         |                              |                                 |
|                    | ● 2 vCPUs   4 GB                   | Not support                           | ed                           |                         |                              |                                 |
|                    | O 2 vCPUs   8 GB                   | Not support                           | ed                           |                         |                              |                                 |
|                    | ○ 4 vCPUs   8 GB                   | Not support                           | ed                           |                         |                              |                                 |
|                    | O 4 vCPUs   16 GB                  | Not support                           | ed                           |                         |                              |                                 |
|                    | 0 8 vCPUs   16 GB                  | Not support                           | ed                           |                         |                              |                                 |
|                    | 0 8 vCPUs   32 GB                  | Not support                           | ed                           |                         |                              |                                 |
|                    | DB Instance Specifications Genera  | l-purpose   2 vCPUs   4 GB            |                              |                         |                              |                                 |
|                    | 40 GB                              |                                       |                              |                         |                              |                                 |
| Storage Space (GB) |                                    |                                       |                              | 40 +                    | 0                            |                                 |
|                    | 40                                 | 830 1,620                             | 2,410 4,000                  |                         |                              |                                 |
|                    | RDS provides free backup storage s | pace of the same size as your purchas | sed storage space. After the | free backup space is us | ed up, charges are applied b | ased on the OBS pricing details |

## Figure 2-15 Selecting an instance class

## Figure 2-16 Configuring network information

|                    | ⑦ Relationship among VPCs,                                           | s, security groups, and DB instances                                                                                                    |                                      |
|--------------------|----------------------------------------------------------------------|----------------------------------------------------------------------------------------------------|--------------------------------------|
| VPC 🕜              | default_vpc                                                          | <ul> <li>C default_subnet(192.168.0.0/24)</li> <li>C</li> </ul>                                                                                                  |                                      |
|                    | After the RDS instance is create<br>An EIP is required if you want t | /PC cannot be changed. ECSs in different VPCs cannot communicate with each other by default. If you want to<br>s DB instances through a public network. View EIP | create a VPC, go to the VPC console. |
| Security Group 🏾 🕜 | default                                                              | C View Security Group                                                                                                    |                                      |
|                    | Security Group Rules 🗸 🗸                                             |                                                                                                    |                                      |

## Figure 2-17 Setting a password

| Administrator          | root                            |                                                                       |
|------------------------|---------------------------------|-----------------------------------------------------------------------|
| Administrator Password |                                 | & Keep your password secure. The system cannot retrieve your password |
| Confirm Password       |                                 | 0                                                                     |
|                        |                                 |                                                                       |
| Parameter Template     | Default-MariaDB-10.5            | ✓ C View Parameter Template ⑦                                         |
| Table Name             | Case sensitive Case insensitive | 0                                                                     |
| Enterprise Project     | -Select                         | ✓ C View Project Management ③                                         |

### 3. View the purchased RDS instance.

#### Figure 2-18 Instance successfully purchased

| Renew      | Unsubscribe Change to Yearly/Mon                          | thly More            | *                                 |                                   |                     |                             |               |              |             |              | C                    | č |
|------------|-----------------------------------------------------------|----------------------|-----------------------------------|-----------------------------------|---------------------|-----------------------------|---------------|--------------|-------------|--------------|----------------------|---|
| Select one | e or more filters from the pop-up lists. If you enter a k | eyword without a fil | er applied, the system w          | vill search for all instance name | es matching this ke | word.                       |               |              |             |              | C                    | 2 |
|            | Name/ID J≣                                                | Description          | DB Instance T ↓Ξ                  | DB Engine Version J⊟              | Status ↓⊟           | Billing Mode                | Floating IP A | Enterprise P | Database Po | Storage Type | Operation            |   |
|            |                                                           |                      | Primary/Standby<br>2 vCPUs   4 GB | MariaDB 10.5.16                   | Available           | Pay-per-Use<br>Created on F | 192.168       | default      | 3306        | Cloud SSD    | View Metric   More 💌 |   |

## Step 2: Buy an ECS

- 1. Go to the **Buy ECS** page.
- 2. Configure basic settings and click **Next: Configure Network**. Keep the region and AZ of the ECS the same as those of the RDS for MariaDB instance to be connected.

#### Figure 2-19 Basic configurations

| ng Mode      | Yearly/Monthly Pay-per-use                                 | Spot price (?)                            |                                   |                                  |                               |      |
|--------------|------------------------------------------------------------|-------------------------------------------|-----------------------------------|----------------------------------|-------------------------------|------|
| ion          | CN-Hong Kong                                               |                                           |                                   |                                  |                               |      |
|              | For low network latency and quick resource access, select  | t the region nearest to your target users | . Learn how to select a region.   |                                  |                               |      |
|              | Random AZ1                                                 | AZ2 (?)                                   |                                   |                                  |                               |      |
|              |                                                            |                                           |                                   |                                  |                               |      |
|              |                                                            |                                           |                                   |                                  |                               |      |
| Architecture | x86 Kunpeng 🕐                                              |                                           |                                   |                                  |                               |      |
| 0            |                                                            | Manage                                    |                                   |                                  |                               |      |
| incations    | Latest generation • VCPOS                                  | • Menaj                                   | ✓ AII ▼ Fill                      | Q                                |                               |      |
|              | General computing-plus General computing                   | Memory-optimized High-per                 | formance computing Ultra-high I/O | GPU-accelerated ⑦                |                               |      |
|              | Flavor Name                                                | vCPUs   Memory(GiB) ↓Ξ                    | Cb∩ 1≣                            | Assured / Maximum Bandwidth ⑦ ↓Ξ | Packets Per Second (PPS) ⑦ ↓Ξ | IPv6 |
|              | o c6.large.2                                               | 2 vCPUs   4 GiB                           | Intel Cascade Lake 3.0GHz         | 1.2 / 4 Gbit/s                   | 400,000                       | Yes  |
|              | O cő.large.4                                               | 2 vCPUs   8 GIB                           | Intel Cascade Lake 3.0GHz         | 1.2 / 4 Gbit/s                   | 400,000                       | Yes  |
|              | C c6xlarge.2                                               | 4 vCPUs   8 GIB                           | Intel Cascade Lake 3.0GHz         | 2.4 / 8 Gbit/s                   | 800,000                       | Yes  |
|              | C c6.xlarge.4                                              | 4 vCPUs   16 GIB                          | Intel Cascade Lake 3.0GHz         | 2.4 / 8 Gbit/s                   | 800,000                       | Yes  |
|              |                                                            |                                           | Intel Consula Laba 2.0011a        | 4.5 / 15 Gbit/s                  | 1,500,000                     | Yes  |
|              | C c6.2xlarge.2                                             | 8 vCPUs   16 GIB                          | Intel cascade cake 5.0GHz         |                                  |                               |      |
|              | <ul> <li>c6:2xlarge.2</li> <li>c5:2xlarge.4</li> </ul>     | 8 vCPUs   16 GIB<br>8 vCPUs   32 GIB      | Intel Cascade Lake 3.0GHz         | 4.5 / 15 Gbit/s                  | 1,500,000                     | Yes  |
|              | c6.2xlarge.2           c6.2xlarge.4           c6.3xlarge.4 | 8 vCPUs   16 GIB<br>8 vCPUs   32 GIB      | Intel Cascade Lake 3.0GHz         | 4.5 / 15 Gbit/s                  | 1,500,000                     | Yes  |

Quantity 1 + ELSPICE mount This price is an estimate and may differ from the final price. Pricing details

#### Figure 2-20 Selecting an image

| image         | Public image                | Private image            | Shared image           | Marketplace image                          |     |
|---------------|-----------------------------|--------------------------|------------------------|--------------------------------------------|-----|
|               | CentOS                      | CentOS 8                 | 2 64bit(40GB)          |                                            |     |
| Host Security | Enable (?)                  |                          |                        |                                            |     |
|               |                             |                          |                        |                                            |     |
| System Disk   | High I/O                    | • - 40                   | + GIB IOPS             | limit: 2,120, IOPS <u>burst limit</u> : 5, | 000 |
|               | -                           |                          |                        |                                            |     |
|               | Add Data Disk You can       | attach 23 more disks.    |                        |                                            |     |
|               | Data disks added to a Linux | ECS can be initialized u | using a wizard script. |                                            |     |
|               |                             |                          |                        |                                            |     |
| Quantity — 1  | + ECS Price                 | 0                        |                        |                                            |     |

3. Configure the ECS network information and click **Next: Configure Advanced Settings**. Keep the VPC and security group of the ECS the same as those of the RDS for MariaDB instance to be connected.

#### Figure 2-21 Network settings

| < Elastic Cloud Ser            | ver                                      |                          |                  |                                   |                                          |                    | Assured Purchase 🕞 Fixed Purchase |  |  |  |
|--------------------------------|------------------------------------------|--------------------------|------------------|-----------------------------------|------------------------------------------|--------------------|-----------------------------------|--|--|--|
| (1) Configure Basic Settings - | Configure Network                        | — (3) Configure Advanced | Settings — ④ Co  | tfm                               |                                          |                    |                                   |  |  |  |
| Network                        | vpc-last01(192.168.0.0/16)<br>Create VPC | C subnet-lest01(15       | 12.168.0.0/24) · | C Automatically assign IP address | <ul> <li>Available private II</li> </ul> | P addresses: 250 🔞 |                                   |  |  |  |
| Extension NIC                  | O Add NC NCS you can still add: 1        |                          |                  |                                   |                                          |                    |                                   |  |  |  |
| Security Group                 | Skouh Grup                               |                          |                  |                                   |                                          |                    |                                   |  |  |  |
|                                | Security Group Name                      | Priority                 | Action           | Protocol & Port (2)               | Туре                                     | Source ③           | Description                       |  |  |  |
|                                |                                          | 1                        | Permit           | TCP: 8000                         | IPv4                                     | 0.0.0.0/0          | -                                 |  |  |  |
|                                |                                          | 1                        | Permit           | TCP: 8635                         | IPv4                                     | 0.0.0.0/0          | -                                 |  |  |  |
|                                |                                          | 1                        | Permit           | TCP: 8080                         | IPv4                                     | 0.0.0.0/0          | -                                 |  |  |  |
|                                |                                          | 1                        | Permit           | UDP: 111                          | IPv4                                     | 0.0.0.00           | Create by sfs turbo               |  |  |  |
|                                |                                          | 1                        | Permit           | TCP: 111                          | IPv4                                     | 0.0.0.0            | Create by sts turbo               |  |  |  |
|                                |                                          |                          |                  |                                   |                                          |                    |                                   |  |  |  |

#### Figure 2-22 Selecting an EIP

| EID Tuno       |              | unamic PCP                |                 | Ct-              | atic PGP        |                |           |           |   |                                              |
|----------------|--------------|---------------------------|-----------------|------------------|-----------------|----------------|-----------|-----------|---|----------------------------------------------|
| ar type        | Greater t    | nan or equal t            | o 99 95% sen    | vice availabilit | v rate          |                |           |           |   |                                              |
| Billed By      | Bai          | ndwidth 🍁<br>heavy/stable | traffic         |                  | Traffic         | t/sharply fluc | tuating t | raffic    |   | Shared bandwidth<br>For staggered peak hours |
|                | Billed based | on total traffic          | irrespective of | of usage durat   | ion; configural | ole maximum    | bandwi    | dth size. |   |                                              |
| Bandwidth Size | 5            | 10                        | 20              | 50               | 100             | Custom         | -         | 1         | + | The bandwidth can be from 1 to 300 Mbit/s.   |
|                | S Free Anti- | DDoS protec               | ion             |                  |                 |                |           |           |   |                                              |
| Release Option | Release      | with ECS                  | D               |                  |                 |                |           |           |   |                                              |

4. Configure the ECS password and click **Next: Confirm**.

#### Figure 2-23 Advanced settings

| 1 Configure Basic Settings - | (2) Configure Network (3) Configure Advanced Settings (4) Confirm                                                                                                    |
|------------------------------|----------------------------------------------------------------------------------------------------|
| ECS Name                     | ecs-ska9 Allow duplicate name If you are creating multiple ECBs at the same time, automatic naming and outomitable naming are available for you to select.                          |
| Login Mode                   | Password Key pair Set password later                                                                                                    |
| Username                     | root                                                                                                    |
| Password                     | Keep the password secure. If you forget the password, you can log in to the ECS console and change it.                                                                              |
| Confirm Password             |                                                                                                    |
| Cloud Backup and<br>Recovery | To use CBR, you need to purchase a backup vault. A vault is a container that stores backups for servers.           Create new         Use existing         Not required.         To |
| Cloud Eye                    | Enable Detailed Monitoring Frees     ①     Cnable 1-minute fined-grained monitoring of ECS metrics, such as CPU, memory, network, disk, and process.                                |
| ECS Group (Optional)         | Anti-affinity<br>-Stelet ECS group-<br>C C C C C C C C C C C C C C C C C C                                                                                                     |

5. Confirm the configurations and click **Submit**.

#### Figure 2-24 Confirming the configurations

| Configuration      | Basic 🖉                       |                                                                           |                |                  |               |                                 |  |
|--------------------|-------------------------------|---------------------------------------------------------------------------|----------------|------------------|---------------|---------------------------------|--|
|                    | Billing Mode                  | Pay-per-use                                                               | Region         | Hong Kong        | AZ            | AZ2                             |  |
|                    | Specifications<br>System Disk | General computing-plus   c6.large.2   2 vCPUs   4 GiB<br>High I/O, 40 GiB | Image          | CentOS 7.6 64bit | Host Security | Disabled                        |  |
|                    | Network 🖉                     |                                                                           |                |                  |               |                                 |  |
|                    | VPC                           | default_vpc (192.168.0.0/16)                                              | Security Group | default          | Primary NIC   | default_subnet (192.168.0.0/24) |  |
|                    | EIP                           | Dynamic BGP   Billed By: Traffic   Bandwidth: 1 Mbit/s                    |                |                  |               |                                 |  |
|                    | Advanced 🖉                    |                                                                           |                |                  |               |                                 |  |
|                    | ECS Name                      | ecs-e5d6-test                                                             | Login Mode     | Password         | ECS Group     |                                 |  |
| aunch Template     | Save as Launch                | Template                                                                  |                |                  |               |                                 |  |
| Enterprise Project | default                       | C Create Enterprise Proje                                                 | ct 🕐           |                  |               |                                 |  |
| Quantity           | - 1 4                         | You can create a maximum of 20 ECSs. Learn how to increase q              | uota.          |                  |               |                                 |  |
| Agreement          | I have read and               | d agree to the Service Level Agreement and image Disclaimer.              |                |                  |               |                                 |  |
|                    |                               |                                                                           |                |                  |               |                                 |  |

This price is an estimate and may differ from the final price. Pricing details

6. View the purchased ECS.

## Step 3: Connect to the RDS for MariaDB Instance

1. Use a Linux remote connection tool (for example, MobaXterm) to log in to the ECS. Enter the EIP bound to the ECS for **Remote host**.

## Figure 2-25 Creating a session

| Session se | ttings                                                                                                    |                       |       |          |       |           |         |             |           |            |                |           |             |          | $\times$ |
|------------|----------------------------------------------------------------------------------------------------|-----------------------|-------|----------|-------|-----------|---------|-------------|-----------|------------|----------------|-----------|-------------|----------|----------|
| SSH        | Telnet                                                                                                    | <mark>⊮</mark><br>Rsh | Xdmcp | U<br>RDP | VNC   | FTP       | SFTP    | 💉<br>Serial | 9<br>File | ≥<br>Shell | (3)<br>Browser | 📡<br>Mosh | 🚏<br>Aws S3 | E<br>WSL |          |
| N B        | asic SSH s<br>Remote hos                                                                                                    | ettings<br>st *       |       |          | ⊠ Spe | cify user | name ro | ot          | 2         | Po         | ort 22         |           |             |          |          |
|            | ▲ Advanced SSH settings       Image: Terminal settings         ★ Bookmark settings         ★ Bookmark settings         Secure Shell (SSH) session |                       |       |          |       |           |         |             |           |            |                |           |             |          |          |
|            |                                                                                                    |                       |       |          |       | 🕑 ОК      | ]       | 80          | Cancel    |            |                |           |             |          |          |

2. Enter the password of the ECS.

#### Figure 2-26 Entering the password

|      |        | (roc        | ot)    |          |       |             |          |         |      |          |
|------|--------|-------------|--------|----------|-------|-------------|----------|---------|------|----------|
| Terr | minal  | Sessions    | View   | X server | Tools | Games       | Settings | Macros  | Help |          |
| Q    | uick d | connect     |        |          |       | <b>1</b> 2. | · (      | (root)  | ×    | <b>4</b> |
| //   | 🔝 Us   | er sessions |        | r        | oot@  |             | 's       | passwor | d:   |          |
| //   | 9      |             | (root) |          |       |             |          |         |      |          |
| ions |        |             |        |          |       |             |          |         |      |          |
| Sess |        |             |        |          |       |             |          |         |      |          |
| *    |        |             |        |          |       |             |          |         |      |          |
| s    |        |             |        |          |       |             |          |         |      |          |
| Ê    |        |             |        |          |       |             |          |         |      |          |
| 48.  |        |             |        |          |       |             |          |         |      |          |
| cros |        |             |        |          |       |             |          |         |      |          |
| Ma   |        |             |        |          |       |             |          |         |      |          |
| 1    |        |             |        |          |       |             |          |         |      |          |
|      |        |             |        |          |       |             |          |         |      |          |
|      |        |             |        |          |       |             |          |         |      |          |

#### Figure 2-27 Successful login

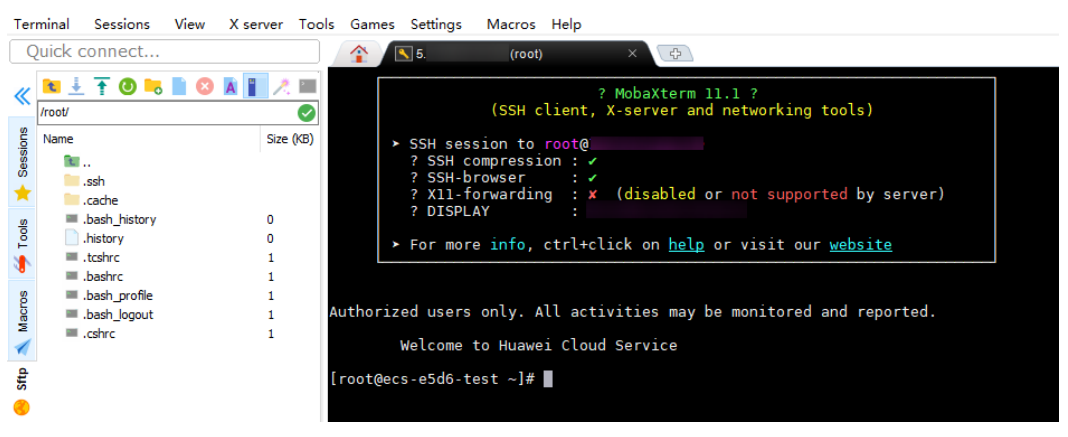

3. Install a **MariaDB client** by following the instructions provided in the official documentation.

In CentOS, for example, run the following statement: yum install MariaDB-client

Figure 2-28 Installing a client

| ependencies Resolved          |        |                |         |  |  |  |  |  |
|-------------------------------|--------|----------------|---------|--|--|--|--|--|
| Package                       | Arch   | Version        | Reposit |  |  |  |  |  |
| Installing:<br>mariadb-server | x86 64 | 1:5.5.68-1.el7 | base    |  |  |  |  |  |

4. Connect to the RDS for MariaDB instance. mysql -h *ip* -P 3306 -u root -p

Figure 2-29 Connection succeeded

5. Create a database, for example, **mydb**. create database mydb;

Figure 2-30 Creating a database

| MariaDB [(none)]> show databases;                                                                     |  |  |  |  |  |
|----------------------------------------------------------------------------------------------------|--|--|--|--|--|
| ++<br>  Database                                                                                      |  |  |  |  |  |
| ++<br>  information_schema  <br>  mysql  <br>  performance_schema  <br>++<br>3 rows in set (0.00 sec) |  |  |  |  |  |
| MariaDB [(none)]> create database mydb;<br>Query OK, 1 row affected (0.01 sec)                        |  |  |  |  |  |
| MariaDB [(none)]> show databases;                                                                     |  |  |  |  |  |
| Database                                                                                              |  |  |  |  |  |
| information_schema  <br>  mydb  <br>  mysql  <br>  performance_schema                                 |  |  |  |  |  |
| ++<br>4 rows in set (0.00 sec)                                                                        |  |  |  |  |  |
|                                                                                                    |  |  |  |  |  |

6. Create a table, for example, **my\_table**. create table my\_table(id int);

Figure 2-31 Creating a table

| MariaDB [mydb]> show tables;<br>Empty set (0.00 sec)                                   |  |
|----------------------------------------------------------------------------------------|--|
| MariaDB [mydb]> create table my_table(id int);<br>Query OK, 0 rows affected (0.01 sec) |  |
| MariaDB [mydb]> show tables;                                                           |  |
| Tables_in_mydb                                                                         |  |
| imy_table i                                                                            |  |
| 1 row in set (0.00 sec)                                                                |  |
| MariaDB [mydb]>                                                                        |  |

# **3** Getting Started with RDS for PostgreSQL

# 3.1 Buying a DB Instance and Connecting to It Using the PostgreSQL Client

You can connect to your DB instance using a Linux ECS installed with the PostgreSQL client over a private network.

You can use the PostgreSQL client to connect to your DB instance over a Secure Sockets Layer (SSL) connection. SSL encrypts connections to your DB instance, making in-transit data more secure.

SSL is enabled by default when you create an RDS for PostgreSQL DB instance and cannot be disabled after the instance is created.

Enabling SSL reduces the read-only and read/write performance of your instance by about 20%.

## **Operation Process**

| Process                                             | Description                                                                                                    |
|-----------------------------------------------------|----------------------------------------------------------------------------------------------------|
| Preparations                                        | Sign up for a HUAWEI ID, enable Huawei Cloud<br>services, make sure you have a valid payment method<br>configured, create IAM users, and grant them specific<br>RDS permissions. |
| Step 1: Buy an RDS<br>for PostgreSQL DB<br>Instance | Select required basic settings and additional options and buy an RDS for PostgreSQL DB instance.                                                                                 |

| Process                                                                     | Description                                                                                                    |
|-----------------------------------------------------------------------------|----------------------------------------------------------------------------------------------------|
| Step 2: Buy an ECS                                                          | If you want to use the PostgreSQL client to connect to<br>a DB instance, you need to prepare a server, install the<br>PostgreSQL client on the server, and run the connection<br>command. |
|                                                                             | Purchase a Linux ECS that is in the same region and VPC as your DB instance.                                                                                                    |
| Step 2: Test<br>Connectivity and<br>Install the<br>PostgreSQL Client        | Test the network connectivity between the ECS and the floating IP address and port of the DB instance, and install the PostgreSQL client on the ECS.                                      |
| Step 4: Connect to<br>the DB Instance<br>Using Commands<br>(SSL Connection) | Use a command-line interface (CLI) to connect to the DB instance using the floating IP address and port.                                                                                  |

## **Preparations**

- 1. Sign up for a HUAWEI ID and enable Huawei Cloud services.
- 2. Before purchasing DB instances, ensure that your account balance is sufficient. **Top up your account** if required.
- 3. For fine-grained permissions management on Huawei Cloud resources, use Identity and Access Management (IAM) to create a user or user group and grant it specific operation permissions. For details, see **Creating a User and Granting Permissions**.

# Step 1: Buy an RDS for PostgreSQL DB Instance

- 1. Go to the **Buy DB Instance** page.
- 2. On the **Quick Config** page, set basic parameters.

## **NOTE**

The following parameter settings are only for reference.

| Parameter            | Example<br>Value                 | Description                                                                                                    |
|----------------------|----------------------------------|----------------------------------------------------------------------------------------------------|
| Billing Mode         | Pay-per-use                      | The billing mode of an instance.                                                                                                    |
|                      |                                  | • Yearly/Monthly: A prepaid billing mode<br>in which you pay for resources before<br>using it. Bills are settled based on the<br>subscription period. The longer the<br>subscription, the bigger the discount. This<br>mode is a good option for long-term,<br>stable services.                                                                                           |
|                      |                                  | • <b>Pay-per-use</b> : A postpaid billing mode.<br>You pay as you go and just pay for what<br>you use. The DB instance usage is<br>calculated by the second but billed every<br>hour. This mode allows you to adjust<br>resource usage easily. You neither need to<br>prepare for resources in advance, nor end<br>up with excessive or insufficient preset<br>resources. |
| Region               | CN-Hong<br>Kong                  | The region where your resources are<br>located.<br><b>NOTE</b><br>Products in different regions cannot communicate<br>with each other through a private network. After<br>a DB instance is created, the region cannot be<br>changed. Therefore, exercise caution when<br>selecting a region.                                                                              |
| DB Engine<br>Version | 16                               | The database version.                                                                                                    |
| DB Instance<br>Type  | Primary/<br>Standby              | The architecture type of an instance.<br><b>Primary/Standby</b> : An HA architecture. In a<br>primary/standby pair, each instance has the<br>same instance class. When a primary<br>instance is being created, a standby instance<br>is provisioned along with it to provide data<br>redundancy. The standby instance is invisible<br>to you after being created.         |
| Instance<br>Class    | General-<br>purpose   4U<br>  8G | The vCPU and memory of an instance.                                                                                                    |
| Storage              | Cloud SSD  <br>100GB             | The storage space of an instance.<br>It contains the system overhead required for<br>inodes, reserved blocks, and database<br>operation.                                                                                                    |

| Parameter          | Example<br>Value | Description                                                                                                    |
|--------------------|------------------|----------------------------------------------------------------------------------------------------|
| Disk<br>Encryption | Disable          | Enabling disk encryption improves data security, but slightly affects the read and write performance of the database.                                   |
|                    |                  | If a shared KMS key is used, the corresponding CTS events are <b>createdatakey</b> and <b>decrydatakey</b> . Only the key owner can receive the events. |

3. Complete advanced configurations.

## Figure 3-1 Additional Options

|                                | ptions                      |                      |                |                         |                             |  |  |
|--------------------------------|-----------------------------|----------------------|----------------|-------------------------|-----------------------------|--|--|
| VPC: default_vpc               | Subnet: default_subnet      | IPv4 Address:        | Database Port: | Security Group: default | Enterprise Project: default |  |  |
|                                |                             |                      |                |                         |                             |  |  |
|                                |                             |                      |                |                         |                             |  |  |
| Required Duration and Quantity |                             |                      |                |                         |                             |  |  |
| Quantity                       |                             |                      |                |                         |                             |  |  |
| _   1   +                      |                             |                      |                |                         |                             |  |  |
| You can create 49 m            | ore instances (read replica | s included). Increas | e Quota        |                         |                             |  |  |

| Parameter             | Example<br>Value   | Description                                                                                                    |
|-----------------------|--------------------|----------------------------------------------------------------------------------------------------|
| VPC                   | default_vpc        | The virtual network in which your instance is located. A VPC can isolate networks for different workloads.                                   |
|                       |                    | If no VPC is available, click <b>Create VPC</b> .                                                                                            |
|                       |                    | After a VPC is created, click $\bigcirc$ . For details, see <b>Creating a VPC and Subnet</b> .                                               |
| Subnet                | default_subn<br>et | A subnet provides dedicated network<br>resources that are logically isolated from<br>other networks for network security.                    |
| Security<br>Group     | default            | It can enhance security by controlling access to RDS for PostgreSQL from other services.                                                     |
| Enterprise<br>Project | default            | If your account has been associated with an enterprise project, select the target project from the <b>Enterprise Project</b> drop-down list. |
|                       |                    | For more information about enterprise projects, see <i>Enterprise Management User Guide</i> .                                                |

| Parameter | Example<br>Value | Description                                       |
|-----------|------------------|---------------------------------------------------|
| Quantity  | 1                | The number of instances to be created in a batch. |

- 4. Click **Buy**.
- 5. Check the purchased DB instance.

Figure 3-2 Instance successfully purchased

| Renew Unsubscribe Change to T                    | /early/Monthly | More ~               | Export     |             |                          |          |        |                          |       |
|--------------------------------------------------|----------------|----------------------|------------|-------------|--------------------------|----------|--------|--------------------------|-------|
| Q Select a property or enter a keyword.          |                |                      |            |             |                          |          |        |                          | © 0 © |
| □ Name/ID 🖨                                      | Descr 🔤        | DB In 🔤              | DB Engl 🔤  | Status 🕀    | Billin 🔤                 | Floati 🔤 | Read/. | Operation                |       |
| rds-7394<br>8b265c3227b74c76b85468e00a253161in03 | -              | Primary/S<br>4 vCPUs | PostgreSQL | O Available | Pay-per-use<br>Created o | 192.1    | -      | Log In View Metrics More | ~     |

## Step 2: Buy an ECS

- 1. Go to the Elastic Cloud Server console.
- 2. Check whether there is a Linux ECS that meets the requirements.

#### NOTICE

RDS for PostgreSQL supports the following client installation methods:

- Download the PostgreSQL client installation package. This method is recommended for PostgreSQL 15 and earlier versions. It has requirements on ECS images. For details, see the **official PostgreSQL documentation**.
- Download the source code. This method has no requirements on PostgreSQL versions and ECS images.
- If yes, go to **3**.
- If no, purchase an ECS and select Linux (for example, CentOS 7) as its OS.
   To download the PostgreSQL client to the ECS, bind an EIP to the ECS.
   The ECS must be in the same region, VPC, and security group as the RDS for PostgreSQL DB instance for mutual communications.

For details about how to purchase a Linux ECS, see **Purchasing a Custom ECS** in *Elastic Cloud Server User Guide*.

3. Check whether the ECS and RDS for PostgreSQL instance are in the same region and VPC.

## Figure 3-3 ECS information

| ECS Information |                                                       |
|-----------------|-------------------------------------------------------|
| ID              | bd7eb5f3-145f-489b-98f4-87c9d894625e                  |
| Name            | ecs-e4d1 🖉                                            |
| Description     | 2                                                     |
| Region          |                                                       |
| AZ              | AZ7                                                   |
| Specifications  | General computing-plus   2 vCPUs   4 GiB   c7.large.2 |
| Image           | CentOS 7.9 64bit   Public image                       |
| VPC             | default_vpc                                           |

## Figure 3-4 Overview

| <   rds-ccc3 o Available |                        |                                                            |
|--------------------------|------------------------|------------------------------------------------------------|
| Basic Information        | DB Information         |                                                            |
| Backups & Restorations   | DB Instance Name       | rds-ccc3 🖉 🗇                                               |
| Connectivity & Security  | Description            | 2                                                          |
| Accounts                 | Description            | - 2                                                        |
| Databases                | Maintenance Window (?) | 02:00 - 06:00 (GMT+08:00) Change                           |
| Logs                     | Instance Class         | rds pg v1 large 2 ha L2 vCPUs L4 GR (Dedicated) Change     |
| SQL Audits               | Instance Class         | rus.pg.X1.iarge.2.iia   2 vor 05   4 GB (Deutcateu) Change |
| Parameters               | SSL                    | International 🕹                                            |
| Plugins                  | Enterprise Project     | default                                                    |
| Tags                     |                        |                                                            |
|                          | AZ                     | cn-north-4a (Primary AZ), AZ7 (Standby AZ)                 |
|                          |                        |                                                            |
|                          | Connection Information |                                                            |
|                          | Floating IP Address    | 192.168.0.161 🗇 Change                                     |
|                          |                        |                                                            |
|                          | VPC                    | default_vpc                                                |
|                          | Subnet                 | default_subnet(192.168.0.0/24)                             |
|                          | Security Group         | 1security group Manage                                     |
|                          |                        |                                                            |

- If they are not in the same region, purchase another ECS. The ECS and DB instance in different regions cannot communicate with each other. To reduce network latency, deploy your DB instance in the region nearest to your workloads.
- If the ECS and DB instance are in different VPCs, change the VPC of the ECS to that of the DB instance. For details, see **Changing a VPC**.

## Step 2: Test Connectivity and Install the PostgreSQL Client

## Installing the PostgreSQL Client (PostgreSQL 15 and Earlier Versions)

- 1. Log in to the ECS. For details, see **Login Using VNC** in the *Elastic Cloud Server User Guide*.
- 2. On the Instances page of the RDS console, click the DB instance name.
- 3. Choose **Connectivity & Security** from the navigation pane. In the **Connection Information** area, obtain the floating IP address and database port of the DB instance.

#### Figure 3-5 Connection information

| < 🔿 rds-7394            | • Available         |                      | Ə Log In  준 View Metrics 또 Instance Topology ···· 이  오                   |
|-------------------------|---------------------|----------------------|--------------------------------------------------------------------------|
| Overview                |                     |                      |                                                                          |
| Backups & Restorations  | Connection Inform   | mation               |                                                                          |
| Connectivity & Security | Floating IP Address | 192.168.0.146 Change | Private Domain Name 8b265c3227b74c76b85468e00a253161in03.internal.cn-nor |
| Accounts                |                     |                      | Change                                                                   |
| Databases               | EIP                 | No EIP bound Bind    | Database Port 5432 Change                                                |
| Logs                    |                     |                      |                                                                          |
| SQL Audits              | 88L                 | International 📥      |                                                                          |
| Parameters              |                     |                      |                                                                          |

- 4. On the ECS, check whether the floating IP address and database port of the DB instance can be connected. curl -kv 192.168.0.7:5432
  - If yes, network connectivity is normal.
  - If no, check the security group rules.
    - If in the security group of the ECS, there is no outbound rule with Destination set to 0.0.0.0/0 and Protocol & Port set to All, add an outbound rule for the floating IP address and port of the DB instance.

#### Figure 3-6 ECS security group

| <   default                             | inter Outbourge             | Bulan Access            | ated bestensor . Tax            |                                |                       | @ Feedback     | Import Rule         | xport Rule |
|-----------------------------------------|-----------------------------|-------------------------|---------------------------------|--------------------------------|-----------------------|----------------|---------------------|------------|
| annuny modula i                         | Combourd                    |                         | and mananous may                |                                |                       |                |                     |            |
|                                         |                             |                         |                                 |                                |                       |                |                     |            |
| <ol> <li>Gome security group</li> </ol> | oup rules will not take eff | ect for ECSs with certs | in specifications. Learn more 🕑 |                                |                       |                |                     | ×          |
| Add Rule                                | Past-Add Rule               | Defete Allow            | Common Ports Outbound P         | ules: 2 View Security Group Co | mfguration Examples 🕑 |                |                     |            |
| C. Select a property of                 | or enter a keyword.         |                         |                                 |                                |                       |                |                     | 00         |
| Priority                                | Action                      | Туре                    | Protocol & Port                 | Destination                    | Description           | Last Modified  | Operation           |            |
| 100                                     | Allow                       | IPv6                    | All                             | 010                            |                       | Mar 02, 2022 1 | Modify Replicate De | Nete       |
| 100                                     | Allow                       | IPv4                    | AI                              | 0.0.0.00                       |                       | Mar 02, 2022 1 | Modify Replicate De | Hete       |
| Total Records: 2                        |                             |                         |                                 |                                |                       |                | 10 🗸                |            |

- If in the security group of the DB instance, there is no inbound rule allowing the access from the private IP address and port of the ECS, add an inbound rule for the private IP address and port of the ECS. For details, see Configuring Security Group Rules.
- 5. Install the PostgreSQL client.

The PostgreSQL community provides **client installation methods** for different OSs. You can download and install the client using the installation

tool of the OS. This installation method is simple but has requirements on the ECS OS. It is only available to the OSs supported by the PostgreSQL community.

In this example, CentOS 7 is used. Use the default installation tool of the OS to install the client (PostgreSQL 15 or earlier).

### Figure 3-7 Obtaining the installation tool

| PostgreSQL Yum Repository                                                                                                    |                                                                   |
|----------------------------------------------------------------------------------------------------|-------------------------------------------------------------------|
| The PostgreSQL Yum Repository will integrate with your normal systems and patch management, and provide automatic updates for all su<br>PostgreSQL.                                                                                       | pported versions of PostgreSQL throughout the support lifetime of |
| The PostgreSQL Yum Repository currently supports:                                                                                                    |                                                                   |
| Red Hat Enterprise Linux     Rocky Linux     AlmaLinux     AlmaLinux     CentOS (7 and 6 only)     Oracle Linux     Fedora*                                                                                                    |                                                                   |
| *Note: due to the shorter support cycle on Fedora, all supported versions of PostgreSQL are not available on this platform. We do not reco                                                                                                | nmend using Fedora for server deployments.                        |
| To use the PostgreSQL Yum Repository, follow these steps:                                                                                                    |                                                                   |
| 1. Select version:                                                                                                    |                                                                   |
| 15                                                                                                    | \$                                                                |
| 2. Select platform:                                                                                                    |                                                                   |
| Red Hat Enterprise, CentOS, Scientific or Oracle version 7                                                                                                    | ÷                                                                 |
| 3. Select architecture:                                                                                                    |                                                                   |
| x86_64                                                                                                    | \$                                                                |
| 4. Copy, paste and run the relevant parts of the setup script:                                                                                                    |                                                                   |
| <pre># Install the repository RSM:<br/>rudo ym install -y bitps://download.portgresql.org/pub/repos/yms/reporpas/NL-7-x80_04/pgdg-redMat-repo-latest.noarch.rpn<br/># Install PostgreSQL:<br/>sudo ym install -y postgresql5-server</pre> | Copy Script                                                       |
| # Optionally initialize the database and enable automatic start:<br>sudo /urs/sgcal=75/hin/postgreeqal=75-entp initdb<br>sudo systexctl enable postgreeqal=15<br>sudo systexctl start postgreeqal=15                                      | _                                                                 |

#### Run the following commands:

sudo yum install -y https://download.postgresql.org/pub/repos/yum/reporpms/EL-7-x86\_64/pgdgredhat-repo-latest.noarch.rpm sudo yum install -y postgresgl15-server

Check whether the installation is successful.

psql -V

#### Figure 3-8 Successful installation

| Running transaction                                                                                                    |     |
|----------------------------------------------------------------------------------------------------|-----|
| Installing : postgresql15-libs-15.8-196D6.rhel7.x86_64                                                                                      |     |
| Installing : libzstd-1.5.5-1.el7.x86_64                                                                                                    |     |
| Installing : libicu-50.2-4.el7_7.x86_64                                                                                                    |     |
| Installing : postgresql15-15.8-1PGDG.rhel7.x86_64                                                                                           |     |
| Installing : postgresql15-server-15.8-1PGDG.rhel7.x86_64                                                                                    | 5/5 |
| Verifying : libicu-50.2-4.e17_7.x86_64                                                                                                    |     |
| Verifying : postgresql15-server-15.8-1PGDG.rhel7.x86_64                                                                                     | 2/5 |
| Verifying : libzstd-1.5.5-1.el7.x86_64                                                                                                    | 3/5 |
| Verifying : postgresql15-libs-15.8-1PGDG.rhel7.x86_64                                                                                       |     |
| Verifying : postgresql15-15.8-1PGDG.rhel7.x86_64                                                                                            |     |
|                                                                                                    |     |
| Installed:                                                                                                    |     |
| postgresql15-server.x86_64 0:15.8-1PGDG.rhel7                                                                                               |     |
|                                                                                                    |     |
| Dependency Installed:                                                                                                    |     |
| libicu.x86_64 0:50.2-4.el7_7 libzstd.x86_64 0:15.5-1.el7 postgresql15.x86_64 0:15.8-1PGDG.rhel7 postgresql15-libs.x86_64 0:15.8-1PGDG.rhel7 |     |
|                                                                                                    |     |
| Complete!                                                                                                    |     |
| [rootgecs-4dc2 ~]# psq1 -V                                                                                                    |     |
| psql (PostgreSQL) 15.8                                                                                                    |     |
| [root@ecs-4dc2 ~]#                                                                                                    |     |

# Installing the PostgreSQL Client (No Restrictions on the Version)

- 1. Log in to the ECS. For details, see **Login Using VNC** in the *Elastic Cloud Server User Guide*.
- 2. On the Instances page of the RDS console, click the DB instance name.
- 3. Choose **Connectivity & Security** from the navigation pane. In the **Connection Information** area, obtain the floating IP address and database port of the DB instance.

#### Figure 3-9 Connection information

| <   rds-ccc3 o Available   |                        |                        |                     | Log In View Metrics Reboot Migrate Database C                                            |
|----------------------------|------------------------|------------------------|---------------------|------------------------------------------------------------------------------------------|
| Basic Information          |                        |                        |                     |                                                                                          |
| Backups & Restorations     | Connection Information |                        |                     |                                                                                          |
| Connectivity &<br>Security | Floating IP Address    | 192.168.0.161 🗗 Change | Private Domain Name | e0563b10cfd845c4a3a566400d008b8in03.internal.cn-north-4.postgresql.rds.myhuaweicioud.com |
| Accounts                   | EIP                    | No EIP bound Bind      | Database Port       | 5432 🖉 🕜                                                                                 |
| Databases                  | SSL                    | International 🛓        |                     |                                                                                          |
| Logs                       |                        |                        |                     |                                                                                          |

- On the ECS, check whether the floating IP address and database port of the DB instance can be connected. curl -kv 192.168.0.7:5432
  - If yes, network connectivity is normal.
  - If no, check the security group rules.
    - If in the security group of the ECS, there is no outbound rule with Destination set to 0.0.0/0 and Protocol & Port set to All, add an outbound rule for the floating IP address and port of the DB instance.

#### Figure 3-10 ECS security group

| default                 |                                 |                                              |                          |                              |             | C Feedback                      | CI Import Hule Li Expo      |
|-------------------------|---------------------------------|----------------------------------------------|--------------------------|------------------------------|-------------|---------------------------------|-----------------------------|
| ry Inbound Ru           | les Outbound Rule               | s Associated Instances                       |                          |                              |             |                                 |                             |
|                         |                                 |                                              |                          |                              |             |                                 |                             |
| Some security group     | orules will not take effect for | ECSs with certain specifications. Learn more |                          |                              |             |                                 |                             |
| Vdd Rule Fast-          | Add Rule Delete                 | Allow Common Parts Outbound Rule             | is: 2 Learn more about s | ecurity group configuration. |             |                                 |                             |
| recity filter criteria. |                                 |                                              |                          |                              |             |                                 |                             |
| Priority 🕥              | Action ③                        | Protocol & Port (2)                          | Type                     | Destination (?)              | Description | Last Modified                   | Operation                   |
| 100                     | Allaw                           | AI                                           | IPv6                     | ::0                          | -           | Apr 13, 2022 18:49:17 GMT+08:00 | Modify   Replicate   Delete |
| 100                     | Allow                           | AL                                           | IPv4                     | 0.0.00 3                     |             | Apr 13, 2022 18:49:17 GMT+08:00 | Modify Replicate Delete     |
|                         |                                 |                                              |                          |                              |             |                                 |                             |

- If in the security group of the DB instance, there is no inbound rule allowing the access from the private IP address and port of the ECS, add an inbound rule for the private IP address and port of the ECS. For details, see Configuring Security Group Rules.
- 5. Install the PostgreSQL client.

**Installation from source code**: This installation method has no restrictions on the RDS PostgreSQL instance version and ECS OS.

The following uses an ECS using the Huawei Cloud EulerOS 2.0 image as an example to describe how to install a PostgreSQL 16.4 client.

#### Figure 3-11 Checking the ECS image

| ECS Information |                                                         |
|-----------------|---------------------------------------------------------|
| ID              | d52c8027-ee75-4ced-95d6-6f91a281822d                    |
| Name            | ecs-e4d7 🖉                                              |
| Description     | 2                                                       |
| Region          |                                                         |
| AZ              | AZ7                                                     |
| Specifications  | General computing-plus   2 vCPUs   4 GiB   c7.large.2   |
| Image           | Huawei Cloud EulerOS 2.0 Standard 64 bit   Public image |
| VPC             | default_vpc                                             |

a. To use SSL connection, download OpenSSL on the ECS in advance. sudo yum install -y openssl-devel

- b. Obtain the code download link, run wget to download the installation package to the ECS, or download the installation package to the local PC and upload it to the ECS. wget https://ftp.postgresql.org/pub/source/v16.4/postgresql-16.4.tar.gz
- c. Decompress the installation package. tar xf postgresql-16.4.tar.gz
- d. Compile and install the client. cd postgresql-16.4 ./configure --without-icu --without-readline --without-zlib --with-openssl make -j 8 && make install

**NOTE** 

If **--prefix** is not specified, the default path is **/usr/local/pgsql**. The client can be installed in the simplest way.

#### Figure 3-12 Compilation and installation

| make[4]. Ecaving directory //oot/postercsdr 10.4/Stc/port                                                    |
|----------------------------------------------------------------------------------------------------|
| make -C//.src/common all                                                                                     |
| <pre>make[4]: Entering directory '/root/postgresql-16.4/src/common'</pre>                                    |
| make[4]: Nothing to be done for 'all'.                                                                       |
| <pre>make[4]: Leaving directory '/root/postgresql-16.4/src/common'</pre>                                     |
| <pre>make[3]: Leaving directory '/root/postgresql-16.4/src/interfaces/libpq'</pre>                           |
| make -C//src/port all                                                                                        |
| make[3]: Entering directory '/root/postgresql-16.4/src/port'                                                 |
| make[3]: Nothing to be done for 'all'.                                                                       |
| make[3]: Leaving directory '/root/postgresql-16.4/src/port'                                                  |
| make -C//.src/common all                                                                                     |
| make[3]: Entering directory '/root/postgresql-16.4/src/common'                                               |
| make[3]: Nothing to be done for 'all'.                                                                       |
| make[3]: Leaving directory '/root/postgresql-16.4/src/common'                                                |
| /usr/bin/mkdir -p '/usr/local/pgsql/lib/pgxs/src/test/isolation'                                             |
| /usr/bin/install -c pg_isolation_regress '/usr/local/pgsql/lib/pgxs/src/test/isolation/pg_isolation_regress' |
| /usr/bin/install -c isolationtester '/usr/local/pgsql/lib/pgxs/src/test/isolation/isolationtester'           |
| make[2]: Leaving directory '/root/postgresql-16.4/src/test/isolation'                                        |
| make -C test/perl install                                                                                    |
| <pre>make[2]: Entering directory '/root/postgresql-16.4/src/test/perl'</pre>                                 |
| make[2]: Nothing to be done for 'install'.                                                                   |
| make[2]: Leaving directory '/root/postgresql-16.4/src/test/perl'                                             |
| /usr/bin/mkdir -p '/usr/local/pgsql/lib/pgxs/src'                                                            |
| /usr/bin/install -c -m 644 Makefile.global '/usr/local/pgsql/lib/pgxs/src/Makefile.global'                   |
| /usr/bin/install -c -m 644 Makefile.port '/usr/local/pgsql/lib/pgxs/src/Makefile.port'                       |
| /usr/bin/install -c -m 644 ./Makefile.shlib '/usr/local/pgsql/lib/pgxs/src/Makefile.shlib'                   |
| /usr/bin/install -c -m 644 ./nls-global.mk '/usr/local/pgsql/lib/pgxs/src/nls-global.mk'                     |
| make[1]: Leaving directory '/root/postgresql-16.4/src'                                                       |
| make -C config install                                                                                       |
| make[1]: Entering directory '/root/postgresql-16.4/config'                                                   |
| /usr/bin/mkdir -p '/usr/local/pgsql/lib/pgxs/config'                                                         |
| /usr/bin/install -c -m 755 ./install-sh '/usr/local/pgsql/lib/pgxs/config/install-sh'                        |
| /usr/bin/install -c -m 755 ./missing '/usr/local/pgsql/lib/pgxs/config/missing'                              |
| make[1]: Leaving directory '/root/postgresql-16.4/config'                                                    |

e. Add the following code to the **/etc/profile** file to configure environment variables:

export PATH=/usr/local/pgsql/bin:\$PATH export LD\_LIBRARY\_PATH=/usr/local/pgsql/lib:\$LD\_LIBRARY\_PATH source /etc/profile

f. Test whether the psql is available. psql -V

#### Figure 3-13 Testing psql

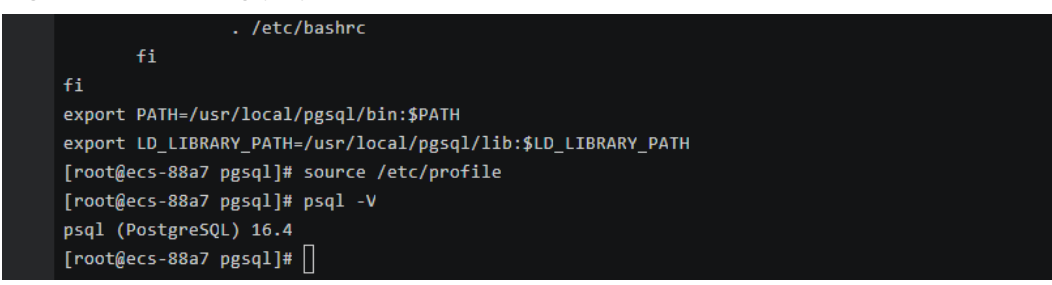

## Step 4: Connect to the DB Instance Using Commands (SSL Connection)

- 1. On the **Instances** page of the RDS console, click the DB instance name.
- 2. In the navigation pane, choose **Connectivity & Security**.
- 3. In the **Connection Information** area, click  $\checkmark$  next to the **SSL** field to download **Certificate Download.zip**, and extract the root certificate **ca.pem** and bundle **ca-bundle.pem** from the package.

#### Figure 3-14 Downloading a certificate

| <   rds-ccc3 o Available   |                        |                        |  |  |  |  |  |  |  |
|----------------------------|------------------------|------------------------|--|--|--|--|--|--|--|
| Basic Information          |                        |                        |  |  |  |  |  |  |  |
| Backups & Restorations     | Connection Information |                        |  |  |  |  |  |  |  |
| Connectivity &<br>Security | Floating IP Address    | 192.168.0.161 🗇 Change |  |  |  |  |  |  |  |
| Accounts                   | EIP                    | No EIP bound Bind      |  |  |  |  |  |  |  |
| Databases                  | SSL                    | International 👱        |  |  |  |  |  |  |  |
| Logs                       |                        |                        |  |  |  |  |  |  |  |

4. Upload **ca.pem** to the ECS.

#### **NOTE**

- TLS v1.2 or later is recommended. Versions earlier than TLS v1.2 have security risks.
- The recommended protocol algorithm is EECDH+ECDSA+AESGCM:EECDH+aRSA +AESGCM:EDH+aRSA+AESGCM:EDH+aDSS+AESGCM:!aNULL:!eNULL:!LOW:!3DES:! MD5:!EXP:!SRP:!RC4. Using other options have security risks.
- **ca-bundle.pem** contains both the new certificate provided as of April 2017 and the old certificate.
- Both **ca.pem** and **ca-bundle.pem** can be used for SSL connections because **ca-bundle.pem** contains **ca.pem**.
- 5. Run the following command on the ECS to connect to the DB instance: psql --no-readline -h <host> -p <port> "dbname=<database> user=<user> sslmode=verify-ca sslrootcert=<ca-file-directory>"

#### Example:

psql --no-readline -h 192.168.0.7 -p 5432 "dbname=postgres user=root sslmode=verify-ca sslrootcert=/root/ca.pem"

| Parameter                                | Description                                                                                                    |
|------------------------------------------|----------------------------------------------------------------------------------------------------|
| <host></host>                            | Floating IP address obtained in <b>3</b> .                                                                                                    |
| <port></port>                            | Database port obtained in <b>3</b> . The default value is <b>5432</b> .                                                                              |
| <database></database>                    | Name of the database to be connected. The default database name is <b>postgres</b> .                                                                 |
| <user></user>                            | Administrator account <b>root</b> .                                                                                                    |
| <ca-file-<br>directory&gt;</ca-file-<br> | Directory of the CA certificate used for the SSL connection.<br>This certificate should be stored in the directory where the<br>command is executed. |
| sslmode                                  | SSL connection mode. Set it to <b>verify-ca</b> to use a CA to check whether the service is trusted.                                                 |

 Table 3-1
 Parameter description

6. Enter the password of the database account as prompted. Password:

If the following information is displayed, the connection is successful. SSL connection (protocol: TLSv1.2, cipher: ECDHE-RSA-AES256-GCM-SHA384, bits: 256, compression: off)

## **Follow-up Operations**

After logging in to the DB instance, you can create or migrate databases.

- Creating a PostgreSQL Database Using an API
- Managing PostgreSQL Databases Using DAS
- Migration Solution Overview

# 3.2 Buying an RDS for PostgreSQL Instance and Connecting to It Through DAS

This section describes how to purchase an RDS for PostgreSQL instance and how to connect to it using DAS.

- Step 1: Buy an RDS for PostgreSQL DB Instance
- Step 2: Connect to the RDS for PostgreSQL Instance

# Step 1: Buy an RDS for PostgreSQL DB Instance

- 1. Go to the **Buy DB Instance** page.
- 2. On the **Quick Config** page, set basic parameters.

#### **NOTE**

The following parameter settings are only for reference.

| Parameter            | Example<br>Value                 | Description                                                                                                    |
|----------------------|----------------------------------|----------------------------------------------------------------------------------------------------|
| Billing Mode         | Pay-per-use                      | The billing mode of an instance.                                                                                                    |
|                      |                                  | • Yearly/Monthly: A prepaid billing mode<br>in which you pay for resources before<br>using it. Bills are settled based on the<br>subscription period. The longer the<br>subscription, the bigger the discount. This<br>mode is a good option for long-term,<br>stable services.                                                                                           |
|                      |                                  | • <b>Pay-per-use</b> : A postpaid billing mode.<br>You pay as you go and just pay for what<br>you use. The DB instance usage is<br>calculated by the second but billed every<br>hour. This mode allows you to adjust<br>resource usage easily. You neither need to<br>prepare for resources in advance, nor end<br>up with excessive or insufficient preset<br>resources. |
| Region               | CN-Hong<br>Kong                  | The region where your resources are<br>located.<br><b>NOTE</b><br>Products in different regions cannot communicate<br>with each other through a private network. After<br>a DB instance is created, the region cannot be<br>changed. Therefore, exercise caution when<br>selecting a region.                                                                              |
| DB Engine<br>Version | 16                               | The database version.                                                                                                    |
| DB Instance          | Primary/                         | The architecture type of an instance.                                                                                                    |
| Туре                 | Standby                          | <b>Primary/Standby</b> : An HA architecture. In a primary/standby pair, each instance has the same instance class. When a primary instance is being created, a standby instance is provisioned along with it to provide data redundancy. The standby instance is invisible to you after being created.                                                                    |
| Instance<br>Class    | General-<br>purpose   4U<br>  8G | The vCPU and memory of an instance.                                                                                                    |
| Storage              | Cloud SSD                        | The storage space of an instance.                                                                                                    |
|                      | TUUGB                            | It contains the system overhead required for<br>inodes, reserved blocks, and database<br>operation.                                                                                                    |

| Parameter          | Example<br>Value | Description                                                                                                    |
|--------------------|------------------|----------------------------------------------------------------------------------------------------|
| Disk<br>Encryption | Disable          | Enabling disk encryption improves data security, but slightly affects the read and write performance of the database.                                            |
|                    |                  | If a shared KMS key is used, the<br>corresponding CTS events are<br><b>createdatakey</b> and <b>decrydatakey</b> . Only the<br>key owner can receive the events. |

3. Complete advanced configurations.

## Figure 3-15 Additional Options

|                     | ptions                      |                      |                |                         |                             |  |
|---------------------|-----------------------------|----------------------|----------------|-------------------------|-----------------------------|--|
| VPC: default_vpc    | Subnet: default_subnet      | IPv4 Address:        | Database Port: | Security Group: default | Enterprise Project: default |  |
|                     |                             |                      |                |                         |                             |  |
|                     |                             |                      |                |                         |                             |  |
| Required Duratic    | on and Quantity             |                      |                |                         |                             |  |
| Quantity            |                             |                      |                |                         |                             |  |
| I   +               |                             |                      |                |                         |                             |  |
| You can create 49 m | ore instances (read replica | s included). Increas | e Quota        |                         |                             |  |

| Parameter             | Example<br>Value   | Description                                                                                                    |
|-----------------------|--------------------|----------------------------------------------------------------------------------------------------|
| VPC                   | default_vpc        | The virtual network in which your instance is located. A VPC can isolate networks for different workloads.                                   |
|                       |                    | If no VPC is available, click Create VPC.                                                                                                    |
|                       |                    | After a VPC is created, click $\bigcirc$ . For details, see <b>Creating a VPC and Subnet</b> .                                               |
| Subnet                | default_subn<br>et | A subnet provides dedicated network<br>resources that are logically isolated from<br>other networks for network security.                    |
| Security<br>Group     | default            | It can enhance security by controlling access to RDS for PostgreSQL from other services.                                                     |
| Enterprise<br>Project | default            | If your account has been associated with an enterprise project, select the target project from the <b>Enterprise Project</b> drop-down list. |
|                       |                    | For more information about enterprise projects, see <i>Enterprise Management User Guide</i> .                                                |

| Parameter | Example<br>Value | Description                                       |
|-----------|------------------|---------------------------------------------------|
| Quantity  | 1                | The number of instances to be created in a batch. |

- 4. Click **Buy**.
- 5. Check the purchased DB instance.

Figure 3-16 Instance successfully purchased

| Renew Unsubscribe Change to                      | o Yearly/Monthly | More v               | Export     |             |                          |          |        |                            |                     |
|--------------------------------------------------|------------------|----------------------|------------|-------------|--------------------------|----------|--------|----------------------------|---------------------|
| Q Select a property or enter a keyword.          |                  |                      |            |             |                          |          |        |                            | <ul><li>Q</li></ul> |
| □ Name/ID 🖨                                      | Descr 🖨          | DB In 🔤              | DB Engl 🔶  | Status 🔤    | Billin 🔤                 | Floati 🔤 | Read/. | Operation                  |                     |
| rds-7394<br>8b265c3227b74c76b85468e00a253161in03 | -                | Primary/S<br>4 vCPUs | PostgreSQL | O Available | Pay-per-use<br>Created o | 192.1    | -      | Log In View Metrics More 🗸 |                     |

# Step 2: Connect to the RDS for PostgreSQL Instance

 Since no password is configured in Step 1: Buy an RDS for PostgreSQL DB Instance, you need to reset the password before you can connect to the instance. In the instance list, choose More > Reset Password.

## Figure 3-17 Instance list

| O         DB Engine: PostgreSQL ×         Add filter | × (1) (1)                                                                                                    | 0 |
|------------------------------------------------------|----------------------------------------------------------------------------------------------------|---|
| ✓ Name/ID 🔶                                          | Descr $\Leftrightarrow$ DB In $\Leftrightarrow$ DB En $\Leftrightarrow$ Status $\Leftrightarrow$ Billin $\notin$ Operation |   |
| V rds-7394<br>9684a97bc91e45c4b026eb46025a0beein03   | - Single PostgreS O Available Pay-per-us Log In View Metrics More A                                                        |   |
|                                                      | Change Storage Space                                                                                                    |   |
| Total Records: 1                                     | Change Instance Class < 1                                                                                                  | > |
|                                                      | Change Type to Primary/Standby                                                                                             |   |
|                                                      | Create Backup                                                                                                    |   |
|                                                      | View DR Details                                                                                                    |   |
|                                                      | Modify Parameters                                                                                                    |   |
|                                                      | Reset Password                                                                                                    |   |
|                                                      | Reboot                                                                                                    |   |
|                                                      | Stop                                                                                                    |   |
|                                                      | Delete                                                                                                    |   |

2. Enter a new password, confirm the password, and click **OK**.
## Figure 3-18 Resetting a password

| Reset Password   |                                      | ×  |
|------------------|--------------------------------------|----|
| DB instance ID   | 9684a97bc91e45c4b026eb46025a0beein03 |    |
| DB Instance Name | rds-7394                             |    |
| New Password     | •••••                                | Ø  |
| Confirm Password | •••••                                | Ì  |
|                  | Cancel                               | ок |

3. Click Log In in the Operation column.

## Figure 3-19 Instance list

| Renew Unsubscribe Change to                      | Yearly/Monthly | More ~            | Export    |                               |                         |           |
|--------------------------------------------------|----------------|-------------------|-----------|-------------------------------|-------------------------|-----------|
| O DB Engine: PostgreSQL × Add filter             |                |                   |           |                               |                         | × (a) (a) |
| ✓ Name/ID ⇔                                      | Descr 🖯        | DB In 😔 🛛         | DB En 😔   | Status 😔                      | Billin Operation        |           |
| rds-7394<br>9684a97bc91e45c4b026eb46025a0beein03 |                | Single<br>2 vCPUs | PostgreSQ | <ul> <li>Available</li> </ul> | Pay-per-u:<br>Created o | More 🗸    |

- 4. Enter the required information and click **Log In**.
  - Login Username: Enter root.
  - Database Name: Enter postgres.
  - **Password**: Enter the password you specified in **2**.

## Figure 3-20 Logging in to an instance

| Instance Login Informatio      | n                                                                                                    | > |
|--------------------------------|----------------------------------------------------------------------------------------------------|---|
| DB Instance Name rds-7394      | DB Engine Version PostgreSQL 15                                                                                                    |   |
| ★ Login Username               | root                                                                                                    |   |
| * Database Name                | postgres                                                                                                    |   |
| ★ Password                     | Image: Second second second |   |
| Description                    |                                                                                                    |   |
| Show Executed SQL Statements ⑦ | If not enabled, the executed SQL statements cannot be viewed, and you need to input each SQL statement manually.                                                                                                    |   |
|                                | Cancel Log In                                                                                                    |   |

5. Choose **SQL Operations** > **SQL Query**.

## Figure 3-21 SQL Query

| Data<br>Admins | Service PostgreSQL    | SQL Operations  | Database       |
|----------------|-----------------------|-----------------|----------------|
| Home           | SQL Query ×           | SQL Query       |                |
| Current        | Database: postgres () | SQL History     | 2.16           |
|                |                       |                 |                |
| Database:      | postgres V            | Execute SQL (F  | 8) 🔁 F         |
| Schema:        | public 🗸              | The code editor | r provides the |
| Tables         | Views                 | 1 551567 * 500  |                |
| Please se      | earch by key   Q      | I SELECT * FROM | *1             |
|                |                       |                 |                |

Create a database named test1.
 CREATE DATABASE test1;

| Current Database: postgres 🕕 | Antice Solution Solution Solut |
|------------------------------|----------------------------------------------------------------------------------------------------|
|                              | Execute SQL (F8)     Execute SQL (F9)     SQL Favorites v                                                                                                    |
| Schema: public V             | 1 CREATE DATABASE test1;                                                                                                    |
| Tables Views                 |                                                                                                    |
| Please search by k   Q       |                                                                                                    |
| No data                      |                                                                                                    |
| No data.                     | Executed SQL Statements Messages                                                                                                    |
|                              | Execute<br>[Split SQL] Number of SQL(s) to be executed: 1<br>[Executed SQL: (1)]<br>CREATE DATABASE test1;<br>executed successfully. Time required: [99ms.]                                                                                                    |

Figure 3-22 Creating a database

7. Switch to **test1** and create a schema named **schema1** in the database.

Figure 3-23 Switching to the database

| Current D  | atabase:postgres 🕕 | Master Switch SQL |
|------------|--------------------|-------------------|
|            |                    |                   |
| Database:  | postgres ^         | Execute SQL (F8)  |
| Schema:    | postgres           | 1 CREATE DATABASE |
| Tables     | test1              |                   |
| Please sea | rch by k   오 C     |                   |

CREATE SCHEMA schema1;

## Figure 3-24 Creating a schema

| Database:  | test1        | $\vee$ | ● Execute SQL (F8) SQL (F9) ( Execute SQL Plan (F6) SQL Favorites ∨ |
|------------|--------------|--------|---------------------------------------------------------------------|
| Schema:    | public       | $\sim$ | 1 CREATE SCHEMA schemal;                                            |
| Tables     | Views        |        |                                                                     |
| Please sea | rch by k   Q | С      |                                                                     |
|            |              |        |                                                                     |
|            |              |        |                                                                     |
|            |              |        |                                                                     |
|            | No data.     |        | Executed SQL Statements Messages                                    |
|            |              |        | Execute                                                             |
|            |              |        | [Split SQL] Number of SQL(s) to be executed: 1                      |
|            |              |        | [Executed SQL: (1)]                                                 |
|            |              |        | executed successfully. Time required: [15ms.]                       |
|            |              |        |                                                                     |

 Switch to schema1 and create a table named mytable with only one column. Specify the column name as firstcol and the column type as integer.
 CREATE TABLE schema1.mytable (firstcol int);

Figure 3-25 Creating a table

| Database:  | test1         | $\sim$ | Execute SQL (F8)     Execute SQL (F9)     SQL Favorites   |
|------------|---------------|--------|-----------------------------------------------------------|
| Schema:    | schema1       | $\sim$ | <pre>1 CREATE TABLE schemal.mytable (firstcol int);</pre> |
| Tables     | Views         |        |                                                           |
| Please sea | arch by k   O | C      |                                                           |
|            |               |        |                                                           |
|            |               |        |                                                           |
|            | No data.      |        |                                                           |
|            |               |        | Executed SQL Statements Messages                          |
|            |               |        | Execute                                                   |
|            |               |        | [Split SQL] Number of SQL(s) to be executed: 1            |
|            |               |        | [Executed SQL: (1)]                                       |
|            |               |        | executed successfully. Time required: [5ms.]              |
|            |               |        |                                                           |
|            |               |        |                                                           |
|            |               |        |                                                           |

Insert data to the table.
 INSERT INTO schema1.mytable values (100);

## Figure 3-26 Inserting data

| Database:  | test1         | $\sim$ | ● Execute SQL (F8) ■ Format SQL (F9) (               |
|------------|---------------|--------|------------------------------------------------------|
| Schema:    | schema1       | $\vee$ | 1 INSERT INTO schemal.mytable values (100);          |
| Tables     | Views         |        |                                                      |
| Please sea | arch by k   Q | С      |                                                      |
|            |               |        |                                                      |
|            |               |        |                                                      |
|            |               |        |                                                      |
|            | No data.      |        | Executed SQL Statements Messages                     |
|            |               |        | Execute                                              |
|            |               |        | [Split SQL] Number of SQL(s) to be executed: 1       |
|            |               |        | [Executed SQL: (1)]                                  |
|            |               |        | <pre>INSERT INTO schemal.mytable values (100);</pre> |
|            |               |        | executed successfully. Time required: [45ms.]        |
|            |               |        |                                                      |
|            |               |        |                                                      |

## Query data in the table. SELECT \* FROM "schema1"."mytable"

## Figure 3-27 Querying data

| Database: test1 V      | Execute SQL (F8) Format SQL (F9)     SQL Favorites                              |                              |
|------------------------|---------------------------------------------------------------------------------|------------------------------|
| Schema: schema1 v      | 1 SELECT * FROM "schemal"."mytable"                                             |                              |
| Tables Views           |                                                                                 |                              |
| Please search by k   Q |                                                                                 |                              |
|                        |                                                                                 |                              |
|                        |                                                                                 |                              |
|                        |                                                                                 |                              |
| NO data.               | Executed SQL Statements Messages Result Set1 ×                                  |                              |
|                        | The following is the execution result set of SELECT * FROM "schema1"."mytable". | ① This object has no primary |
|                        | firstcol                                                                        |                              |
|                        | 1 100                                                                           |                              |
|                        |                                                                                 |                              |

10. In the upper part of the page, choose **Account Management** > **Role Management**.

## Figure 3-28 Role management

| Data<br>Datin Service PostgreSQL | SQL Operations | Database Management | Import and Export | Account Management |
|----------------------------------|----------------|---------------------|-------------------|--------------------|
| Home Role Management ×           |                |                     |                   |                    |
| +Create Role Batch Delete        |                |                     |                   |                    |
|                                  |                |                     |                   |                    |
| Role Name                        |                |                     | Role ID           |                    |
| pg_database_owner                |                |                     | 6171              |                    |
| pg_read_all_data                 |                |                     | 6181              |                    |
| pg_write_all_data                |                |                     | 6182              |                    |
| root                             |                |                     | 16384             |                    |

11. Click **Create Role** and complete basic settings. **user1** is used as an example.

## Figure 3-29 Creating a role

| Home Role Management ×    |                                            |      |  |  |  |  |  |
|---------------------------|--------------------------------------------|------|--|--|--|--|--|
| Back to Role Management I | 3ack to Role Management List / Create Role |      |  |  |  |  |  |
| Basic Settings Rol        | e Groups Permissions                       |      |  |  |  |  |  |
| * Role Name               | user1                                      |      |  |  |  |  |  |
| Login                     |                                            |      |  |  |  |  |  |
| * Password                |                                            | ø    |  |  |  |  |  |
| * Confirm Password        |                                            | ø    |  |  |  |  |  |
| Connection Limit          | -1                                         |      |  |  |  |  |  |
| Expires                   | Select a date.                             |      |  |  |  |  |  |
| Create Database           |                                            |      |  |  |  |  |  |
| Create Role               |                                            |      |  |  |  |  |  |
| Inherit Permission ⑦      |                                            |      |  |  |  |  |  |
|                           |                                            |      |  |  |  |  |  |
|                           |                                            |      |  |  |  |  |  |
|                           |                                            | Save |  |  |  |  |  |
|                           |                                            |      |  |  |  |  |  |

12. Click the **Permissions** tab and grant **user1** the permissions to perform operations on databases, schemas, and tables.

Figure 3-30 Granting permissions

| Database<br>teot1<br>teot1<br>teot1 |     | schema1 v schema1 v    | Object<br>mytable V | Column | Permissions DELETEJNSERT,REFERENCES,SELECT,TRIGGER,TRUNCATE,UP |
|-------------------------------------|-----|------------------------|---------------------|--------|----------------------------------------------------------------|
| test1<br>test1<br>test1             | × 1 | schema1 v<br>schema1 v | mytable V           |        | DELETE, INSERT, REFERENCES, SELECT, TRIGGER, TRUNCATE, UP      |
| test1<br>test1                      | ~ 1 | schema1 V              |                     |        |                                                                |
| test1                               |     |                        |                     |        | CREATE,USAGEEdt                                                |
|                                     |     |                        |                     |        | CONNECT, CREATE, TEMPORARYEdit                                 |
|                                     |     |                        |                     |        |                                                                |
|                                     |     |                        |                     |        |                                                                |

13. On the **Development Tool** page, click **Add Login** and log in to the database as **user1**.

## Figure 3-31 Adding login

| DB Engine                  | PostgreSQL 🔻                                                      |                   |                           |           |
|----------------------------|-------------------------------------------------------------------|-------------------|---------------------------|-----------|
| Source Database            | RDS                                                               | ECS               |                           |           |
|                            |                                                                   |                   | Enter a DB instance name. | Q         |
|                            | DB Instance Name                                                  | DB Engine Version | DB Instance Type          | Status    |
|                            | rds-eff5                                                          | PostgreSQL 13     | Primary/Standby           | Available |
| Login Username<br>Password | user1  Connection is successful.  Remember Password Your Dassword | Test Conne        | ction                     |           |
| Description                |                                                                   |                   |                           |           |
| Show Executed SQL          |                                                                   |                   |                           |           |

14. Create **schema2** in **test1** to verify that **user1** has the **CREATE** permission. **CREATE SCHEMA schema2**;

×

Figure 3-32 Verifying permissions

| Database:  | test1         | V (           | Execute SQL (F8)     Format SQL (F9)     Execute SQL Plan (F6)     SQL Favorites               |
|------------|---------------|---------------|------------------------------------------------------------------------------------------------|
| Schema:    | public        | $\overline{}$ | 1 CREATE SCHEMA schema2;                                                                       |
| Tables     | Views         |               |                                                                                                |
| Please sea | arch by k   Q | С             |                                                                                                |
|            |               |               |                                                                                                |
|            | No data.      |               | Executed SQL Statements Messages                                                               |
|            |               |               | Execute                                                                                        |
|            |               |               | [Split SQL] Number of SQL(s) to be executed: 1                                                 |
|            |               |               | [Executed SQL: (1)]<br>CREATE SCHEMA schema2;<br>executed successfully. Time required: [45ms.] |

## **3.3 Getting Started with RDS for PostgreSQL Common Practices**

After purchasing and connecting to a DB instance, you can view common practices to better use RDS for PostgreSQL.

| Practice                                         |                                                                                            | Description                                                                                                    |  |  |
|--------------------------------------------------|--------------------------------------------------------------------------------------------|----------------------------------------------------------------------------------------------------|--|--|
| Suggestions<br>on using<br>RDS for<br>PostgreSQL | Instance Usage<br>Suggestions                                                              | This practice provides suggestions on<br>using RDS for PostgreSQL in terms of<br>database connection, read replicas,<br>reliability and availability, logical<br>replication, database age, stability,<br>routine O&M, and security. |  |  |
|                                                  | Database Usage<br>Suggestions                                                              | This practice provides suggestions on database naming, table design, index design, SQL design, and security.                                                                                                    |  |  |
| Data<br>migration                                | Migrating Data to RDS<br>for PostgreSQL Using<br>psql                                      | This practice describes how to use pg_dump to copy data from the source to an RDS for PostgreSQL DB instance.                                                                                                    |  |  |
|                                                  | Migrating Data to RDS<br>for PostgreSQL Using<br>the Export and Import<br>Functions of DAS | This practice describes how to use<br>Data Admin Service (DAS) to export<br>data from the source and then<br>import the data to an RDS for<br>PostgreSQL DB instance.                                                                |  |  |

 Table 3-2
 Common practices

| Practice            |                                                                   | Description                                                                                                    |  |  |  |
|---------------------|-------------------------------------------------------------------|----------------------------------------------------------------------------------------------------|--|--|--|
|                     | From RDS for<br>PostgreSQL to RDS for<br>PostgreSQL               | This practice describes how to use<br>DRS to synchronize data from the<br>source to an RDS for PostgreSQL DB<br>instance.                                                                            |  |  |  |
|                     | From Self-Managed<br>PostgreSQL to RDS for<br>PostgreSQL          | This practice describes how to use<br>DRS to synchronize data from a self-<br>managed PostgreSQL database to an<br>RDS for PostgreSQL DB instance.                                                   |  |  |  |
|                     | From PostgreSQL on<br>Other Clouds to RDS for<br>PostgreSQL       | This practice describes how to use<br>DRS to synchronize data from<br>PostgreSQL databases on other<br>clouds to RDS for PostgreSQL.                                                                 |  |  |  |
|                     | From Oracle to RDS for<br>PostgreSQL                              | This practice describes how to use<br>DRS to synchronize data from a self-<br>managed Oracle database to an RDS<br>for PostgreSQL DB instance.                                                       |  |  |  |
|                     | From RDS for MySQL to<br>RDS for PostgreSQL                       | This practice describes how to use<br>DRS to synchronize data from an<br>RDS for MySQL DB instance to an<br>RDS for PostgreSQL DB instance.                                                          |  |  |  |
|                     | From Self-Managed<br>MySQL to RDS for<br>PostgreSQL               | This practice describes how to use<br>DRS to synchronize data from a self-<br>managed MySQL database to an<br>RDS for PostgreSQL DB instance.                                                        |  |  |  |
|                     | From MySQL on Other<br>Clouds to RDS for<br>PostgreSQL            | This practice describes how to use<br>DRS to synchronize data from<br>MySQL databases on other clouds to<br>RDS for PostgreSQL.                                                                      |  |  |  |
| Data backup         | Intra-region automated<br>backup                                  | This practice describes how RDS for<br>PostgreSQL automatically creates<br>backups for a DB instance during a<br>backup window and saves the<br>backups based on the configured<br>retention period. |  |  |  |
|                     | Intra-region manual<br>backup                                     | This practice describes how to create<br>manual backups for a DB instance.<br>These backups can be used to restore<br>data for improved reliability.                                                 |  |  |  |
| Data<br>restoration | Restoring from Full<br>Backups to RDS for<br>PostgreSQL Instances | This practice describes how to use an<br>automated or manual backup to<br>restore a DB instance to how it was<br>when the backup was created. The<br>restoration is at the instance level.           |  |  |  |

| Practice |                                               | Description                                                                                                    |  |  |
|----------|-----------------------------------------------|----------------------------------------------------------------------------------------------------|--|--|
|          | Restoring a DB Instance<br>to a Point in Time | This practice describes how to use an<br>automated backup to restore<br>instance data to a specified point in<br>time. |  |  |

# **4** Getting Started with RDS for SQL Server

## 4.1 Overview

An RDS DB instance can be connected through a private network, Data Admin Service (DAS), or a public network.

| Conne<br>ct<br>Throu<br>gh | IP<br>Address                                                                                                    | Scenarios                                                                                                    | Description                                                                                     |
|----------------------------|----------------------------------------------------------------------------------------------------|----------------------------------------------------------------------------------------------------|-------------------------------------------------------------------------------------------------|
| DAS                        | No IP<br>address<br>is<br>required.<br>You can<br>log in to<br>the DAS<br>console<br>and use<br>RDS<br>directly.                                                                                                    | DAS enables you to manage<br>databases on a web-based console<br>and provides you with database<br>development, O&M, and intelligent<br>diagnosis to make it easy to use and<br>maintain your databases. The<br>permissions required for connecting<br>to DB instances through DAS are<br>enabled by default. | <ul> <li>Easy to use,<br/>secure, advanced,<br/>and intelligent</li> <li>Recommended</li> </ul> |
| Private<br>netwo<br>rk     | Floating<br>IP<br>RDS provides a floating IP address<br>by default.<br>When your applications are<br>deployed on an ECS that is in the<br>same region and VPC as RDS, you<br>are advised to use a floating IP<br>address to connect to the RDS DB<br>instance through the ECS. |                                                                                                    | <ul> <li>Secure and<br/>excellent<br/>performance</li> <li>Recommended</li> </ul>               |

| Table 4-1 | RDS  | connection | methods |
|-----------|------|------------|---------|
|           | 1105 | connection | meenous |

| Conne<br>ct<br>Throu<br>gh | IP<br>Address | Scenarios                                                                                                    | Description                                                                                                    |
|----------------------------|---------------|----------------------------------------------------------------------------------------------------|----------------------------------------------------------------------------------------------------|
| Public<br>netwo<br>rk      | EIP           | If you cannot access an RDS DB<br>instance through a floating IP<br>address, bind an EIP to the DB<br>instance and connect the DB<br>instance to the ECS through the EIP. | <ul> <li>A relatively lower level of security compared to other connection methods</li> <li>To achieve a higher transmission rate and security level, you are advised to migrate your applications to an ECS that is in the same VPC as your RDS DB instance and use a floating IP address to access the DB instance.</li> <li>You need to purchase an EIP. For details, see EIP billing details.</li> </ul> |

## **NOTE**

- VPC: indicates the Virtual Private Cloud.
- ECS: indicates the Elastic Cloud Server.
- You can log in to DB instances using the Data Admin Service (DAS) service or other database clients.
- If the ECS is in the same VPC as the RDS DB instance, you do not need to apply for an EIP.

Figure 4-1 illustrates the connection over a private network or a public network.

## Figure 4-1 DB instance connection

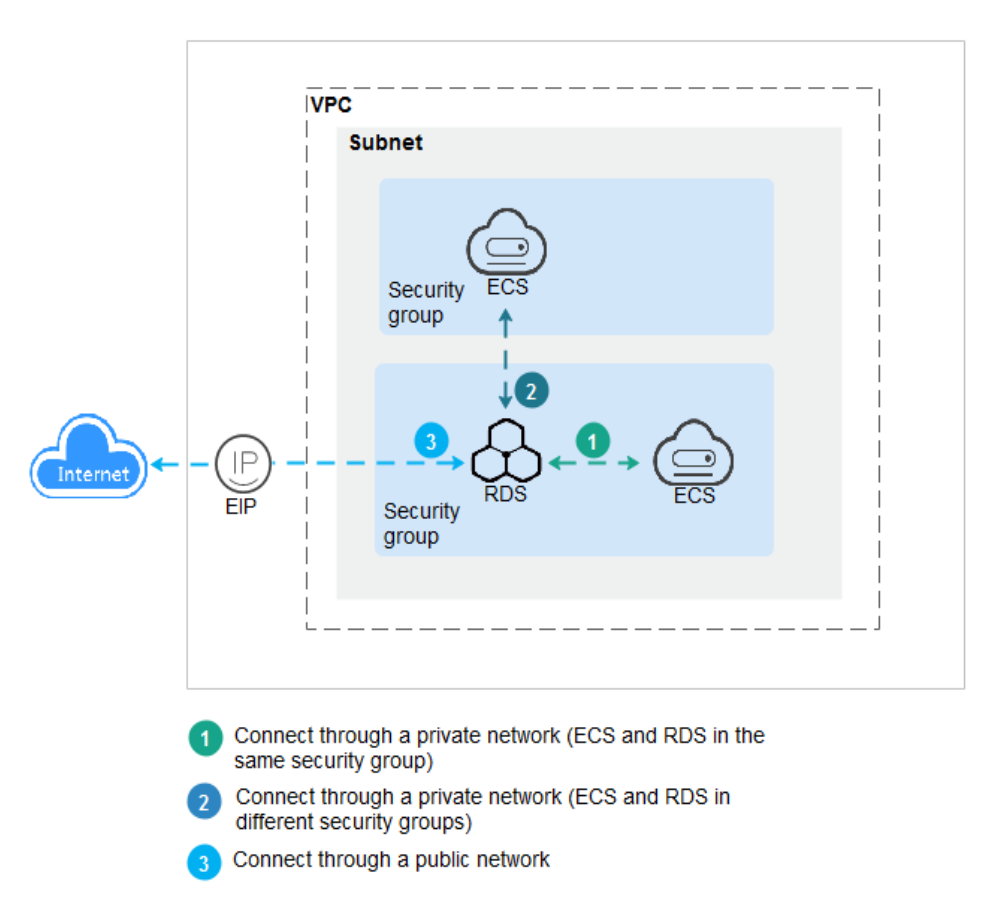

## 4.2 Connecting to a DB Instance Through DAS (Recommended)

## Scenarios

Data Admin Service (DAS) enables you to connect to and manage databases with ease on a web-based console. The permissions required for connecting to DB instances through DAS are enabled by default. You are advised to use this connection method.

## Procedure

- Step 1 Log in to the management console.
- **Step 2** Click <sup>1</sup> in the upper left corner and select a region.
- Step 3 Click in the upper left corner of the page and choose Databases > Relational Database Service.
- **Step 4** On the **Instances** page, locate the DB instance and click **Log In** in the **Operation** column.

Figure 4-2 Logging in to an instance

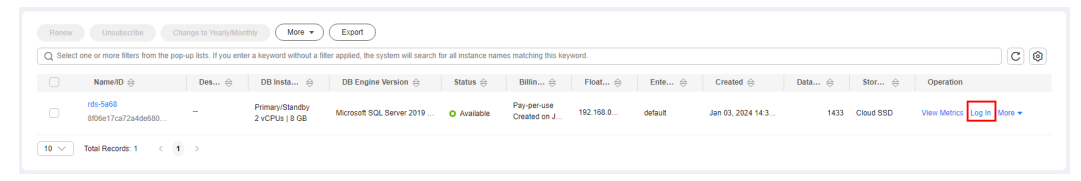

Alternatively, click the DB instance name on the **Instances** page. On the displayed **Basic Information** page, click **Log In** in the upper right corner.

#### Figure 4-3 Logging in to an instance

| <   rds-5a68 o Availabl  |                      |                           | e Feedback Log In View Metrics Reboot Migrate Database C |
|--------------------------|----------------------|---------------------------|----------------------------------------------------------|
| Basic Information        |                      |                           |                                                          |
| Backups & Restorations   | DB Instance Topology |                           |                                                          |
| Connectivity & Security  |                      |                           |                                                          |
| Accounts                 |                      | DB instance               |                                                          |
| Databases                |                      | Careful ( Switch Primer ) |                                                          |
| Distributed Transactions |                      | rds-5a68 rds-5a68         |                                                          |
| Logs                     |                      |                           |                                                          |
| Parameters               |                      |                           |                                                          |

**Step 5** On the displayed login page, enter the correct username and password and click **Log In**.

----End

## FAQ

- What Should I Do If I Can't Connect to My DB Instance Due to Insufficient Permissions?
- What Should I Do If I Can't Connect to My RDS for SQL Server Instance?

## **Follow-up Operations**

After logging in to the DB instance, you can create or migrate databases.

- Managing RDS for SQL Server Databases Using DAS
- Migration Solution Overview

## 4.3 Connecting to a DB Instance Through a Private Network

## 4.3.1 Connecting to a DB Instance Through a Private Network

## Process

**Figure 4-4** illustrates the process of connecting to an RDS for SQL Server DB instance through a private network.

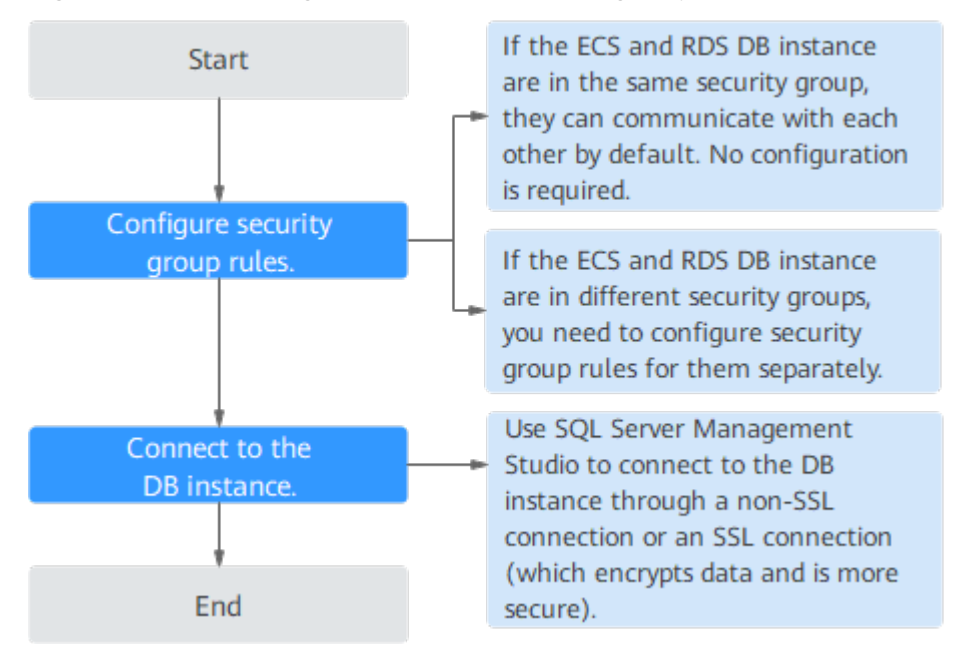

Figure 4-4 Connecting to a DB instance through a private network

## 4.3.2 Connecting to a DB Instance from a Windows ECS

You can connect to your DB instance using a Windows ECS installed with SQL Server Management Studio over a private network.

This section describes how to connect to a DB instance with SSL disabled. To connect to a DB instance with SSL enabled, see **Connecting to an Instance Through a Private Network**.

## Step 1: Buy an ECS

- 1. Log in to the management console and check whether there is an ECS available.
  - If there is a Windows ECS, go to 3.
  - If no Windows ECS is available, go to 2.

### Figure 4-5 ECS

| Name/ID  | Monitori | Security | AZ 🏹 | Status 🏹 | Specifications/Image                                          | IP Address                                   | Billing Mode 🍞 | Enterprise | Tag | Operation             |
|----------|----------|----------|------|----------|---------------------------------------------------------------|----------------------------------------------|----------------|------------|-----|-----------------------|
| ecs-e021 | 國        | ٥        |      | Running  | 2 vCPUs   16 GiB   m2.large.8<br>Marketplace Windows Server 2 | (EIP) 1 Mbit/s<br>192.168.6.115 (Private IP) | Pay-per-use    | default    | -   | Remote Login   More 👻 |

2. Buy an ECS and select Windows as its OS.

To download SQL Server Management Studio to the ECS, bind an EIP to the ECS. The ECS must be in the same region, VPC, and security group as the RDS for SQL Server DB instance for mutual communications.

For details about how to purchase a Windows ECS, see **Purchasing a Custom ECS** in *Elastic Cloud Server User Guide*.

3. On the ECS Information page, view the region and VPC of the ECS.

| ecs-e       | 02f      |                         |                            |      |                     |      |
|-------------|----------|-------------------------|----------------------------|------|---------------------|------|
| ummary      | Disks    | Network Interfaces      | Security Groups            | EIPs | Monitoring          | Tags |
|             |          |                         |                            |      |                     |      |
| ECS Info    | ormation |                         |                            |      |                     |      |
| ID          |          |                         |                            |      |                     |      |
| Name        |          | ecs-e02f 🖉              |                            |      |                     |      |
| Region      |          |                         |                            |      |                     |      |
| AZ          |          | AZ1                     |                            |      |                     |      |
| Specificati | ons      | General computing   2 v | CPUs   16 GiB   m2.large.8 | •    |                     |      |
| Image       |          | Marketplace Windows     | s Server                   | 40   | GB   Marketplace in | lage |
|             |          | Version: Windows Serve  | er 2019 Standard 64bit     |      |                     |      |
|             |          |                         |                            |      |                     |      |
| VPC         |          | default_vpc             |                            |      |                     |      |
| Billing Mod | de       | Pay-per-use             |                            |      |                     |      |
| Obtained    |          | Jun 08, 2023 10:39:12 ( | GMT+08:00                  |      |                     |      |
| Launched    |          | Jun 08, 2023 10:39:23 0 | GMT+08:00                  |      |                     |      |
| Deletion Ti | ime      | Modify                  |                            |      |                     |      |
|             |          |                         |                            |      |                     |      |

## Figure 4-6 ECS information

4. On the **Overview** page of the RDS for SQL Server instance, view the region and VPC of the DB instance.

### Figure 4-7 Overview

| < 🔇 rds-20b2 o                  | Available                                  |                                        |                                                                        |
|---------------------------------|--------------------------------------------|----------------------------------------|------------------------------------------------------------------------|
| Overview                        |                                            |                                        |                                                                        |
| Backups & Restorations          | Instance Information                       |                                        |                                                                        |
| Connectivity & Security         | Danie Information                          |                                        |                                                                        |
| Accounts                        | Basic mormation                            |                                        |                                                                        |
| Databases                       | DB Instance Name                           | DB Instance ID                         | Description                                                            |
| Distributed Transactions        | rds-20b2 🖉 🗇                               | 90be5b25b4154607b2aa3af4efc813d9in04 🗍 | - 2                                                                    |
| Lons                            | Time Zone                                  | SSL                                    | Administrator                                                          |
| Paramatore                      | China Standard Time                        | Download                               | rdsuser Reset Password                                                 |
| Parameters                      | Failover Priority                          | Character Set                          | AZ                                                                     |
| DBA Assistant V                 | Reliability Configure                      | Chinese_PRC_90_CI_AI Configure         | cn-north-4a (Primary AZ), cn-north-4a (Standby AZ)                     |
| Publications &<br>Subscriptions | Configurations                             |                                        |                                                                        |
| Tags                            | DB Engine Version                          | DB Instance Type                       | Instance Class                                                         |
|                                 | Microsoft SQL Server 2022 Standard Edition | Primary/Standby Switch                 | rds.mssql.spec.n1.se.xlarge.2.ha   4 vCPUs   8 GB<br>(General-purpose) |
|                                 | Connectivity                               |                                        |                                                                        |
|                                 | Floating IP Address                        | EIP                                    | VPC                                                                    |
|                                 | 192.168.0.190 D Configure                  | - Bind                                 | default_vpc 🖾                                                          |
|                                 | Subnet                                     | Security Group                         |                                                                        |
|                                 | default_subnet(192.168.0.0/24)             | default Configure                      |                                                                        |

- 5. Check whether the ECS and RDS for SQL Server instance are in the same region and VPC.
  - If yes, go to Step 2: Test Connectivity and Install SQL Server Management Studio.
  - If they are not in the same region, purchase another ECS or DB instance. The ECS and DB instance in different regions cannot communicate with

each other. To reduce network latency, deploy your DB instance in the region nearest to your workloads.

- If the ECS and DB instance are in different VPCs, change the VPC of the ECS to that of the DB instance. For details, see **Changing a VPC**.

## Step 2: Test Connectivity and Install SQL Server Management Studio

- 1. Log in to the ECS. For details, see **Login Using VNC** in the *Elastic Cloud Server User Guide*.
- 2. On the **Instances** page of the RDS console, click the DB instance name to go to the **Overview** page.
- 3. Obtain the floating IP address and database port of the DB instance.

## Figure 4-8 Connection information

| < 🔇 rds-20b2             | O Available                                |                                      |                                                                        |           | ⊕ Log in @ Reset Password ⑦ Reboot      |
|--------------------------|--------------------------------------------|--------------------------------------|------------------------------------------------------------------------|-----------|-----------------------------------------|
| Overview                 |                                            |                                      |                                                                        |           |                                         |
| Backups & Restorations   | Instance Information                       |                                      |                                                                        |           |                                         |
| Connectivity & Security  |                                            |                                      |                                                                        |           |                                         |
| Accounts                 | Basic Information                          |                                      |                                                                        |           |                                         |
| Databases                | DB Instance Name                           | DB Instance ID                       | Description                                                            |           | Maintenance Window                      |
| Distributed Transactions | rds-20b2 🖉 🗇                               | 90be5b25b4154607b2aa3af4etc813d9in04 | - 2                                                                    |           | 02:00 - 05:00 (GMT+08:00) Configure (?) |
| Logs                     | Time Zone                                  | SSL                                  | Administrator                                                          |           | Enterprise Project                      |
| Parameters               | China Standard Time                        | Download                             | rdsuser Reset Password                                                 |           | default                                 |
| DBA Assistant V          | Failover Priority                          | Character Set                        | AZ                                                                     |           | Service Provider                        |
| Publications &           | Reliability Configure                      | Chinese_PRC_90_CI_AI Configure       | cn-north-4a (Primary AZ), cn-north-4a (Standby AZ)                     |           | EDENSOFT INTERNATIONAL LIMITED          |
| Subscriptions            | Configurations                             |                                      |                                                                        |           |                                         |
| Tags                     | DB Engine Version                          | DB Instance Type                     | Instance Class                                                         |           | Storage                                 |
|                          | Microsoft SQL Server 2022 Standard Edition | Primary/Standby Switch               | rds.mssql.spec.n1.se.xlarge.2.ha   4 vCPUs   8 GB<br>(General-purpose) | Configure | Cloud SSD   100 GB Scale Storage Space  |
|                          | Connectivity                               |                                      |                                                                        |           |                                         |
|                          | Floating IP Address                        | EIP                                  | VPC                                                                    |           | Database Port                           |
|                          | 192.168.0.190 Configure                    | Bind                                 | default_vpc 🕑                                                          |           | 1433 Configure                          |
|                          | Subnet                                     | Security Group                       |                                                                        |           |                                         |
|                          | default_subnet(192.168.0.0/24)             | default Configure                    |                                                                        |           |                                         |

4. Open the cmd window on the ECS and check whether the floating IP address and database port of the DB instance can be connected.

telnet 192.168.2.182 1433

- If yes, network connectivity is normal.
- If no, check the security group rules.
  - If in the security group of the ECS, there is no outbound rule with Destination set to 0.0.0/0 and Protocol & Port set to All, add an outbound rule for the floating IP address and port of the DB instance.

#### Figure 4-9 ECS security group

| default                  |                                  |                                                |                      |                               |             | Freedback                       | 월 Import Rule 🏾 🖸 E         | oport Rule |
|--------------------------|----------------------------------|------------------------------------------------|----------------------|-------------------------------|-------------|---------------------------------|-----------------------------|------------|
| mary Inbound R           | ules Outbound Ru                 | es Associated Instances                        |                      |                               |             |                                 |                             |            |
|                          |                                  |                                                |                      |                               |             |                                 |                             |            |
| G Some security group    | ip rules will not take effect to | r ECSs with certain specifications. Learn more |                      |                               |             |                                 |                             | ×          |
| Add Rule Fas             | LAdd Rule Delete                 | Allow Common Parts Outbound Rules              | 2 Learn more about s | security group configuration. |             |                                 |                             | C          |
| Specify filter criteria. |                                  |                                                |                      |                               |             |                                 |                             | Q          |
| Priority ③               | Action ③                         | Protocol & Port (?)                            | Type                 | Destination (?)               | Description | Last Modified                   | Operation                   |            |
| 100                      | Alaw                             | Al                                             | IPv6                 | ::0                           | -           | Apr 13, 2022 18:49:17 GMT+08:00 | Modify   Replicate   Delete |            |
| 100                      | Alow                             | AL                                             | IPv4                 | 00.000 3                      | -           | Apr 13, 2022 18:49:17 GMT+08:00 | Modity   Replicate   Delete |            |
|                          |                                  |                                                |                      |                               |             |                                 |                             |            |

- If in the security group of the DB instance, there is no inbound rule allowing the access from the private IP address and port of the ECS, add an inbound rule for the private IP address and port of the ECS. For details, see Configuring Security Group Rules.
- 5. Open a browser on the ECS, visit the **Microsoft website**, and download the installation package, for example, SQL Server Management Studio 18.0.

6. Double-click the installation package and complete the installation as instructed.

## Step 3: Connect to the DB Instance Using SQL Server Management Studio

- 1. Start SQL Server Management Studio.
- 2. Choose **Connect** > **Database Engine**. In the displayed dialog box, enter login information.

### Figure 4-10 Connecting to the server

|                         | SQL Server                  |
|-------------------------|-----------------------------|
| Server <u>t</u> ype:    | Database Engine 👻           |
| <u>S</u> erver name:    | , 1433 👻                    |
| <u>A</u> uthentication: | SQL Server Authentication 👻 |
| Login:                  | rdsuser 🗸                   |
| <u>P</u> assword:       | ****                        |
|                         | Remember password           |

 Table 4-2 Parameter description

| Parameter          | Description                                                                               |
|--------------------|-------------------------------------------------------------------------------------------|
| Server<br>name     | Floating IP address and database port obtained in <b>3</b> .                              |
| Authenticat<br>ion | Authentication mode. Select SQL Server Authentication.                                    |
| Login              | Name of the account used to access the DB instance. The default value is <b>rdsuser</b> . |
| Password           | Password of the account.                                                                  |

3. Click **Connect** to connect to the DB instance.

## **Follow-up Operations**

After logging in to the DB instance, you can create or migrate databases.

- Managing RDS for SQL Server Databases Using DAS
- Migration Solution Overview

## 4.3.3 Configuring Security Group Rules

## **Scenarios**

A security group is a collection of access control rules for ECSs and RDS DB instances that have the same security protection requirements and are mutually trusted within a VPC.

This section describes how to create a security group to enable specific IP addresses and ports to access RDS.

First check whether the ECS and RDS DB instance are in the same security group.

- If the ECS and RDS DB instance are in the same security group, they can communicate with each other by default. No security group rule needs to be configured. Go to **Connecting to a DB Instance from a Windows ECS**.
- If the ECS and RDS DB instance are in different security groups, you need to configure security group rules for them, separately.
  - RDS DB instance: Configure an **inbound rule** for the security group with which the RDS DB instance is associated.
  - ECS: The default security group rule allows all outgoing data packets. In this case, you do not need to configure a security group rule for the ECS. If not all outbound traffic is allowed in the security group, you need to configure an **outbound rule** for the ECS.

This section describes how to configure an inbound rule for an RDS DB instance.

For details about the requirements of security group rules, see the Adding a Security Group Rule section in the *Virtual Private Cloud User Guide*.

## Precautions

The default security group rule allows all outgoing data packets. ECSs and RDS DB instances can access each other if they are deployed in the same security group. After a security group is created, you can configure security group rules to control access from and to the DB instances in the security group.

- By default, you can create a maximum of 100 security groups in your cloud account.
- By default, you can add up to 50 security group rules to a security group.
- One RDS DB instance can be associated with multiple security groups, and one security group can be associated with multiple RDS DB instances.
- Too many security group rules will increase the first packet latency. You are advised to create no more than 50 rules for each security group.
- To enable access to an RDS DB instance from resources outside the security group, you need to configure an **inbound rule** for the security group associated with the RDS DB instance.

## D NOTE

To ensure the security of your data and DB instances, you are advised to use the principle of least privilege for database access. Change the default database port **1433**, and set the IP address to the remote server's address or the remote server's smallest subnet address to control the access from the remote server.

The default value of **Source** is **0.0.0/0**, indicating that RDS DB instances in the security group can be accessed from any IP address.

For details about the requirements of security group rules, see the **Adding a Security Group Rule** section in the *Virtual Private Cloud User Guide*.

## Procedure

- Step 1 Log in to the management console.
- **Step 2** Click <sup>1</sup> in the upper left corner and select a region and a project.
- Step 3 Click in the upper left corner of the page and choose Databases > Relational Database Service.
- **Step 4** On the **Instances** page, click the DB instance name to go to the **Overview** page.
- **Step 5** Configure security group rules.

Under Security Group, click the security group name.

## Figure 4-11 Connection information

| Connection Information                                                                                                    |                                | Connectivity & S | Security 🖸 Connect to RDS   Handle Connection Failure |  |
|----------------------------------------------------------------------------------------------------|--------------------------------|------------------|-------------------------------------------------------|--|
| Floating IP Address                                                                                                    | 192.168.0.119 🗗 Change         | EIP              | Bind                                                  |  |
| VPC                                                                                                    | default_vpc                    | Database Port    | 1433 Change                                           |  |
| Subnet                                                                                                    | default_subnet(192.168.0.0/24) | Security Group   | default 🖉                                             |  |
| Microsoft SQL Server Management Studio Connection (Private) 192.168.0.119,1433 Note: Use a comma (,) to separate the IP address and database port. |                                |                  |                                                       |  |

**Step 6** On the **Inbound Rules** tab, click **Add Rule**. In the displayed dialog box, set required parameters to add an inbound rule.

You can click + to add more inbound rules.

## Figure 4-12 Adding an inbound rule

| Add Inbo                         | und Rule                          | e Lea                   | arn more about security group                                                         | configuration.                          |              |             | ×             |
|----------------------------------|-----------------------------------|-------------------------|---------------------------------------------------------------------------------------|-----------------------------------------|--------------|-------------|---------------|
| i Inboun<br>Some s               | d rules allow i<br>security group | incoming<br>rules wil   | traffic to instances associated with the<br>I not take effect for ECSs with certain s | security group.<br>pecifications. Learn | more         |             |               |
| Security Group<br>You can import | default_s                         | securityg<br>s in a bat | roup<br>ch.                                                                           |                                         |              |             |               |
| Priority (?                      | Action                            | ?                       | Protocol & Port (?)                                                                   | Туре                                    | Source ⑦     | Description | Operation     |
| 1-100                            | Allov                             | / •                     | Protocols/TCP (Custo       Example: 22 or 22-30                                       | IPv4 -                                  | IP address • |             | Replicate Del |
|                                  |                                   |                         |                                                                                       |                                         |              |             |               |
|                                  |                                   |                         |                                                                                       | Add Rule                                |              |             |               |

OK Cancel

| Table 4-3 Inbound rule | parameter description |
|------------------------|-----------------------|
|------------------------|-----------------------|

| Parameter          | Description                                                                                                    | Example Value |
|--------------------|----------------------------------------------------------------------------------------------------|---------------|
| Priority           | Security group rule priority.<br>Value range: 1 to 100. The<br>default priority is 1 and has the<br>highest priority. The security<br>group rule with a smaller value<br>has a higher priority. | 1             |
| Action             | Security group rule actions.<br>A rule with a deny action<br>overrides another with an allow<br>action if the two rules have the<br>same priority.                                              | Allow         |
| Protocol &<br>Port | <b>Protocol</b> : network protocol.<br>Available options: <b>All ports</b> ,<br><b>Custom TCP</b> , <b>Custom UDP</b> ,<br><b>ICMP</b> , and <b>GRE</b> .                                       | ТСР           |

| Parameter   | Description                                                                                                    | Example Value |
|-------------|----------------------------------------------------------------------------------------------------|---------------|
|             | <b>Port</b> : the port over which the traffic can reach your DB instance.<br>An RDS for SQL Server instance can use the default database port 1433 or any port from the range 2100-9500 (excluding 5355 and 5985). If your instance uses 2019 Enterprise Edition, 2019 Standard Edition, 2019 Web Edition, 2017 Enterprise Edition, 2017 Standard Edition, or 2017 Web Edition, ports 5050, 5353, and 5986 cannot be specified for it. | 1433          |
| Туре        | IP address type.                                                                                                    | IPv4          |
| Source      | <ul> <li>Source address. It can be a single IP address, an IP address group, or a security group to allow access from them to your DB instance. Examples:</li> <li>Single IP address: 192.168.10.10/32 (IPv4 address)</li> <li>IP address segment: 192.168.1.0/24 (IPv4 address segment)</li> <li>All IP addresses: 0.0.0.0/0 (any IPv4 address)</li> <li>Security group: sg-abc</li> <li>IP address group: ipGrouptest</li> </ul>     | 0.0.0/0       |
| Description | Supplementary information<br>about the security group rule.<br>This parameter is optional.<br>The description can contain a<br>maximum of 255 characters and<br>cannot contain angle brackets<br>(<) or (>).                                                                                                    | -             |

----End

## 4.4 Connecting to a DB Instance Through a Public Network

## 4.4.1 Connecting to a DB Instance Through a Public Network

## Process

**Figure 4-13** illustrates the process of connecting to an RDS for SQL Server DB instance through a public network.

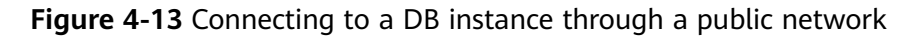

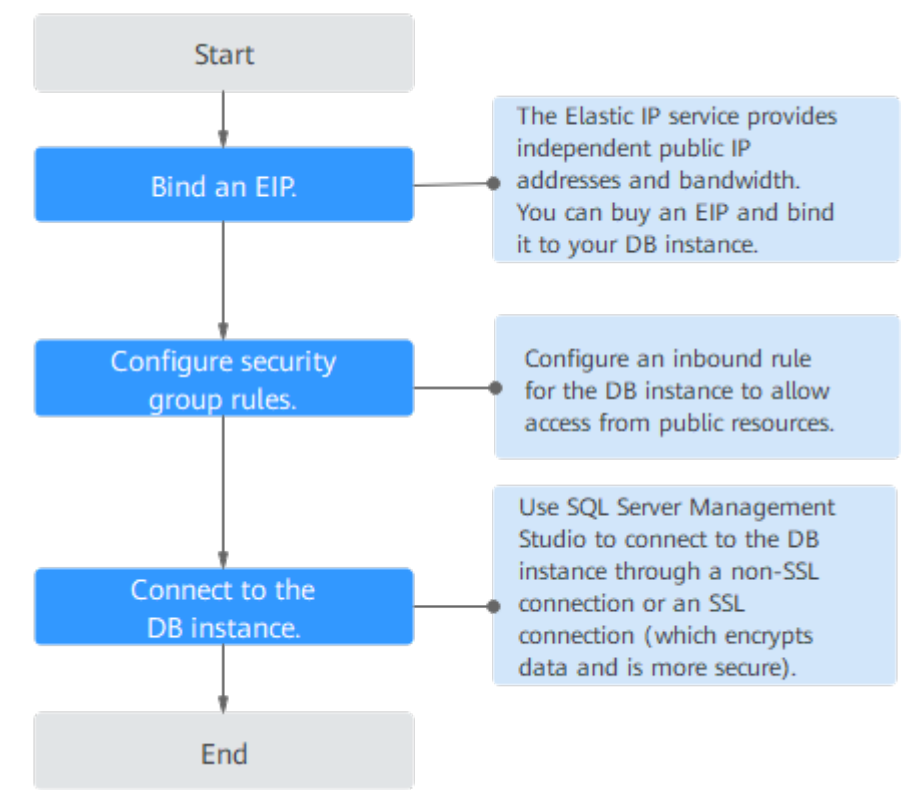

## 4.4.2 Binding an EIP

## Scenarios

You can bind an EIP to a DB instance for public accessibility and can unbind the EIP from the DB instance as required.

## Precautions

• You need to configure security groups and enable specific IP addresses and ports to access the target DB instance. Before accessing the DB instance, you need to add an individual IP address or an IP address range that will access

the DB instance to the inbound rule. For details, see section **Configuring Security Group Rules**.

• Traffic generated by the public network is charged. You can unbind the EIP from your DB instance when the EIP is no longer used.

## Binding an EIP

- Step 1 Log in to the management console.
- **Step 2** Click  $\bigcirc$  in the upper left corner and select a region and a project.
- **Step 3** Click in the upper left corner of the page and choose **Databases** > **Relational Database Service**.
- **Step 4** On the **Instances** page, click the DB instance name.
- **Step 5** In the navigation pane on the left, choose **Connectivity & Security**. In the **Connection Information** area, click **Bind** next to the **EIP** field.

### Figure 4-14 Binding an EIP

| <   rds-6331-0001 o A  | vailable               |                         |
|------------------------|------------------------|-------------------------|
| Basic Information      |                        |                         |
| Backups & Restorations | Connection Information |                         |
| Connectivity &         | Floating IP Address    | 192.168.61.224 🗇 Change |
| Security               |                        |                         |
| Accounts               | EIP                    | No EIP bound Bind       |

**Step 6** In the displayed dialog box, select an EIP and click **OK**.

If no available EIPs are displayed, click View EIP and obtain an EIP.

#### Figure 4-15 Selecting an EIP

| Bind EIP                                                                                                    |                                                                                                    |                                                                 | × |
|----------------------------------------------------------------------------------------------------|----------------------------------------------------------------------------------------------------|-----------------------------------------------------------------|---|
| For security purposes, after the EIP is<br>outbound rules in the security group.(<br>required to establish the SSL connect | bound, use <mark>SSL</mark> to connect to the da<br>After you bind an EIP to an RDS for s<br>ion.) | atabase and add inbound and<br>SQL Server instance, a reboot is |   |
| Select EIP Only EIPs that have not been bo                                                                                 | und to any cloud resource are display                                                              | ved.                                                            | 2 |
| EIP                                                                                                    | Status                                                                                             | Bandwidth                                                       |   |
|                                                                                                    | No data available.                                                                                 |                                                                 |   |
| View EIP                                                                                                    |                                                                                                    |                                                                 |   |
|                                                                                                    | Yes No                                                                                             |                                                                 |   |

**Step 7** On the **Connectivity & Security** page, view the EIP that has been bound to the DB instance.

You can also view the progress and result of binding an EIP to a DB instance on the **Task Center** page.

----End

## 4.4.3 Connecting to a DB Instance from a Windows Server

You can connect to your DB instance from a local Windows server installed with SQL Server Management Studio over a public network.

This section describes how to connect to a DB instance with SSL disabled. To connect to a DB instance with SSL enabled, see **Connecting to an Instance Through a Public Network**.

## Step 1: Test Connectivity and Install SQL Server Management Studio

- 1. On the **Instances** page of the RDS console, click the DB instance name to go to the **Overview** page.
- 2. Obtain the EIP and database port of the DB instance.

Figure 4-16 Connection information

| < 🔇 rds-f418 o A                | waiiable                                   |                                        |                                                                  |                | 🕀 Log In 🔞 Reset Password 🔅 Reboot … |
|---------------------------------|--------------------------------------------|----------------------------------------|------------------------------------------------------------------|----------------|--------------------------------------|
| Overview                        |                                            |                                        |                                                                  |                |                                      |
| Backups & Restorations          | Instance Information                       |                                        |                                                                  |                |                                      |
| Connectivity & Security         | Basic Information                          |                                        |                                                                  |                |                                      |
| Accounts                        |                                            |                                        |                                                                  |                |                                      |
| Databases                       | DB Instance Name                           | DB Instance ID                         | Description                                                      | Mai            | stenance Window                      |
| Distributed Transactions        | rds-1418 Z 🗇                               | b830e06051ea4457b878a38e9110ad98in04 🗇 | - a                                                              | 02:0           | 0 - 06:00 (GMT+08:00) Configure 3    |
| 8818                            | Time Zone                                  | SSL                                    | Administrator                                                    | Fail           | over Priority                        |
| Logs                            | UTC+08.00                                  | Download                               | rdsuser Reset Password                                           | Reli           | ability Configure                    |
| Parameters                      | Character Set                              | AZ                                     | Windows License                                                  |                |                                      |
| DBA Assistant 🗸                 | Chinese_PRC_CI_AI Configure                | az3 (Primary AZ), az3 (Standby AZ)     | Primary instance Unactivated   Standby instance Unacti           | vated Activate |                                      |
| Publications &<br>Subscriptions | Configurations                             |                                        |                                                                  |                |                                      |
| Taas                            | DB Engine Version                          | DB Instance Type                       | Instance Class                                                   | Stor           | age                                  |
| Tayo                            | Microsoft SQL Server 2017 Standard Edition | Primary/Standby Switch                 | rds.mssql.spec.x1.se.large.8.ha   2 vCPUs   16 GB<br>(Dedicated) | Configure      | d SSD   40 GB Scale Storage Space    |
|                                 | Connectivity                               |                                        |                                                                  |                |                                      |
|                                 | Floating IP Address                        | EIP                                    | VPC                                                              | Data           | abase Port                           |
|                                 | 172.16.0.89 🖨 Configure                    | 🗇 Set Security Group Rule 🖄 💿          | vpc-6db8 🕑                                                       | 143            | 3 Configure                          |
|                                 | Subnet                                     | Security Group                         |                                                                  |                |                                      |
|                                 | · · · · · · · · · · · · · · · · · · ·      |                                        |                                                                  |                |                                      |

If no EIP has been bound to the DB instance, see **Binding an EIP**.

3. Open the cmd window on your local server and check whether the EIP and database port of the DB instance can be connected.

## telnet EIP 1433

- If yes, network connectivity is normal.
- If no, check the security group rules.
  - Check inbound rules in the security group of the DB instance. Add an inbound rule for the EIP and port of the DB instance. For details, see **Configuring Security Group Rules**.
- 4. Open a browser on the local server, visit the **Microsoft website**, and download the installation package, for example, SQL Server Management Studio 18.0.
- 5. Double-click the installation package and complete the installation as instructed.

## Step 2: Connect to the DB Instance Using SQL Server Management Studio

- 1. Start SQL Server Management Studio.
- Choose Connect > Database Engine. In the displayed dialog box, enter login information.

Figure 4-17 Connecting to the server

|                      | SQL Server                  |  |  |
|----------------------|-----------------------------|--|--|
| Server <u>t</u> ype: | Database Engine 💌           |  |  |
| <u>S</u> erver name: | , 1433 🗸                    |  |  |
| Authentication:      | SQL Server Authentication 🗸 |  |  |
| Login:               | rdsuser 🗸                   |  |  |
| <u>P</u> assword:    | *****                       |  |  |
|                      | Remember password           |  |  |

## Table 4-4 Parameter description

| Parameter          | Description                                                                               |  |
|--------------------|-------------------------------------------------------------------------------------------|--|
| Server<br>name     | EIP and database port obtained in 2.                                                      |  |
| Authenticat<br>ion | Authentication mode. Select <b>SQL Server Authentication</b> .                            |  |
| Login              | Name of the account used to access the DB instance. The default value is <b>rdsuser</b> . |  |
| Password           | Password of the account.                                                                  |  |

3. Click **Connect** to connect to the DB instance.

## **Follow-up Operations**

After logging in to the DB instance, you can create or migrate databases.

- Managing RDS for SQL Server Databases Using DAS
- Migration Solution Overview

## 4.4.4 Configuring Security Group Rules

## Scenarios

A security group is a collection of access control rules for ECSs and RDS DB instances that have the same security protection requirements and are mutually trusted within a VPC.

This section describes how to create a security group to enable specific IP addresses and ports to access RDS.

When you attempt to connect to an RDS DB instance through an EIP, you need to configure an **inbound rule** for the security group associated with the DB instance.

## Precautions

The default security group rule allows all outgoing data packets. ECSs and RDS DB instances can access each other if they are deployed in the same security group. After a security group is created, you can configure security group rules to control access from and to the DB instances in the security group.

- By default, you can create a maximum of 100 security groups in your cloud account.
- By default, you can add up to 50 security group rules to a security group.
- One RDS DB instance can be associated with multiple security groups, and one security group can be associated with multiple RDS DB instances.
- Too many security group rules will increase the first packet latency. You are advised to create no more than 50 rules for a security group.
- To enable access to an RDS DB instance from resources outside the security group, you need to configure an **inbound rule** for the security group associated with the RDS DB instance.

#### **NOTE**

To ensure the security of your data and DB instances, you are advised to use the principle of least privilege for database access. Change the default database port **1433**, and set the IP address to the remote server's address or the remote server's smallest subnet address to control the access from the remote server.

The default value of **Source** is **0.0.0.0/0**, indicating that RDS DB instances in the security group can be accessed from any IP address.

For details about the requirements of security group rules, see the Adding a **Security Group Rule** section in the *Virtual Private Cloud User Guide*.

## Procedure

- Step 1 Log in to the management console.
- **Step 2** Click <sup>(Q)</sup> in the upper left corner and select a region and a project.
- Step 3 Click in the upper left corner of the page and choose Databases > Relational Database Service.
- **Step 4** On the **Instances** page, click the DB instance name to go to the **Overview** page.
- **Step 5** Configure security group rules.

Under Security Group, click the security group name.

#### Figure 4-18 Connection information

| Connection Information                                                                                                    |                                | Connectivity & S | ecurity 🖸 Connect to RDS   Handle Connection Failure |  |
|----------------------------------------------------------------------------------------------------|--------------------------------|------------------|------------------------------------------------------|--|
| Floating IP Address                                                                                                    | 192.168.0.119 🗇 Change         | EIP              | Bind                                                 |  |
| VPC                                                                                                    | default_vpc                    | Database Port    | 1433 Change                                          |  |
| Subnet                                                                                                    | default_subnet(192.168.0.0/24) | Security Group   | default 🖉                                            |  |
| Microsoft SQL Server Management Studio Connection (Private) 192.168.0.119,1433 Note: Use a comma (.) to separate the IP address and database port. |                                |                  |                                                      |  |

**Step 6** On the **Inbound Rules** tab, click **Add Rule**. In the displayed dialog box, set required parameters to add an inbound rule.

You can click + to add more inbound rules.

## Figure 4-19 Adding an inbound rule

| dd Inboun                | d Rule Lea                                  | arn more about security group                                                         | configuration.                           |            |             |                 |
|--------------------------|---------------------------------------------|---------------------------------------------------------------------------------------|------------------------------------------|------------|-------------|-----------------|
| inbound rul<br>Some secu | les allow incoming<br>rity group rules wil  | traffic to instances associated with the<br>I not take effect for ECSs with certain s | security group.<br>specifications. Learr | 1 more     |             |                 |
| curity Group             | default_securityg<br>Itiple rules in a bate | roup<br>ch.                                                                           |                                          |            |             |                 |
| Priority 🕐               | Action ⑦                                    | Protocol & Port (?)                                                                   | Туре                                     | Source (?) | Description | Operation       |
| 1-100                    | Allow <b>v</b>                              | Protocols/TCP (Custo •                                                                | IPv4 ·                                   | IP address |             | Replicate   Del |
|                          |                                             | LAmple. 22 of 22-30                                                                   |                                          | 0.0.0.0/0  |             |                 |
|                          |                                             |                                                                                       |                                          |            |             |                 |
|                          |                                             |                                                                                       | Add Rule                                 |            |             |                 |

OK Cancel

#### Table 4-5 Inbound rule parameter description

| Parameter          | Description                                                                                                    | Example Value |
|--------------------|----------------------------------------------------------------------------------------------------|---------------|
| Priority           | Security group rule priority.<br>Value range: 1 to 100. The<br>default priority is 1 and has the<br>highest priority. The security<br>group rule with a smaller value<br>has a higher priority. | 1             |
| Action             | Security group rule actions.<br>A rule with a deny action<br>overrides another with an allow<br>action if the two rules have the<br>same priority.                                              | Allow         |
| Protocol &<br>Port | Protocol: network protocol.<br>Available options: All ports,<br>Custom TCP, Custom UDP,<br>ICMP, and GRE.                                                                                       | ТСР           |

| Parameter   | Description                                                                                                    | Example Value |
|-------------|----------------------------------------------------------------------------------------------------|---------------|
|             | <b>Port</b> : the port over which the traffic can reach your DB instance.<br>An RDS for SQL Server instance can use the default database port 1433 or any port from the range 2100-9500 (excluding 5355 and 5985). If your instance uses 2019 Enterprise Edition, 2019 Standard Edition, 2019 Web Edition, 2017 Enterprise Edition, 2017 Standard Edition, or 2017 Web Edition, ports 5050, 5353, and 5986 cannot be specified for it. | 1433          |
| Туре        | IP address type.                                                                                                    | IPv4          |
| Source      | <ul> <li>Source address. It can be a single IP address, an IP address group, or a security group to allow access from them to your DB instance. Examples:</li> <li>Single IP address: 192.168.10.10/32 (IPv4 address)</li> <li>IP address segment: 192.168.1.0/24 (IPv4 address segment)</li> <li>All IP addresses: 0.0.0.0/0 (any IPv4 address)</li> <li>Security group: sg-abc</li> <li>IP address group: ipGrouptest</li> </ul>     | 0.0.0/0       |
| Description | Supplementary information<br>about the security group rule.<br>This parameter is optional.<br>The description can contain a<br>maximum of 255 characters and<br>cannot contain angle brackets<br>(<) or (>).                                                                                                    | -             |

----End

## 4.5 Getting Started with RDS for SQL Server Common Practices

After purchasing and connecting to a DB instance, you can view common practices to better use RDS for SQL Server.

| Practice                                         |                                                                                                    | Description                                                                                                    |  |
|--------------------------------------------------|----------------------------------------------------------------------------------------------------|----------------------------------------------------------------------------------------------------|--|
| Suggestions<br>on using<br>RDS for SQL<br>Server | Instance Usage<br>Suggestions                                                                                                    | This practice provides suggestions on<br>DB instance class, database<br>connection, database migration, and<br>instance usage.                                                  |  |
| SSRS<br>deployment                               | Deploying SQL Server<br>Reporting Services<br>(SSRS) on RDS for SQL<br>Server                                                             | This practice describes how to deploy<br>SSRS on RDS for SQL Server.                                                                                                    |  |
| Data<br>migration                                | Migrating Data to RDS<br>for SQL Server Using<br>the Export and Import<br>Functions of DAS                                                | This practice describes how to use<br>Data Admin Service (DAS) to export<br>data from the source and then<br>import the data to an RDS for SQL<br>Server DB instance.           |  |
|                                                  | Migrating Data from an<br>ECS-Hosted SQL Server<br>Database to RDS for<br>SQL Server Using the<br>Export and Import<br>Functions of SSMS  | This practice describes how to use<br>SQL Server Management Studio<br>(SSMS) to migrate data from an<br>ECS-hosted SQL Server database to<br>an RDS for SQL Server DB instance. |  |
|                                                  | Migrating Data from an<br>On-Premises SQL Server<br>Database to RDS for<br>SQL Server Using the<br>Export and Import<br>Functions of SSMS | This practice describes how to use<br>SSMS to migrate data from an on-<br>premises SQL Server database to an<br>RDS for SQL Server DB instance.                                 |  |
|                                                  | Deploying SQL Server<br>Reporting Services<br>(SSRS) on RDS for SQL<br>Server                                                             | This practice describes how to deploy<br>SSRS on RDS for SQL Server.                                                                                                    |  |
|                                                  | Migrating Backup Data<br>of an RDS for SQL<br>Server DB Instance to<br>Another RDS for SQL<br>Server DB Instance                          | This practice describes how to use<br>DRS to migrate backup data from<br>the source to an RDS for SQL Server<br>DB instance.                                                    |  |

| Table 4- | 6 Common | practices |
|----------|----------|-----------|
|----------|----------|-----------|

| Practice            |                                                                                                    | Description                                                                                                    |  |
|---------------------|----------------------------------------------------------------------------------------------------|----------------------------------------------------------------------------------------------------|--|
|                     | From RDS for SQL<br>Server to RDS for SQL<br>Server                                                          | This practice describes how to use<br>DRS to synchronize data from an<br>RDS for SQL Server DB instance to<br>another RDS for SQL Server DB<br>instance.                                             |  |
|                     | Migrating Backup Data<br>of an On-Premises SQL<br>Server Database to an<br>RDS for SQL Server DB<br>Instance | This practice describes how to use<br>DRS to migrate backup data of an<br>on-premises SQL Server database to<br>an RDS for SQL Server DB instance.                                                   |  |
|                     | From On-Premises SQL<br>Server to RDS for SQL<br>Server                                                      | This practice describes how to use<br>DRS to synchronize data from an on-<br>premises SQL Server database to an<br>RDS for SQL Server DB instance.                                                   |  |
|                     | Migrating Backup Data<br>of SQL Server<br>Databases on Other<br>Clouds to RDS for SQL<br>Server              | This practice describes how to use<br>DRS to migrate backup data of SQL<br>Server databases on other clouds to<br>RDS for SQL Server.                                                                |  |
|                     | From SQL Server on<br>Other Clouds to RDS for<br>SQL Server                                                  | This practice describes how to use<br>DRS to synchronize data from SQL<br>Server databases on other clouds to<br>RDS for SQL Server.                                                                 |  |
| Data backup         | Intra-region automated<br>backup                                                                             | This practice describes how RDS for<br>SQL Server automatically creates<br>backups for a DB instance during a<br>backup window and saves the<br>backups based on the configured<br>retention period. |  |
|                     | Intra-region manual<br>backup                                                                                | This practice describes how to create<br>manual backups for a DB instance.<br>These backups can be used to restore<br>data for improved reliability.                                                 |  |
| Data<br>restoration | Restoring from Full<br>Backups to RDS for SQL<br>Server Instances                                            | This practice describes how to use an<br>automated or manual backup to<br>restore a DB instance to how it was<br>when the backup was created. The<br>restoration is at the instance level.           |  |
|                     | Restoring a DB Instance<br>to a Point in Time                                                                | This practice describes how to use an<br>automated backup to restore<br>instance data to a specified point in<br>time.                                                                               |  |